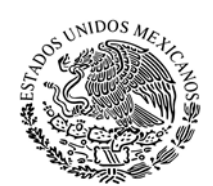

PODER JUDICIAL DE LA FEDERACIÓN CONSEJO DE LA JUDICATURA FEDERAL

# Manual de asesoría:

# *"INTRODUCCIÓN AL SAECAXT"*

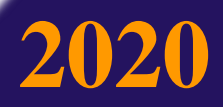

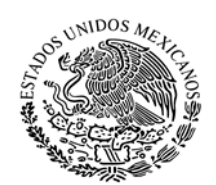

PODER JUDICIAL DE LA FEDERACIÓN CONSEJO DE LA JUDICATURA FEDERAL

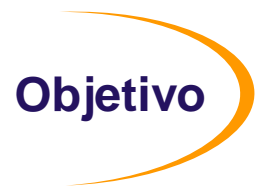

Al finalizar la asesoría, los participantes obtendrán los conocimientos necesarios para utilizar de manera adecuada la herramienta tecnológica "Sistema de Administración de Expedientes y Control Archivístico XT" (SAECA XT), como apoyo en las labores de organización archivística, para dar cumplimiento a la normatividad en la materia.

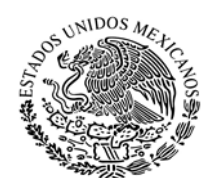

PODER JUDICIAL DE LA FEDERACIÓN CONSEJO DE LA JUDICATURA FEDERAL

# Índice

| Cinuades y temas 1 a                                                            | g. |
|---------------------------------------------------------------------------------|----|
| Unidad 1. Acceso al sistema, cambio y recuperación de contraseña 6              |    |
| Lección 1. Ingreso al SAECA XT 6                                                |    |
| Lección 2. Recuperación de contraseña 7                                         |    |
| Lección 3. Cambio de contraseña 8                                               |    |
| Unidad 2. Familiarizarse con en el entorno del sistema 9                        |    |
| Lección 1. El menú principal y menús contextuales 9                             |    |
| Lección 2. Las barras de herramientas 9                                         |    |
| Barra de herramientas de expedientes y búsquedas 10                             | )  |
| Barra de herramientas de instrumentos de control archivísticos 10               | )  |
| Lección 3. El cuadro general de clasificación archivística 11                   | l  |
| Lección 4. La vista de expedientes 12                                           | 2  |
| Lección 4.1 Vista por Detalles 12                                               | 2  |
| Lección 4.2 Vista en forma de Lista 15                                          | 5  |
| Lección 4.3 Vista en Miniatura 16                                               | 5  |
| Lección 4.4 Interpretación de los íconos de expedientes 17                      | 7  |
| Lección 5. Barra de Estado                                                      | 3  |
| Unidad 3. Captura de expedientes y documentos 19                                | )  |
| Lección 1. Crear un nuevo expediente19                                          | )  |
| Lección 2. Proporcionar los datos generales del expediente 20                   | )  |
| Lección 2.1. Buscar y seleccionar elementos del Cuadro General                  | ,  |
| de Clasificación Archivística                                                   | -  |
| Lección 3. Registrar contenido.                                                 | 3  |
| Barra de herramientas de tomos y documentos 23                                  | 3  |
| Tomos y documentos 24                                                           | 4  |
| Lección 3.1. Valores primarios y Vigencia documental27                          | 7  |
| Lección 3.2. Búsqueda de remitentes y áreas remitentes31                        | L  |
| Lección 4. Vincular archivos electrónicos a los documentos                      |    |
| registrados                                                                     | -  |
| Lección 5. Visualización de los valores documentales33                          | 3  |
| Lección 6. Clasificación de información reservada y/o confidencial 34           | 4  |
| Lección 6.1. Información reservada 35                                           | 5  |
| Lección 6.2. Información confidencial 37                                        | 7  |
| Lección 7. Almacenamiento en los depósitos de documentación38                   | 3  |
| Unidad 4. Búsqueda de expedientes y documentos39                                | )  |
| Lección 1. Búsqueda mediante el Cuadro General de Clasificación<br>Archivística | )  |
| Lección 2 Rúsqueda ránida                                                       |    |
| Lección 3. Rúsqueda avanzada 40                                                 | )  |
| Configuración de las Onciones de húsquede                                       | ,  |
| Unidad 5 Modificación y eliminación de expedientes y documentos                 | 1  |

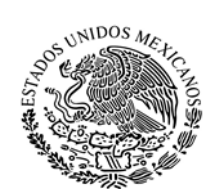

PODER JUDICIAL DE LA FEDERACIÓN CONSEJO DE LA JUDICATURA FEDERAL

| Lección 1. Modificación de un expediente o documento               | 45        |
|--------------------------------------------------------------------|-----------|
| Lección 1.1. Cambiar la serie documental a la que pertenece el     | 46        |
| expediente                                                         | 70        |
| Lección 1.2. Modificar un documento y/o los valores                | 17        |
| documentales.                                                      | 47        |
| Lección 1.3. Cambiar la posición de un documento dentro del        | 18        |
| tomo o a otro tomo                                                 | 40        |
| Lección 1.4. Cambiar el propietario de un expediente               | <b>49</b> |
| Lección 2. Eliminación de documentos                               | 50        |
| Lección 3. Eliminación de expedientes                              | 51        |
| Unidad 6. Impresión de portadas de identificación e instrumentos   | 50        |
| de clasificación archivística                                      | 52        |
| Lección 1. Impresión de portadas de identificación de expedientes. | 52        |
| Lección 2. Impresión de instrumentos de control archivístico       | 55        |
| Lección 3. Impresión de inventarios generales y detallados         | 57        |
| Lección 4. Impresión en papel y archivos PDF o Word.               | 59        |
| Unidad 7. Procesos Archivísticos                                   | 60        |
| Lección 1. Transferencia Primaria                                  | 60        |
| Lección 1.1. Menú de transferencia primaria                        | 62        |
| Lección 1.2. Realizar una transferencia primaria                   | 64        |
| Lección 2. Baja Documental                                         | 68        |
| Lección 2.1. Menú de baja documental                               | 70        |
| Lección 2.2. Realizar una baja documental                          | 72        |
| Lección 3. Transferencia Secundaria                                | 74        |
| Lección 3.1. Menú de transferencia secundaria                      | 76        |
| Lección 3.2. Realizar una transferencia secundaria                 | <b>78</b> |
|                                                                    |           |

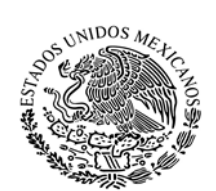

PODER JUDICIAL DE LA FEDERACIÓN CONSEJO DE LA JUDICATURA FEDERAL

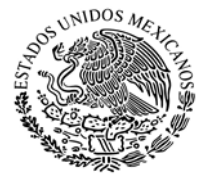

PODER JUDICIAL DE LA FEDERACIÓN CONSEJO DE LA JUDICATURA FEDERAL CONSEJO DE LA JUDICATURA FEDERAL COORDINACIÓN DE ASESORES DE LA PRESIDENCIA DIRECCIÓN GENERAL DE ARCHIVO Y DOCUMENTACIÓN

# UNIDAD 1. ACCESO AL SISTEMA, CAMBIO Y RECUPERACIÓN DE CONTRASEÑA

## Lección 1. Ingreso al SAECA XT.

Para ingresar al SAECA XT despliegue el menú del botón, y seleccione el elemento *"Todos los programas"*, ubique la carpeta de *"Archivo General del Consejo de la Judicatura Federal"* y finalmente haga clic en la opción *"SAECA XT"*. También puede accesar al sistema mediante el acceso directo del Escritorio en caso de que cuente con él.

| Validación del usuario                                                       | X |
|------------------------------------------------------------------------------|---|
| Usuario (Exp. D.G.R.H.): 1<br>Contraseña: 2<br><u>¿Olvidó su contraseña?</u> |   |
| 3 Entrar Salir                                                               |   |

En el cuadro de validación, el usuario debe escribir los datos requeridos y realizar los siguientes pasos:

Usuario (Exp. D.G.R.H.): es el 1. expediente número de personal asignado por la Dirección General de Recursos Humanos (sin letra "u"). 2. Contraseña: es la clave registrada por el usuario Archivo General cuando solicitó su alta como usuario. 3. Una vez ingresados los datos correctos de clic en el botón "Entrar".

*Notas:* Si realiza <u>cinco</u> intentos fallidos de ingresar al sistema, por cuestiones

de seguridad, la cuenta del usuario quedará bloqueada y deberá contactar al encargado de archivo de su Unidad Administrativa o al soporte técnico de la Dirección de Archivo Administrativo para desbloquearla.

Recuerde que la contraseña es sensitiva a mayúsculas y minúsculas, por lo que deberá escribirla tal y como la registró.

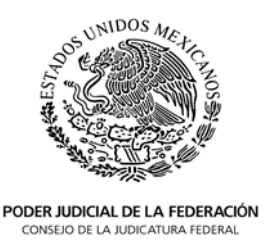

#### Lección 2. Recuperación de contraseña.

En caso que no recuerde la contraseña para ingresar al sistema puede obtener una nueva aleatoria a través del mismo, por políticas de seguridad no se almacenan las contraseñas de los usuarios, sino que únicamente se guarda un valor codificado generado a partir de estas, por lo que no es posible proporcionar las contraseñas originales.

Para generar una nueva contraseña deberá hacer clic en la opción "<u>¿Olvidó su</u> contraseña?" que se encuentra debajo de los campos de validación en la pantalla "Validación del usuario".

| Recuperar Contraseña 🛛 🚺                                                                                                    | < |
|----------------------------------------------------------------------------------------------------|---|
| Escriba su usuario (Exp. de la D.G.R.H.)           1         Enviar         2           Confirmación de la identidad         Responda a la siguiente pregunta para recibir la contraseña: |   |
| Respuesta: 3 Verificar 4                                                                                                    | ) |
|                                                                                                    |   |

| Informa | ción 🛛 🔀                                                                   |
|---------|----------------------------------------------------------------------------|
| (       | Se ha generado una nueva contraseña y fue enviada a su correo electrónico. |
|         | Aceptar                                                                    |

 En la pantalla "*Recuperar Contraseña*" escriba su "*Usuario*".
 De clic en el botón "*Enviar*"; se activará la confirmación de identidad y se le hará la pregunta de seguridad que registró durante el alta de su usuario.
 Escriba la respuesta a la pregunta

de seguridad. 4. De clic en el botón "Verificar" para

validar que la respuesta sea correcta.

Si contestó correctamente a la pregunta, el sistema le avisará del envío de la nueva contraseña al correo electrónico que registró en el proceso de alta del usuario, dicha contraseña podrá ser cambiada por una más familiar una vez que ingrese al sistema.

#### Notas:

En caso de que se haya bloqueado la cuenta por intentos fallidos de

validación, deberá solicitar que sea desbloqueada antes de realizar el procedimiento para recuperar una nueva contraseña.

Las contraseñas que genera el sistema son aleatorias, y son difíciles de recordar, por lo que se recomienda que la cambie una vez que ingrese al SAECA XT.

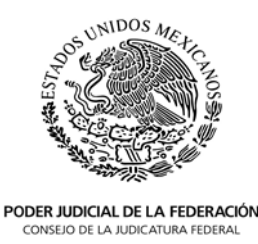

## Lección 3. Cambio de contraseña.

Se puede cambiar la contraseña en el momento que se desee, se recomienda que sea cambiada cuando se vea comprometida, es decir, que alguien más la obtenga por algún medio, y también cuando se recupera la contraseña mediante la pregunta de seguridad para cambiarla por una más fácil de recordar.

Para cambiar la contraseña, una vez que se encuentre dentro del sistema realice los siguientes pasos:

- Seleccione del menú principal la opción "Herramientas" y después la opción "Cambiar contraseña".
- Se mostrará la pantalla "Cambiar Contraseña", escriba la contraseña anterior (con la que ingresó al sistema).
- 3. Escriba la "Contraseña nueva" que desea registrar. La contraseña debe contener mínimo 8 caracteres y al menos una letra y un número.
- Vuelva a escribir la contraseña en el campo "Confirmación de contraseña".
- 5. Finalmente de clic en el botón "<u>Aceptar</u>".

| 1 | Expediente    | Editar | Ver      | Catálogos      | Herramientas       | Ayuda          | (1)              |
|---|---------------|--------|----------|----------------|--------------------|----------------|------------------|
|   | 1             |        | 10.      | Buscar exp     | Cambiar contraseña |                |                  |
|   | Instrumentos: | 🖂 Cuad | ro Gral. | de Clasificaci | ón Archivística    | 🖂 Cat. de Disp | osición Document |

| Cambiar Contraseña          |          |
|-----------------------------|----------|
| Usuario:                    | 28511    |
| Contraseña anterior:        |          |
| Contraseña nueva:           | 3        |
| Confirmación de contraseña: | 4        |
| 5 Aceptar                   | Cancelar |

#### Notas:

Recuerde que las contraseñas son personales e intransferibles, por lo que el uso que se le pueda dar es completamente responsabilidad del usuario propietario de la misma.

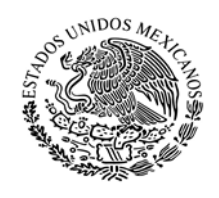

PODER JUDICIAL DE LA FEDERACIÓN CONSEJO DE LA JUDICATURA FEDERAL CONSEJO DE LA JUDICATURA FEDERAL COORDINACIÓN DE ASESORES DE LA PRESIDENCIA DIRECCIÓN GENERAL DE ARCHIVO Y DOCUMENTACIÓN

# UNIDAD 2. FAMILIARIZARSE CON EL ENTORNO DEL SISTEMA

### Lección 1. El menú principal y menús contextuales.

Sistema de Administración de Expedientes y Control Archivístico XT Expediente Editar Ver Catálogos Herramientas Ayuda

| 🔜 Sistema de  | e Administraci   | ón de Exp      | edientes     | y Co   | ntro          | ol Ar | chivístico XT       |                       |
|---------------|------------------|----------------|--------------|--------|---------------|-------|---------------------|-----------------------|
| Expediente    | Editar Ver       | Catálogos      | Herramie     | entas  | Ay            | /uda  |                     |                       |
| i 🖻   🖆 📂     | 📮 📰 - 🛛 🖨 -      | Buscar exp     | oediente:    |        |               |       | - 🕰 í               | <b>5</b> , 12         |
| Instrumentos: | 🛃 Cuadro Gral.   | de Clasificaci | ión Archiví: | stica  | 3             | Cat.  | de Disposición Docu | mental 🛛 🖂 Inventario |
| Núm. de exped | iente            |                | [            | C.I.A. |               |       | Año                 | Asunto                |
| 📁 ''SAECA XT' | 72009            |                |              | 5.7F3. | 3/0.:         | 3/7   | 2009                | INTRODUCCIÓN AL       |
| ACH/DGB/2     | PUUG             |                |              | 5 7F3  | <u>370</u> .; | 3/1   | 2009                | ACTA CIRCUSTANCI      |
| DACUE 💆       | Abrir            |                |              |        | 1.            | 3/13  | 2008                | ACUERDO 3/2008        |
| AER A 🛃       | Imprimir         |                |              | 1      |               |       | Portada de identifi | cación                |
|               | Concluir         |                |              |        |               |       | Ceja para folder    |                       |
| AI-UA         | Clasificar como  |                |              | I      |               |       | Portadas de inform  | nación clasificada    |
| DA0/20        | Cambiar propieta | ario           |              | 1      |               | 3/8   | 2007                | ASESORÍAS POR OF      |
| 📁 A0/20 🚬     |                  |                |              |        | -1            | 3/8   | 2008                | ASESORÍAS POR OF      |
| 📁 A0/20 복     | Eliminar         |                |              |        | 1.3           | 3/8   | 2009                | ASESORÍAS POR OF      |
| 📁 APCA.       | Seleccionar todo |                |              |        | 1.            | 3/8   | 2008                | ASESORIA, PRESER      |
| 📁 BD-D 🚺      |                  |                |              |        | ;             | 3/3   | 2008                | BAJA DOCUMENTAL       |

Se llama *menú principal* al encabezado del sistema, el cual engloba en seis grupos las diversas funciones relativas al control de los expedientes registrados.

Los *menús contextuales* son aquellos que se despliegan cuando se acciona el botón derecho del mouse sobre un elemento de la pantalla. Las opciones del menú dependerán del elemento seleccionado.

Estos menús son una buena opción para un acceso rápido a funciones específicas.

#### Lección 2. Las barras de herramientas.

| 🐖 Sistema de Administración de Expedientes y Control Archivístico XT                            |   |  |  |  |
|-------------------------------------------------------------------------------------------------|---|--|--|--|
| Expediente Editar Ver Catálogos Herramientas Ayuda                                              |   |  |  |  |
| 🗃 🚰 🚘 💷 🖌 🛃 🖌 Buscar expediente: 💦 🔹 👫 🏭 🐩                                                      |   |  |  |  |
| i Instrumentos: 🖂 Cuadro Gral. de Clasificación Archivística 🛛 🖂 Cat. de Disposición Documental | 3 |  |  |  |
| Barra de expedientes y búsquedas<br>Barra de instrumentos de control archivístico               |   |  |  |  |

Las barras de herramientas son para el acceso rápido a las funciones que más se utilizan. Estas son la "barra de expedientes y búsquedas" y la "barra de instrumentos de control archivístico", existen otras barras de herramientas que se mostrarán cuando el sistema se encuentre en modo de transferencia primaria, secundaria o baja documental.

Las barras pueden deslizarse a otra posición u ocultarse según lo desee el usuario.

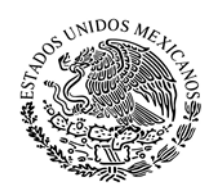

PODER JUDICIAL DE LA FEDERACIÓN CONSEJO DE LA JUDICATURA FEDERAL

## Barra de herramientas de expedientes y búsquedas.

| Icono/Botón | Nombre y función                                                                                                    |  |  |  |  |  |
|-------------|----------------------------------------------------------------------------------------------------|--|--|--|--|--|
| *           | Actualizar información. Actualiza el bloque de expedientes<br>con el que trabaja el usuario, sólo se activará cuando el<br>sistema detecte que existen cambios que pueden<br>descargarse.  |  |  |  |  |  |
|             | Nuevo expediente. Agrega un nuevo expediente.                                                                                                    |  |  |  |  |  |
| 2           | Abrir expediente. Abre el expediente seleccionado.                                                                                                    |  |  |  |  |  |
|             | <i>Eliminar expediente</i> . Elimina el expediente seleccionado (debe indicarse el motivo por el cual se va a eliminar el expediente).                                                     |  |  |  |  |  |
| -           | <i>Cambiar vista</i> . Cambia la presentación de la vista de expediente.                                                                                                    |  |  |  |  |  |
| -           | <i>Imprimir</i> . Imprime las portadas de identificación de los expedientes seleccionados.                                                                                                 |  |  |  |  |  |
| æ)          | <i>Ejecutar búsqueda</i> . Busca los expedientes que contengan la palabra o palabras indicadas en el cuadro de texto.                                                                      |  |  |  |  |  |
| íð,         | <i>Búsqueda avanzada</i> . Muestra el cuadro de diálogo para configurar y ejecutar búsquedas avanzadas.                                                                                    |  |  |  |  |  |
| a - 1       | Mostrar/Ocultar el Cuadro General de Clasificación<br>Archivística. Muestra u oculta el Cuadro General de<br>Clasificación Archivística en la parte izquierda de la pantalla<br>principal. |  |  |  |  |  |

# Barra de herramientas de instrumentos de control archivísticos.

| Icono/Botón                                 | Nombre y función                   |  |  |  |
|---------------------------------------------|------------------------------------|--|--|--|
| Cuadro Gral, de Clasificación Archivística. | Imprime el Cuadro General de       |  |  |  |
|                                             | Clasificación Archivística.        |  |  |  |
| A Cat. de Disposisión Desumental            | Imprime el Catálogo de Disposición |  |  |  |
| Cat, de Disposición Documentar              | Documental.                        |  |  |  |
| Inventario de expedientes.                  | Imprime inventarios de expedientes |  |  |  |
|                                             | generales y detallados.            |  |  |  |

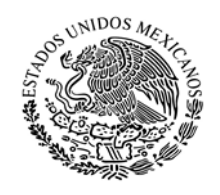

PODER JUDICIAL DE LA FEDERACIÓN CONSEJO DE LA JUDICATURA FEDERAL CONSEJO DE LA JUDICATURA FEDERAL COORDINACIÓN DE ASESORES DE LA PRESIDENCIA DIRECCIÓN GENERAL DE ARCHIVO Y DOCUMENTACIÓN

# Lección 3. El Cuadro General de Clasificación Archivística.

El *Cuadro General de Clasificación Archivística* puede mostrarse u ocultarse

presionando el botón de la "barra de herramientas de expedientes y búsquedas".

Asimismo, se podrá acceder al Cuadro General desde el menú principal en la opción "Ver" y posteriormente en la opción "Cuadro General de Clasificación Archivística".

El Cuadro General aparecerá del lado izquierdo de la pantalla en estructura de árbol señalando el Fondo, Subfondo, Sección, Subsección, Series y Subseries que lo integran. A su vez, si se coloca el puntero del mouse Sobre alguno

de los elementos, se desplegará un *cuadro emergente* de color amarillo con información adicional sobre el mismo.

| -                                |                                                              |                           |
|----------------------------------|--------------------------------------------------------------|---------------------------|
| Buscar:                          | - 🕄 📰                                                        |                           |
| al de Clasificación Archivística | A Catálogo de Discussición Desus esta<br>Mostrar Cuadro Gene | ral de Clasificación Arch |
| C.I.A.                           | Año Asunto                                                   |                           |

| 🔜 Sistema de Admin     | istra       | ión de Expedientes y Control Archivísti               | ico |  |
|------------------------|-------------|-------------------------------------------------------|-----|--|
| Expediente Editar      | <u>V</u> er | <u>C</u> atálogos <u>H</u> erramientas Ay <u>u</u> da |     |  |
| : 🖻   📸 📂 🐂 🎛          | 1           | Cuadro General de Clasificación Archivística          |     |  |
| 🕴 Instrumentos: 🖂 Cuad |             | Barras de herramientas                                | ۲   |  |
| Núm. de expediente     |             | Vista en miniatura                                    |     |  |
|                        |             | Lista                                                 |     |  |

| 🔜 Sistema de  | e Admin                                                                                                    | istrac                                                               | ión de Exp                                                                | edientes                                         | y Co        | ontrol Arc     | hivístico    | хт        |       |
|---------------|----------------------------------------------------------------------------------------------------|----------------------------------------------------------------------|---------------------------------------------------------------------------|--------------------------------------------------|-------------|----------------|--------------|-----------|-------|
| Expediente    | <u>E</u> ditar                                                                                                    | ⊻er                                                                  | ⊆atálogos                                                                 | <u>H</u> erramie                                 | entas       | Ay <u>u</u> da |              |           |       |
| : 🖻   🞽 💕     | 🙀 🔡                                                                                                    | - 13                                                                 | - Buscar ex                                                               | pediente:                                        |             |                | -            | ₩ <u></u> | í,    |
| Instrumentos: | 🛃 Cuad                                                                                                    | dro Gral                                                             | . de Clasifica                                                            | tión Archiví                                     | stica       | 🖪 Cat. de      | e Disposició | n Doo     | umen: |
| ☐ CONSEJO [   | DE LA JU[<br>RETAR(A:<br>ECRETA<br>(0.3) UNI(<br>(1) TF<br>(2) TF                                                                                                    | DICATU<br>S EJECI<br>RÍA EJE<br>DAD DE<br>DAD DE<br>BANSFE<br>BANSFE | RA FEDERA<br>UTIVAS<br>CUTIVA DE<br>ARCHIVO G<br>RENCIAS PF<br>RENCIAS SE | L<br>VIGILANCI<br>ENERAL<br>RIMARIAS<br>ECUNDARI | A, IN<br>AS | Núm. de e      | xpediente    |           |       |
|               | <ul> <li>(3) B TRANSFERENCIAS PRIMARIAS</li> <li>(4) I<sup>N</sup> CIA: 5.7F3.3/0.3/1 TIPO: SERIE</li> <li>(5) M CLASIFICACIÓN: PÚBLICA VALORES: AD, LJ</li> <li>(6) M TRÁMITE: 2 CONCENTRACIÓN: 10 VIGENCIA DOCUMENTAL: 12</li> </ul> |                                                                      |                                                                           |                                                  |             |                |              |           |       |

Podrá ocultarse el Cuadro General dando nuevamente clic en cualquiera de las opciones por las cuales se desplegó.

| Sistema de Administración de Expedientes y Control Archivístico XT |                                          |  |  |  |  |  |  |  |
|--------------------------------------------------------------------|------------------------------------------|--|--|--|--|--|--|--|
| Expediente Editar Ver Catálogos Herramientas Ayu                   | <u>u</u> da                              |  |  |  |  |  |  |  |
| 🗃   📸 🚔 📪 🔝 🛁 🗸 -   Buscar expediente:                             | - 🗮 🕄 📴                                  |  |  |  |  |  |  |  |
| nstrumentos: 当 Cuadro Gral. de Clasificación Archivística 🛛 当 C    | Cat. de Disposición Documental 🛛 📑 Inver |  |  |  |  |  |  |  |
| CONSEJO DE LA JUDICATURA FEDERAL                                   | Núm. de expediente                       |  |  |  |  |  |  |  |
| (5) SECRETARIAS EJECUTIVAS                                         |                                          |  |  |  |  |  |  |  |
| (7) SECRETARIA EJECUTIVA DE VIGILANCIA, INFORM                     |                                          |  |  |  |  |  |  |  |
| 🖨 (0.3) UNIDAD DE ARCHIVO GENERAL                                  |                                          |  |  |  |  |  |  |  |
| - (1) TRANSFERENCIAS PRIMARIAS                                     |                                          |  |  |  |  |  |  |  |
| - (2) TRANSFERENCIAS SECUNDARIAS                                   |                                          |  |  |  |  |  |  |  |
|                                                                    |                                          |  |  |  |  |  |  |  |

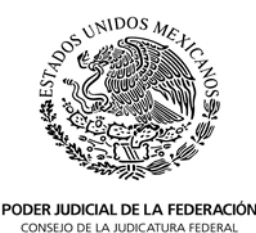

CONSEJO DE LA JUDICATURA FEDERAL COORDINACIÓN DE ASESORES DE LA PRESIDENCIA DIRECCIÓN GENERAL DE ARCHIVO Y DOCUMENTACIÓN

### Lección 4. La vista de expedientes.

La vista de expedientes es la sección en donde se muestran los expedientes, se encuentra en la parte central de la pantalla y es la sección de mayor área, los expedientes pueden verse de distintas maneras, ello depende de la preferencia y comodidad del usuario. De manera predeterminada el sistema presenta al iniciar la vista "Detalles", sin embargo, existen otras formas de presentación que son "Lista" y "Vista en Miniatura". La vista de expedientes puede cambiarse mediante el menú principal en la

| opcić | on "    | Ver" o presionando | el | icono "Cambiar vista" I y posteriormente seleccionado |
|-------|---------|--------------------|----|-------------------------------------------------------|
| la    | <u></u> | Buscar:            |    | opción que se desee.                                  |
|       |         | Vista en miniatura | ×  |                                                       |
|       |         | Lista              |    |                                                       |
|       |         | Detalles           |    |                                                       |
|       |         |                    |    | Cuadro General de Cli<br>Cambiar vista                |
|       |         |                    |    |                                                       |

#### Lección 4.1. Vista por Detalles.

La vista por detalles permite mostrar información más específica de los expedientes mediante columnas de datos las cuales pueden personalizarse de acuerdo a las preferencias del usuario, de esta manera el usuario puede definir que columnas desea mostrar y cuales no le interesan, o bien cambiar la posición en que aparecerán y su tamaño.

| 🛃 Sistema de Administración de Expedientes y Control Archivístico X |                                             |          |                                    |               |       |       |            |            |                          |  |  |  |
|---------------------------------------------------------------------|---------------------------------------------|----------|------------------------------------|---------------|-------|-------|------------|------------|--------------------------|--|--|--|
| Expediente Editar Ver Catálogos Herramientas Ayuda                  |                                             |          |                                    |               |       |       |            |            |                          |  |  |  |
| : 💿 📑 😝 🦕 Cuadro General de Clasificación Archivística              |                                             |          |                                    |               |       |       |            |            |                          |  |  |  |
|                                                                     | Barras de berramientas                      |          |                                    |               |       |       |            |            |                          |  |  |  |
| : Instrumentos: 🗃 Cuac                                              |                                             |          | - <u>1</u>                         |               |       |       |            |            |                          |  |  |  |
| Núm. de expediente                                                  | Vista en miniatura                          |          | ▶ ∠                                |               |       |       |            |            |                          |  |  |  |
|                                                                     | Lista                                       |          |                                    |               |       |       |            |            |                          |  |  |  |
|                                                                     | Detalles                                    |          |                                    |               |       |       |            |            |                          |  |  |  |
|                                                                     |                                             |          |                                    |               |       |       |            |            |                          |  |  |  |
|                                                                     |                                             |          |                                    |               |       |       |            |            |                          |  |  |  |
|                                                                     |                                             |          | 1                                  |               |       |       |            |            |                          |  |  |  |
| 😾 Sistema de Administración                                         | de Expedientes y Control Archivístic        | o XT     |                                    |               |       |       |            |            |                          |  |  |  |
| Expediente Editar Ver Cat                                           | álogos Herramientas Avuda                   |          |                                    |               |       |       |            |            |                          |  |  |  |
|                                                                     | uscar expediente:                           | - 89. 6  | N 19-                              |               |       |       |            |            |                          |  |  |  |
| Lastamentan 🦨 Cuadra Cual da C                                      | Tantina di Andri Adira I di Cat. da Dimari  | ián Dana | we                                 |               |       |       |            |            |                          |  |  |  |
| ; instrumentos: 🕞 Cuadro Grai. de C                                 | Jasincadon Archivisica 🛛 🔤 Cac. de Disposic | ion Docu | mencal i invencario de expediences |               |       |       |            |            |                          |  |  |  |
| Núm. de expediente                                                  | C.I.A.                                      | Año      | Asunto                             | Clasificación | Tomos | Fojas | Apertura   | Cierre     | Usuario propietario      |  |  |  |
| "SAECA XT"/2009                                                     | 5.7F3.3/0.3/7                               | 2009     | INTRODUCCIÓN AL "SAECA XT" 20      | PUBLICO       | 1     | 41    | 14/04/2009 |            | VIVEROS GRIJALVA FABIOLA |  |  |  |
| ACH/DGR/2009                                                        | 5.7F3.3/0.3/1                               | 2009     | ACTA CIRCUSTANCIADA DE HECH        | PUBLICO       | 1     | 35    | 27/03/2009 |            | VIVEROS GRIJALVA FABIOLA |  |  |  |
| ACUERDO 3/2008                                                      | 5.7F3.3/0.3/13                              | 2008     | ACUERDO 3/2008                     | RESERVADO     | 1     | 6     | 01/01/2008 |            | SUÁREZ FERNÁNDEZ KARLA   |  |  |  |
| AER ALA NORTE/2007                                                  | 5.7F3.3/0.3/9                               | 2007     | ACTA DE ENTREGA RECEPCIÓN D        | RESERVADO     | 1     | 14    | 22/10/2007 | 22/10/2007 | SUÁREZ FERNÁNDEZ KARLA   |  |  |  |
| AER ALA SUR/2007                                                    | 5.7F3.3/0.3/9                               | 2007     | ACTA DE ENTREGA RECEPCIÓN D        | CONFIDENCIAL  | 1     | 11    | 17/04/2006 | 17/04/2006 | SUÁREZ FERNÁNDEZ KARLA   |  |  |  |
| AI-UAG/2007                                                         | 5.7F3.3/0.3/13                              | 2007     | ACUERDOS INTERNOS DE LA UNI        | RESERVADO     | 1     | 7     | 05/06/2007 | 05/06/2007 | VIVEROS GRIJALVA FABIOLA |  |  |  |
| DAI-UAG/2008                                                        | 5.7F3.3/0.3/13                              | 2008     | ACUERDOS INTERNOS DE LA UNI        | PÚBLICO       | 1     | 6     | 02/01/2008 |            | SUÁREZ FERNÁNDEZ KARLA   |  |  |  |
|                                                                     |                                             |          | 1                                  |               |       |       |            |            |                          |  |  |  |

Se puede cambiar el orden de los expedientes dando un clic en el encabezado de la columna que se desee, al primer clic los datos se ordenarán en forma ascendente y al segundo se cambiará en forma descendente.

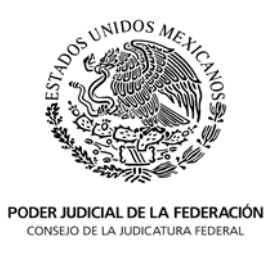

También es posible agrupar los expedientes de acuerdo a la columna que se desee. Para activar la agrupación de expedientes utilice el menú principal en la opción "Ver", después en la opción "Organizar expedientes" y finalmente en la opción "Mostrar en grupos".

| 🛃 Sistema de Administració: | de Expedientes y Control Archivistico                                                                   | хт         |                                    |               |       |       |            |            |                          |
|-----------------------------|----------------------------------------------------------------------------------------------------|------------|------------------------------------|---------------|-------|-------|------------|------------|--------------------------|
| Expedente Editar Ver C      | tálogos Herramientas Ayuda                                                                              |            |                                    |               |       |       |            |            |                          |
|                             | dro General de Clasificación Archivística                                                               |            |                                    |               |       |       |            |            |                          |
|                             | ar de herrenierter                                                                                      | 5 M S      |                                    |               |       |       |            |            |                          |
| Instrumentos: 🔂 Cuad        | es de liemalilientas                                                                                    | Documental | 📑 Inventario de exp                |               |       |       |            |            |                          |
| Núm. de expediente Visi     | a en miniatura 🕨 🕨                                                                                      | Año Asu    | nto                                |               |       |       |            |            |                          |
| SICCUAG/2005 List           |                                                                                                    | 2005 SOL   | CITUD DE INFORMACIÓ                |               |       |       |            |            |                          |
| CIAD/DGI/2006 Del           | oles                                                                                                    | 2006 CUR   | SD "INTRODUCCION A                 |               |       |       |            |            |                          |
| CIAD/PCMQ/2006              |                                                                                                    | 2006 CUR   | S0 "INTRODUCCION A                 |               |       |       |            |            |                          |
| CIAD/PRISMA/2006 Or         | anizar expedientes                                                                                      | Núm.       | de expediente                      |               |       |       |            |            |                          |
| CIAD/146/2006 Sel           | ccionar detalles                                                                                        | C.I.A      |                                    |               |       |       |            |            |                          |
| C-SAECA/2006                | 5.7F3.3/0.3/7                                                                                           | 🖌 Año      |                                    |               |       |       |            |            |                          |
| WAL/2006                    | 5.7F3.3/0.3/10                                                                                          | Asurk      | 0                                  |               |       |       |            |            |                          |
| AER ALA NORTE /2007         | 5.7F3.3/0.3/9                                                                                           | Clasif     | kación                             |               |       |       |            |            |                          |
| AER ALA SUR/2007            | 5.7F3.3/0.3/9                                                                                           | Tomo       |                                    |               |       |       |            |            |                          |
| AI-UAG/2007                 | 5.7F3.3/0.3/13                                                                                          | Tooling .  |                                    |               |       |       |            |            |                          |
| PD-DCIM/2007                | 5.7F3.3/0.3/8                                                                                           | rojas      |                                    |               |       |       |            |            |                          |
| BD-IFDP/2007                | 57F33/03/3                                                                                              | Apert      | ura                                |               |       |       |            |            |                          |
| CAC/2007                    | 57F33/03/14/3                                                                                           | Gerre      |                                    |               |       |       |            |            |                          |
| CC/2007                     | 5.7F3.3/0.3/12                                                                                          | Usuar      | io propietario                     |               |       |       |            |            |                          |
| CG/2007                     | 5.7F3.3/0.3/9                                                                                           | Mude       |                                    |               |       |       |            |            |                          |
| CIAD/DGA/2007               | 5.7F3.3/0.3/7                                                                                           | 19050      | ar en grupos                       |               |       |       |            |            |                          |
| Expediente Editar Ver       | Catálogos Herramientas Ayuda<br>  Buscar expediente:<br>de Clasificación Archavistica   / d Cat. de Des | • <u>a</u> | neetal 🦂 Inventario de excedentes. |               |       |       |            |            |                          |
| Núm, de expediente          | CIA                                                                                                    | Año        | Asunto                             | Clasificación | Tomos | Fojas | Apertura   | Cierre     | Usuario propietario      |
| 2005                        |                                                                                                    |            |                                    |               |       |       |            |            |                          |
| SICCUAG/2005                | 5.7F3.3/0.3/9                                                                                           | 2005       | SOLICITUD DE INFORMACIÓN PAR       | PÚBLICO       | 1     | 54    | 30/11/2005 | 30/11/2005 | SUÁREZ FERNÁNDEZ KARL    |
| 2006                        |                                                                                                    |            |                                    |               |       |       |            |            |                          |
| CIAD/DGI/2006               | 57533/02/7                                                                                              | 2006       | CURSO "INTRODUCCION & LA AD        | PÚBLICO       | 1     | 92    | 01/10/2006 | 19/10/2006 | VIVEROS GRUMI VA FARIOUA |
| CIAD/PCM0/2006              | 5 763 3/0 3/7                                                                                           | 2006       | CURSO "INTRODUCCIÓN A LA AD        | PÚBLICO       |       | 2     | 27/09/2006 | 27/09/2006 | VIVEROS GRUALVA FABIOL   |
| CIAD/PRISMA/2006            | 5.7E3.3/0.3/7                                                                                           | 2006       | CUBSO "INTRODUCCIÓN & LA AD        | CONFIDENCIAL  | i     | 278   | 01/06/2006 | 25/05/2006 | VIVEROS GRUALVA FARIOLA  |
| CIAD/SEDE/2006              | 57F33/03/7                                                                                              | 2006       | CURSO "INTRODUCCIÓN A LA AD        | CONFIDENCIAL  | i     | 213   | 01/06/2006 | 19/06/2006 | VIVEROS GRUALVA FABIOLA  |
| CIAD/UAG/2006               | 5.7F3.3/0.3/7                                                                                           | 2006       | CURSO "INTRODUCCIÓN A LA AD        | PÚBLICO       | 1     | 39    | 01/01/2006 | 01/01/2006 | VIVEROS GRUALVA FABIOLA  |
| C-SAECA/2006                | 5.7F3.3/0.3/7                                                                                           | 2006       | CURSO "SAECA" DIRECCIÓN GEN.       | PÚBLICO       | 1     | 2     | 09/11/2006 | 09/11/2006 | VIVEROS GRUALVA FABIOL   |
| 1AL/2006                    | 5.7F3.3/0.3/10                                                                                          | 2006       | INFORME ANUAL DE LABORES 2006      | CONFIDENCIAL  | 1     | 43    | 22/08/2006 | 18/06/2007 | VIVEROS GRIJALVA FABIOLA |
| 2007                        |                                                                                                    |            |                                    |               |       |       |            |            |                          |
| AFR ALA NORTE/2007          | 5.7F3.3/0.2/9                                                                                           | 2007       | ACTA DE ENTREGA RECEPCIÓN D        | RESERVADO     | 1     | 14    | 22/10/2007 | 22/10/2007 | SUÁREZ FERNÁNDEZ KARL    |
| AER ALA SUR/2007            | 5.7F3.3/0.3/9                                                                                           | 2007       | ACTA DE ENTREGA RECEPCIÓN D        | CONFIDENCIAL  | 1     | 11    | 17/04/2006 | 17/04/2006 | SUÁREZ FERNÁNDEZ KARL    |
| AI-UAG/2007                 | 5.7F3.3/0.3/13                                                                                          | 2007       | ACUERDOS INTERNOS DE LA UNI        | RESERVADO     | 1     | 7     | 05/06/2007 | 05/06/2007 | VIVEROS GRUALVA FABIOLA  |
| A0./2007                    | 5.7F3.3/0.3/8                                                                                           | 2007       | ASESORIAS POR OFICIO               | RESERVADO     | 1     | 4     | 20/02/2007 | 06/12/2007 | SUÁREZ FERNÁNDEZ KARL    |
| 00 00 W 2007                | E 7873 5.03 5.03                                                                                        | 2007       | ALL OF DOCUMPNET COM OF LL         | 000000000     |       | 10    | 17/10/2007 | 10102000   | LINEDOC CONTRINUE PADION |
| Se puede o                  | ambiar el criterio d                                                                                    | de ag      | rupación dando (                   | un clic e     | n el  | enc   | abeza      | do de      | la columna               |

Se pueden definir las columnas que se mostrarán en la vista de detalles de acuerdo a las preferencias del usuario con el propósito de hacer más eficiente el ubicar la información que requiere, se cuenta con una gran cantidad campos de entre los cuales poder elegir para que sean incorporados a la vista.

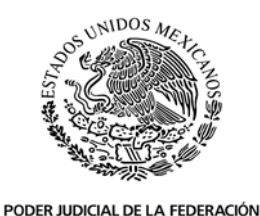

CONSEJO DE LA JUDICATURA FEDERAL

CONSEJO DE LA JUDICATURA FEDERAL COORDINACIÓN DE ASESORES DE LA PRESIDENCIA DIRECCIÓN GENERAL DE ARCHIVO Y DOCUMENTACIÓN

Para elegir las columnas que se mostrarán en la vista de detalles realice los siguientes pasos:

- Seleccione del menú principal la opción "Ver" y después la opción "Seleccionar detalles".
- Se mostrará la pantalla "Seleccionar detalles", marque o desmarque la casilla de cada columna para mostrarla u ocultarla según lo desee.
- Utilice el botón "Subir" y el botón "Bajar" para cambiar la posición en que aparecerán las columnas.
- Finalmente de clic en el botón "Aceptar".

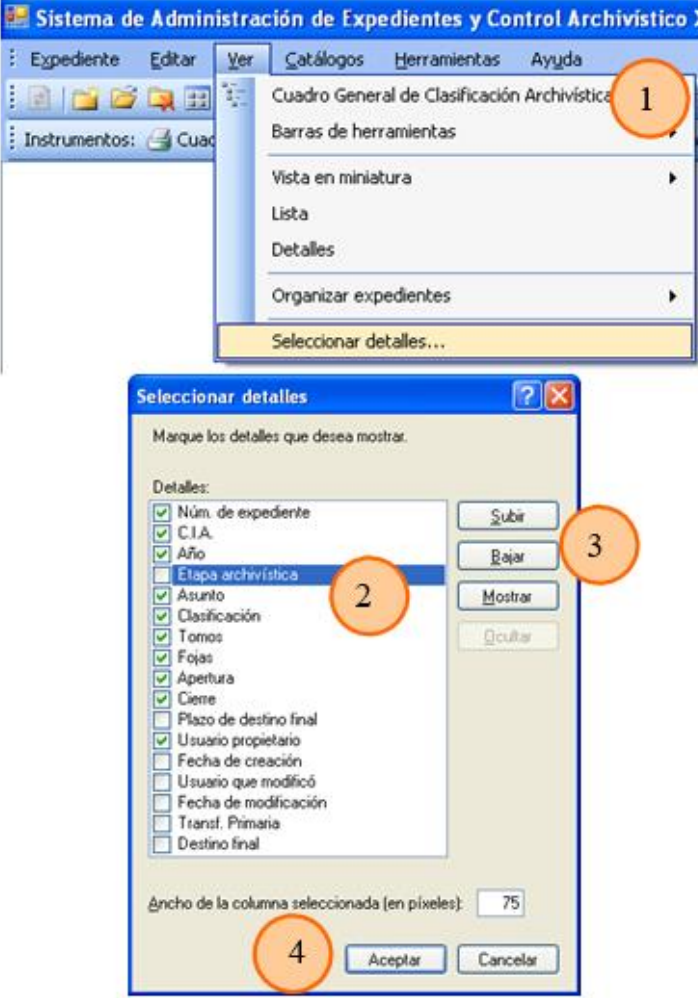

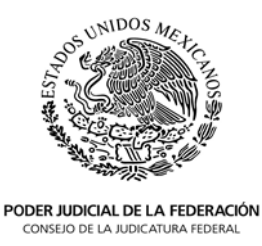

#### Lección 4.2. Vista en forma de Lista.

La Vista en forma de lista muestra los expedientes de manera general (únicamente el número y año) pero permite visualizar en pantalla una gran cantidad de expedientes.

| 🛃 Sistema de Administración de Expedientes y Control Ard                                                                                                    | chivistico )                                                                                                    |                                                                                                    |
|----------------------------------------------------------------------------------------------------|----------------------------------------------------------------------------------------------------|----------------------------------------------------------------------------------------------------|
| Expediente       Editar       Ver       Çatálogos       Herramientas       Ayuda         Image: Strategy and Strategy and St | ka ,                                                                                                    |                                                                                                    |
| E Sistema de Administración de Expedientes :                                                                                                    | y Control Archivístico XT                                                                                                    |                                                                                                    |
| Egyeulence galar ger galadogos gerramer     El G G G G G G G G G G G G G G G G G                                                                                                    | itas Aygaa<br>Marka Aygaa<br>tica Aygaa<br>Cat. de Disposición Documental Ayga In                                                                                                    | wentario de expedientes                                                                                                    |
| RD-IFECOM/2008         REC/2008         SAECA.XT/2008         SAECA.XT/2008         SAECA/2008         SCGSA/2008         SCGSA/2008         SED/ASREC/UAG/2008         STCCJ/ASREC/UAG/2008         STCCJ/ASREC/UAG/2008         STCCN/ASREC/UAG/2008         STCCD/ASREC/UAG/2008         STCD/ASREC/UAG/2008         STCCD/ASREC/UAG/2008         SUICD/ASREC/UAG/2008         SUICD/ASREC/UAG/2008         SUI2008                                                                                                    | "SAECA XT"/2009<br>ACH/DGR/2009<br>BD-DGAI/2009<br>BD-DGAR/2009<br>BD-DGAR/2009<br>BD-DGR/2009<br>BD-DGR/2009<br>BD-DGR/2009<br>BD-DGSP/2009<br>BD-DGSP/2009<br>CLA: 5.7F3.3/0.3/3<br>Asunto: BAJA D0CUMENTAL DE LA DIRE(<br>PERSONAL 2009 | CI-SAE CA XT-14161/2009<br>CI-SAE CA XT-14162/2009<br>CI-SAE CA XT-14162/2009<br>CI-SAE CA XT-14163/2009<br>CI-SAE CA XT-14165/2009<br>CI-SAE CA XT-14165/2009<br>CI-SAE CA XT-14165/2009<br>CI-SAE CA XT-1420/2009<br>CI-SAE CA XT-14241/2009<br>CI-SAE CA XT-14241/2009<br>CI-SAE CA XT-14242/2009<br>CI-SAE CA XT-14242/2009<br>CI-SAE |

Como ayuda adicional, si se quiere conocer más detalles de un expediente enlistado podrá apoyarse en el *cuadro emergente* que aparecerá colocando el puntero sobre su nombre.

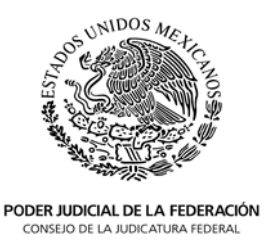

#### Lección 4.3. Vista en Miniatura.

La vista en miniatura permite ver en íconos de tamaño normal, grande o extra grande los expedientes. Esta opción a diferencia de la lista permite visualizar los expedientes y sus detalles de manera más legible y cómoda.

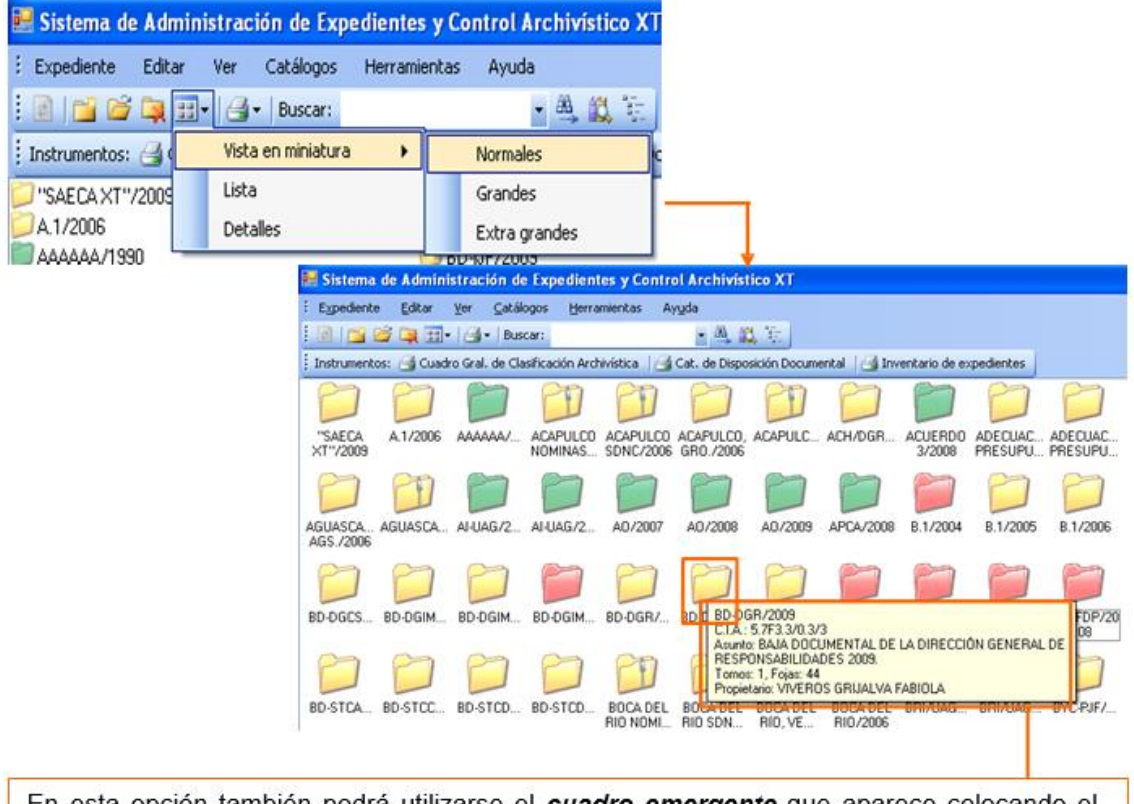

En esta opción también podrá utilizarse el *cuadro emergente* que aparece colocando el puntero sobre un expediente, el cual desplegará más información sobre el mismo.

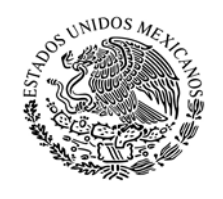

PODER JUDICIAL DE LA FEDERACIÓN CONSEJO DE LA JUDICATURA FEDERAL

### Lección 4.4. Interpretación de los íconos de expedientes.

| Archivo de Trámite          | El ícono que aparece como folder sin ningún otro aditamento como cierre o reloj, corresponde a expedientes que se encuentran en Archivo de Trámite. Sin embargo, existen tres colores que denotan el estado de su clasificación.                                                                     |
|-----------------------------|----------------------------------------------------------------------------------------------------|
| Archivo de<br>Concentración | Los expedientes que físicamente se encuentran en<br>Archivo de Concentración, se representan en el<br>sistema con la imagen de un folder con un cierre<br>metálico.                                                                                                    |
| Archivo Histórico           | Los expedientes que se encuentren en el Archivo<br>Histórico, se representan en el sistema con la imagen<br>de un folder con un reloj.                                                                                                    |
| Baja Documental             | Los expedientes que fueron destruidos físicamente<br>mediante un procedimiento de baja documental se<br>representan en el sistema con la imagen de un folder<br>con una papelera de reciclaje. Aunque estos<br>expedientes ya no existen físicamente su registro no<br>es eliminado para referencia. |

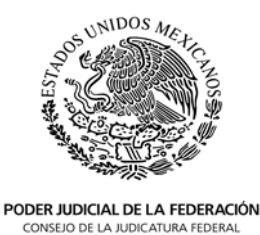

### Lección 5. Barra de Estado.

La *Barra de Estado* se encuentra en la parte inferior de la pantalla principal del sistema. En ella se muestra información sobre las operaciones que realiza el sistema y el progreso en las mismas, la cantidad de expedientes que se muestran en la vista de expedientes, la cantidad de expedientes que se tienen seleccionados, los datos del usuario y la fecha y hora del sistema.

| D/ZAC/PP/59/1998                         | 950/2005                                               |  |  |  |  |  |  |  |  |
|------------------------------------------|--------------------------------------------------------|--|--|--|--|--|--|--|--|
| 203/2003                                 | <b>E</b> 96/7/1998                                     |  |  |  |  |  |  |  |  |
| 21/1998                                  | ACH/DGR/2009                                           |  |  |  |  |  |  |  |  |
| Di 2183/2006                             | ACTA E-R/DGRMSG/MA. DEL PILAR                          |  |  |  |  |  |  |  |  |
| 💽 22 AP- SON/2001                        | ACUERDO 3/2008                                         |  |  |  |  |  |  |  |  |
| 📁 22/2006-J/2006                         | 🗾 AD-174/2004                                          |  |  |  |  |  |  |  |  |
| 221/2005                                 | JAD-268/2003                                           |  |  |  |  |  |  |  |  |
| Di 23/2005-J/2005                        | MADOS/SCJN-2/2005                                      |  |  |  |  |  |  |  |  |
| <sup>3</sup> 2315/2007                   | 📁 AER ALA NORTE/2007                                   |  |  |  |  |  |  |  |  |
| Di 25/2004                               | 📁 AER ALA SUR/2007                                     |  |  |  |  |  |  |  |  |
| <b>276/2005</b>                          | 📁 AI-UAG/2007                                          |  |  |  |  |  |  |  |  |
| 2836/2007                                | 📁 AI-UAG/2008                                          |  |  |  |  |  |  |  |  |
| <b><sup>[]]</sup></b> 2883/2007          | 📁 A0/2007                                              |  |  |  |  |  |  |  |  |
| <b>[]]</b> 299/2004                      | 📁 A0/2008                                              |  |  |  |  |  |  |  |  |
| Di 304/2009                              | 📁 A0/2009                                              |  |  |  |  |  |  |  |  |
| <                                        |                                                        |  |  |  |  |  |  |  |  |
| Listo 525 expediente(s) 16 expediente(s) | Listo 525 expediente(s) 16 expediente(s) seleccionados |  |  |  |  |  |  |  |  |

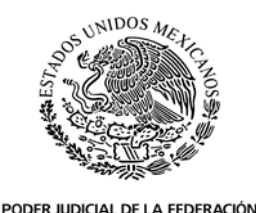

CONSEJO DE LA JUDICATURA FEDERA

CONSEJO DE LA JUDICATURA FEDERAL COORDINACIÓN DE ASESORES DE LA PRESIDENCIA DIRECCIÓN GENERAL DE ARCHIVO Y DOCUMENTACIÓN

# **UNIDAD 3. CAPTURA DE EXPEDIENTES Y DOCUMENTOS**

#### Lección 1. Crear un nuevo expediente.

La captura de expedientes es uno de los procedimientos más importantes que se realizan en el SAECA XT; el sistema permite capturar al detalle máximo un expediente, es decir, documento por documento que conforman el expediente, sin embargo esto no es siempre lo más eficiente por la gran cantidad de documentos que puede llegar a contener un expediente, el nivel de detalle de descripción de los documentos que se van a capturar depende de los requerimientos de consulta que se tengan para los expedientes.

| _ |          |             |                       |                     |                         |               |             |                |       |
|---|----------|-------------|-----------------------|---------------------|-------------------------|---------------|-------------|----------------|-------|
|   | <b>S</b> | istema d    | e Admir               | iistraci            | ión de Ex               | cpedien       | tes y Co    | ntrol Ar       | chiv  |
| 1 | E>       | pediente    | Editar                | Ver                 | Catálogos               | ; Herra       | amientas    | Ayuda          |       |
| - | É        | 7 Abrir     | Ctrl+                 | -A                  | Buscar:                 |               |             | •              | · 11  |
|   | Ľ        | Nuevo       | Ctrl+                 | -N                  | Clasificac              | ión Archiv    | rística 🤘 🗧 | 🖞 Catálog      | jo de |
|   |          | Eliminar (  |                       |                     |                         |               |             | _              |       |
|   | e        | ) Imprimir  | ,                     | •                   |                         |               |             |                |       |
|   |          | Salir       | Alt+f                 | =4                  | 1                       |               |             |                |       |
|   | s        | istema de   | e Admin               | istraci             | ón de Ex                | pedient       | es y Cor    | ntrol Arc      | :hiv  |
| ł | Ex       | pediente    | <u>E</u> ditar        | ⊻er                 | <u>C</u> atálogos       | <u>H</u> erra | mientas     | Ay <u>u</u> da |       |
| 1 | ţ,       | 1 🖆 🖻       | 🙀 🖽                   | • 🖪 •               | Buscar e                | xpediente     | e:          |                |       |
| 1 | Ins      | trumentos:  | 🔒 Cuac                | iro Gral.           | de Clasifica            | ción Arch     | ivística    | ქ Cat. d       | le Di |
|   |          |             |                       |                     |                         |               |             |                |       |
|   |          | 🖶 Sisten    | na de Ad              | minist              | ración de               | e Expedi      | ientes y    | Cont           |       |
|   |          | Expedier    | nte <u>E</u> di       | tar ⊻e              | er <u>C</u> atálo       | ogos <u>H</u> | erramienta  | as ,           |       |
|   |          | 1           | i 🗁 📮                 |                     | 🛃 🕶 🛛 Bus               | car exped     | iente:      |                |       |
|   |          | Instrume    | ntos: 📑               | Cuadro              | Gral. de Cla            | sificación    | Archivístic | a (            |       |
|   |          | 😑 CONSI     | EJO DE LA             | A JUDIC/            | ATURA FEE               | DERAL         |             |                |       |
|   |          | ⊡~ (5)<br>Ė | SECRETA<br>- (7) SECR | ARÍAS E.<br>IETARÍA | JECUTIVAS<br>. EJECUTIV | i<br>A DE VIG | ILANCIA, I  | INFOF          |       |

(0.3) UNIDAD DE ARCHIVO GENERA

(2) TR/

Nuevo expediente...

Para crear un expediente nuevo puede hacerlo de cualquiera de las siguientes formas:

- Mediante el menú principal en la opción "Expediente" y posteriormente en la opción "Nuevo".
- 2. Presione el botón "*Nuevo expediente*" de la barra de herramientas de expedientes y búsquedas
- Mediante Cuadro 3. el General de Clasificación Archivística, para lo cual primero es necesario identificar la serie documental la que pertenece el а expediente, dar clic derecho sobre ella y "Nuevo seleccionar la opción de expediente".

A diferencia de las dos primeras opciones, esta última desplegará la ventana de captura del nuevo expediente incluyendo ya la C.I.A.

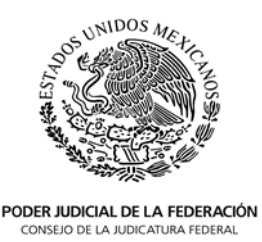

# Lección 2. Proporcionar los datos generales del expediente.

Para el registro de expedientes es necesario capturar sus datos generales en la ventana de *"Información del Expediente"*. Los datos que se solicitan son:

| Información del Exp | ediente<br>anida Chaifinatión                                            |                                                                                                    |
|---------------------|--------------------------------------------------------------------------|----------------------------------------------------------------------------------------------------|
| Lear A              |                                                                          | -                                                                                                    |
| Número:             | 1 / 2 Etapa<br>archivitatica: TR 3 Num.                                  | Estado de foijas de foijas |
| <u>C</u> IA:        | 7 Fecha de 8 Conclusión: 9                                               | Destino Final: SIN ASI                                                                                                    |
| E Descripción       | Tomos y documentos 🚺 Valores y vigencia 👸 Clasificación 🚦 Almacenamiento |                                                                                                    |
| Descripción o notas | del contenido del expediente:                                            |                                                                                                    |
| 1                   |                                                                          |                                                                                                    |
|                     |                                                                          |                                                                                                    |
|                     |                                                                          |                                                                                                    |

- Número: escribir el número o nombre del expediente (sin año).
  - . Año: señalar el año al que perteneceel expediente, en caso d e no contar con año como sucede con los expedientes de personal de Recursos Humanos, seleccione la opción "*Sin año*".

. Etapa Archivística: ésta permanecerá en Trámite hasta que sea enviado el expediente a la Dirección de Archivo Administrativo mediante un procedimiento de transferencia primaria o sea destruido mediante una baja documental.

- **4. Estado:** indicar si el expediente se encuentra abierto (cuando el asunto sigue en gestión) o concluido (cuando se ha cerrado el expediente).
- 5. Asunto: puntualizar en pocas palabras el asunto que trata el expediente.
- 6. Número de Fojas del Expediente: se calcula automáticamente sumando el número de fojas de todos los documentos que se registren como contenido del expediente.
- 7. C.I.A.: determinar el código de identificación archivística de la serie documental a la que pertenece el expediente, si se utilizó el Cuadro General de Clasificación Archivística para crear el pero expediente ya debe mostrarse el dato, de lo contrario deberá dar clic en el ícono para mostrar la ventana de selección (ver Unidad 3 Lección 2.1 Buscar y seleccionar elementos del Cuadro General de Clasificación Archivística).
- 8. Fecha de apertura: se calcula automáticamente a partir de la fecha de elaboración del primer documento que contenga el expediente.
- Fecha de conclusión: se calcula automáticamente a partir de la fecha de elaboración del último documento que contenga el expediente, sin embargo, puede ser modificada por el usuario.
- **10. Plazo de destino final:** se calcula automáticamente a partir de la fecha de conclusión del expediente y tomando en cuenta varios criterios como la vigencia documental, y el periodo de reserva entre otros.

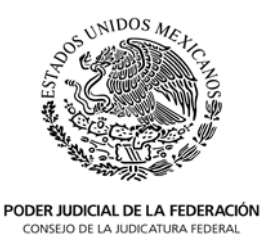

11. Descripción o notas del contenido del expediente: escribir forma amplia la descripción o asunto del que trata el expediente, así como cualquier nota o comentario respecto de su contenido o del estado físico en el que se encuentra.

El expediente cuenta con 5 secciones de información aparte de los datos generales, dichas secciones se muestran al hacer clic en la pestaña correspondiente o bien mediante el menú "*Ver*" y después seleccionar la opción que se desee, todas se verán a detalle en las siguientes lecciones.

| 🔜 Informaci         | ión c  | lel Expediente          |                    |                                  |                 |
|---------------------|--------|-------------------------|--------------------|----------------------------------|-----------------|
| Expediente          | Ver    | Contenido Clasificación |                    |                                  |                 |
| i 🔲 🖪 - AA          | ~      | Descripción             |                    |                                  |                 |
| Número:             |        | Tomos y documentos      | 1                  | 😺 Etapa                          | TRANTE          |
| <u>re</u> dificito. |        | Valores y vigencia      |                    | archivística:                    | TRAMITE         |
| <u>A</u> sunto:     |        | Clasificación           |                    |                                  | Num. <u>f</u> o |
| <u>C</u> .I.A.:     |        | Almacenamiento          | ia de<br>tura:     | Fecha de<br>C <u>o</u> nclusión: | Pla<br>De       |
| 📄 Descr             | ipcior | Information de Prestamo | Valores y vigencia | Clasificación [ [                | Almacenamiento  |

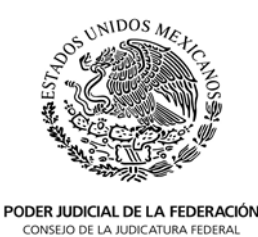

# Lección 2.1. Buscar y seleccionar elementos del Cuadro General de Clasificación Archivística.

En más de una ocasión para completar los datos de captura de algún formulario se le pedirá que seleccione una serie o subserie documental, o algún otro elemento del Cuadro General de Clasificación Archivística. Para ello se desplegará una ventana que contiene una estructura de árbol con los elementos del Cuadro General, en él podrá buscar y seleccionar el elemento de su interés.

| 🛃 Selec         | ción del Cuadro General de Clasificación Archivística                                                   |                  |  |  |  |  |
|-----------------|----------------------------------------------------------------------------------------------------|------------------|--|--|--|--|
| <u>B</u> uscar: | ▼ 🏝   C.I.A.:                                                                                           |                  |  |  |  |  |
| Seleccio        | Seleccione la serie documental, sección o subfondo que busca:                                           |                  |  |  |  |  |
| 8 00            | NSEJO DE LA JUDICATURA FEDERAL                                                                          |                  |  |  |  |  |
|                 | (5) SECRETARIA EJECUTIVA DE FINANZAS                                                                    |                  |  |  |  |  |
|                 | E (7) SECRETARÍA EJECUTIVA DE VIGILANCIA, INFORMACIÓN Y EVALUACIÓN<br>E ().3) UNIDAD DE ARCHIVO GENERAL |                  |  |  |  |  |
|                 |                                                                                                    |                  |  |  |  |  |
|                 |                                                                                                    | <u>C</u> ancelar |  |  |  |  |

|   | Selecció             | n del C    | undro (   | General de Clasificació      | n Arc   | hivística             |   |
|---|----------------------|------------|-----------|------------------------------|---------|-----------------------|---|
|   | <u>B</u> uscar: prim | narias     | 1         | - 🕰                          | 2       | 7F3.3/0.3/1           |   |
| L | Seleccione la        | a serie do | cumenta   | l, sección o subfondo que bu | sca.    |                       |   |
| L | 😑 CONSE              | JO DE L    | A JUDIC   | ATURA FEDERAL                |         |                       | ~ |
|   | 😑 (5) S              | SECRET     | ARÍAS E   | JECUTIVAS                    |         |                       |   |
|   | <b>B</b> -           | (5) SECF   | RETARÍA   | EJECUTIVA DE FINANZAS        |         |                       |   |
|   | <u> </u>             | (7) SECF   | RETARÍA   | EJECUTIVA DE VIGILANCI       | A, INFO | IRMACIÓN Y EVALUACIÓN |   |
|   |                      | (0.3)      | UNIDAD    | DE ARCHIVO GENERAL           |         |                       |   |
|   |                      |            | (1) TRAN  | SFERENCIAS PRIMARIAS         |         |                       |   |
|   |                      | - (        | (2) TRAN  | SFERENCIAS SECUNDARI         | ٩S      |                       |   |
|   |                      | f          | (3) RA.IA | S ΠΠΟΙ ΙΜΕΝΤΔΙ ES            |         |                       |   |

Para buscar y seleccionar un elemento realice los siguientes pasos:

1. Escriba parte del nombre del elemento que busca en la caja de texto de la barra de herramientas y presione la tecla "Entrar".

2. En caso de que el elemento que se encontró no es el que está buscando, puede presionar el botón

 Una vez seleccionado el elemento del Cuadro General que busca presione el botón "Aceptar".

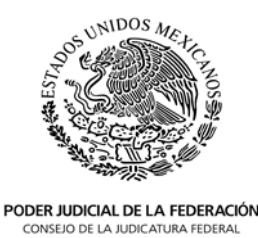

### Lección 3. Registrar contenido.

Una vez capturados los datos generales del expediente, debe registrarse el contenido del mismo, el contenido de un expediente se conforma de los tomos y documentos que lo integran, en esta parte es donde se decide el nivel de detalle con el que va a registrar, pudiendo ser al máximo (documento por documento de cada tomo) o al mínimo (el primer y último documento de cada tomo) en la sección de *"Tomos y documentos"*, los cuales se activarán dando clic sobre la pestaña correspondiente:

Cuando se muestra la sección de "Tomos y documentos" se puede ver la barra de herramientas de tomos y documentos en la parte central de la pantalla, en ella se encuentran todos los botones que nos van a permitir agregar, modificar o eliminar tomos y documentos, así como modificar el orden o vincular archivos electrónicos a los documentos.

| Botón/Icono | Nombre y función                                                                                                    |  |  |  |
|-------------|----------------------------------------------------------------------------------------------------|--|--|--|
|             | Nuevo tomo. Agrega un nuevo tomo vacío al expediente                                                                                              |  |  |  |
| <b></b>     | <i>Eliminar tomo</i> . Elimina el tomo seleccionado (debe estar vacío para poder eliminarse).                                                     |  |  |  |
| <u>*</u>    | Agregar documento. Agrega un nuevo documento al tomo seleccionado.                                                                                |  |  |  |
| 4           | Abrir documento. Abre el documento seleccionado para su consulta o edición.                                                                       |  |  |  |
| 111         | <i>Cambiar valores documentales.</i> Modifica los valores documentales de uno o varios documentos al mismo tiempo.                                |  |  |  |
| 4           | <i>Eliminar documento(s).</i> Elimina los documentos que se tengan seleccionados.                                                                 |  |  |  |
|             | Subir documento(s) de posición. Mueve el documento(s) una posición arriba.                                                                        |  |  |  |
|             | Bajar documento(s) de posición. Mueve el documento(s) una posición abajo.                                                                         |  |  |  |
| ħ           | <i>Mostrar archivo vinculado al documento.</i> Visualiza el archivo vinculado al documento seleccionado con el programa asociado correspondiente. |  |  |  |
| <b>}</b>    | Vincular archivo al documento. Vincula un archivo electrónico al documento seleccionado mediante un cuadro de dialogo.                            |  |  |  |
| ×           | <i>Eliminar vínculo.</i> Elimina el vínculo con el archivo electrónico del documento seleccionado.                                                |  |  |  |
| 88.)        | <i>Ejecutar búsqueda.</i> Buscar en los documentos la palabra o palabras indicadas en el cuadro de texto.                                         |  |  |  |

#### Barra de herramientas de tomos y documentos.

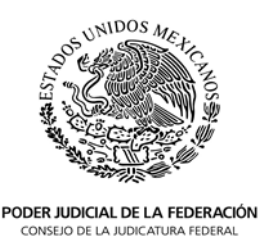

#### **Tomos y documentos**

Para agregar múltiples **tomos** al expediente se debe dar clic en el botón "*Nuevo tomo*" de la barra de herramientas de tomos y documentos. No se pueden dejar tomos vacíos en un expediente.

Para eliminar un tomo selecciónelo y presione el botón "*Eliminar tomo*" de herramientas, para poder eliminarlo debe estar vacío, en caso de que contenga documentos deberán ser eliminados o movidos a otro tomo.

En caso de ser necesario puede personalizar una etiqueta para cada tomo, con la cual podrá manejarlo, es decir, asignar un código o palabra que identifique el tomo, así como incluir una descripción o notas del contenido específico del tomo que se trate, por ejemplo, cuando se organizan los tomos de un expediente de pólizas de acuerdo al mes en que se emitieron, se tendría un tomo etiquetado como enero, otro como febrero y así sucesivamente.

Para indicar la etiqueta personalizada o descripción de un tomo realice los siguientes pasos dentro de la sección "Tomos y documentos":

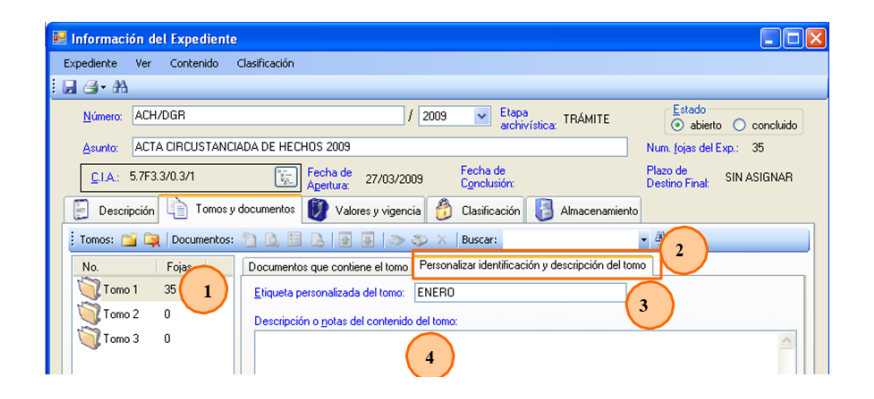

. Seleccione el tomo al que desea personalizar la etiqueta.

. Haga clic en la pestaña "Personalizar identificación y descripción del tomo".

**4.** Si lo requiere, escriba una descripción o nota del contenido del tomo.

Una vez que se ha capturado la información general del expediente y al menos un documento, se podrá guardar la información, para hacerlo presione el botón "*Guardar*" de la barra de herramientas, el sistema validará que se cumpla con la información requerida y en caso de que falte algún dato se mostrará un mensaje y aparecerá una alerta visual a la derecha de aquellos campos que tengan algún error.

Al cerrar la ventana del expediente el sistema pregunta, en caso de ser necesario, si desea guardar los cambios efectuados al expediente, en caso de contestar "NO" el cuadro se cerrará y nada de la información que se haya capturado o modificado se guardará.

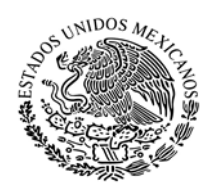

PODER JUDICIAL DE LA FEDERACIÓN CONSEJO DE LA JUDICATURA FEDERAL

| Númentx                   |                    | 0                                                                                                    | Mapa TRÁMITE                                                                                                    | Estado<br>O abierto O concluido       |
|---------------------------|--------------------|----------------------------------------------------------------------------------------------------|----------------------------------------------------------------------------------------------------|---------------------------------------|
| Asunta                    |                    |                                                                                                    |                                                                                                    | 🕘 Num, jojas del Exp.: 0              |
| CIA: 🔕                    | F A                | eche de<br>pertura:                                                                                                    | Fecha de<br>Cgnclutión:                                                                                                    | Plazo de SIN ASIGNAR<br>Dettino Final |
| Descripción               | mos y do Validanió | genara<br>Dir                                                                                                    |                                                                                                    |                                       |
| Descripción o notas del o | sorvenide 🧘        | Debe indicar el número del<br>Debe indicar el año del ero<br>Debe indicar el asunto del<br>Debe indicar la serie docur<br>Debe indicar la descripción<br>El torno 1 no puede queda | expediente,<br>sediente,<br>que trata el expediente,<br>entrata a la que pertenece el expediente<br>a bierto o concluido el expediente,<br>o notas del expediente (en la sección e<br>r vacio, debe agregarie documentos o | e,<br>de descripción).<br>elminario.  |

Para registrar un documento nuevo debe dar clic en el botón "Nuevo documento" <sup>1</sup> de la "barra de herramientas de tomos y documentos".

| 📄 Descripción 📄 Tomos y documentos 🔯 Valores y vigencia 👸 Clasificación                                                                                        | Almacenamiento                                                                             |
|----------------------------------------------------------------------------------------------------|--------------------------------------------------------------------------------------------|
| : Tomos: 📸 🚉   Documentos: 🎦 💁 📰 🔁   💽 🗷   ≫ 🀲 🗙   Buscar:                                                                                                    | •                                                                                          |
| No. Fojas Vuevo documento tiene el tomo Personalizar identifica                                                                                                | ción y descripción del tomo                                                                |
| 🕮 Documento                                                                                                    |                                                                                            |
| Identificación del documento:       Fecha de glaboración:       Número de fojas divise:       Nombre del remitente:       Area remitente:       Observaciones: | aaaa<br>V2009 05:23 p.m<br>Buscar<br>Buscar                                                |
| valores documentales y vigencia documental<br>Valores Primarios y Secundarios                                                                                  | Vigencia<br>Documental                                                                     |
| ADMINISTRATIVO TÉCNICO FISCAL LEGAL/JURÍDICO HISTÓRICO                                                                                                    | <ul> <li>5 años</li> <li>6 años</li> <li>12 años</li> <li>30 años</li> <li>Otra</li> </ul> |
| Aceptar Cancelar                                                                                                    |                                                                                            |

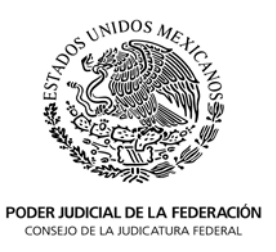

Una vez abierto el cuadro de dialogo "Documento" debe ingresar los siguientes datos:

- **1.** Identificación del Documento: anotar el nombre con que se identifica el documento como el número de oficio, título del mismo o el nombre coloquial que recibe.
- 2. Fecha de elaboración: indicar la fecha de elaboración que presenta el documento, en caso de no contar con la fecha exacta se puede cambiar el formato de la fecha de acuerdo a la información que se tenga, puede ser únicamente el año, el mes y el año o la fecha completa de día, mes y año.
- 3. Número de Fojas: escribir el total de fojas útiles que conforman el documento.

4. Fecha y hora de recepción: anotar la fecha y de ser posible la hora en que se recibió el documento para aquellos casos en que provenga de otra área dentro o fuera del C.J.F.

**5.** Nombre del remitente: en caso que el documento provenga de otra área dentro o fuera del C.J.F. seleccione de la lista desplegable el nombre de la persona remitente, la lista desplegable almacena los remitentes que más se utilizan con el propósito de agilizar el proceso de captura, en caso de que aquel que busca no se encuentre en ella utilice el botón "Buscar" para mostrar el buscador de remitentes (ver lección 3.1 Búsqueda de remitentes y áreas remitentes).

**6.** Área del remitente: en caso que el documento provenga de otra área dentro o fuera del C.J.F. seleccione de la lista desplegable el nombre del área, dependencia, institución u organización remitente. Al igual que con el nombre del remitente se cuenta con una lista desplegable y un buscador.

**7. Observaciones:** anotar consideraciones importantes como el estado del documento, sus condiciones físicas, el formato, anexos, etc.

8. *Mostrar vínculo:* si previamente se había vinculado un archivo electrónico al documento, con este botón se puede mostrar dicho archivo con el programa asociado correspondiente.

**9.** Vincular archivo: en caso de que cuente con el archivo digitalizado correspondiente al documento o con algún otro archivo electrónico relacionado, esta opción permite establecer un vínculo del documento con dicho archivo electrónico, lo que permitirá a otros usuarios visualizar los documentos sin necesidad de tener físicamente el expediente.

**10.** Valores primarios y secundarios: los valores primarios y secundarios del documento de manera predeterminada son iguales a los valores de la serie documental, sin embargo, pueden ser cambiados para incorporar o retirar alguno de ellos, previo análisis y autorización del responsable de archivo de la Unidad Administrativa.

**11.** *Vigencia documental:* ésta se calcula automáticamente en relación a los valores documentales establecidos, sin embargo, puede ampliarse para aquellos casos específicos que así lo requieran.

12. Presione el botón Acceptar para guardar la información del documento.

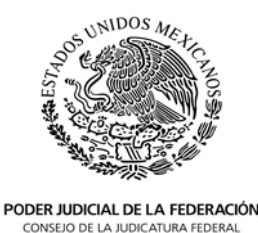

## Lección 3.1. Valores primarios y Vigencia documental

Derivado del "Acuerdo General del Pleno del Consejo de la Judicatura Federal que establece la organización y conservación de los archivos administrativos en el propio Consejo", en su Capítulo Séptimo "de la Vigencia Documental y Valores Documentales", articulo 25 "Vigencia y valores documentales", estable que los periodos máximos de vigencia documental en razón a su valor se clasifican en:

- Administrativo: 5 años.
- Contable 5 años.
- Fiscal 5 años a partir de la fecha de presentación de la declaración

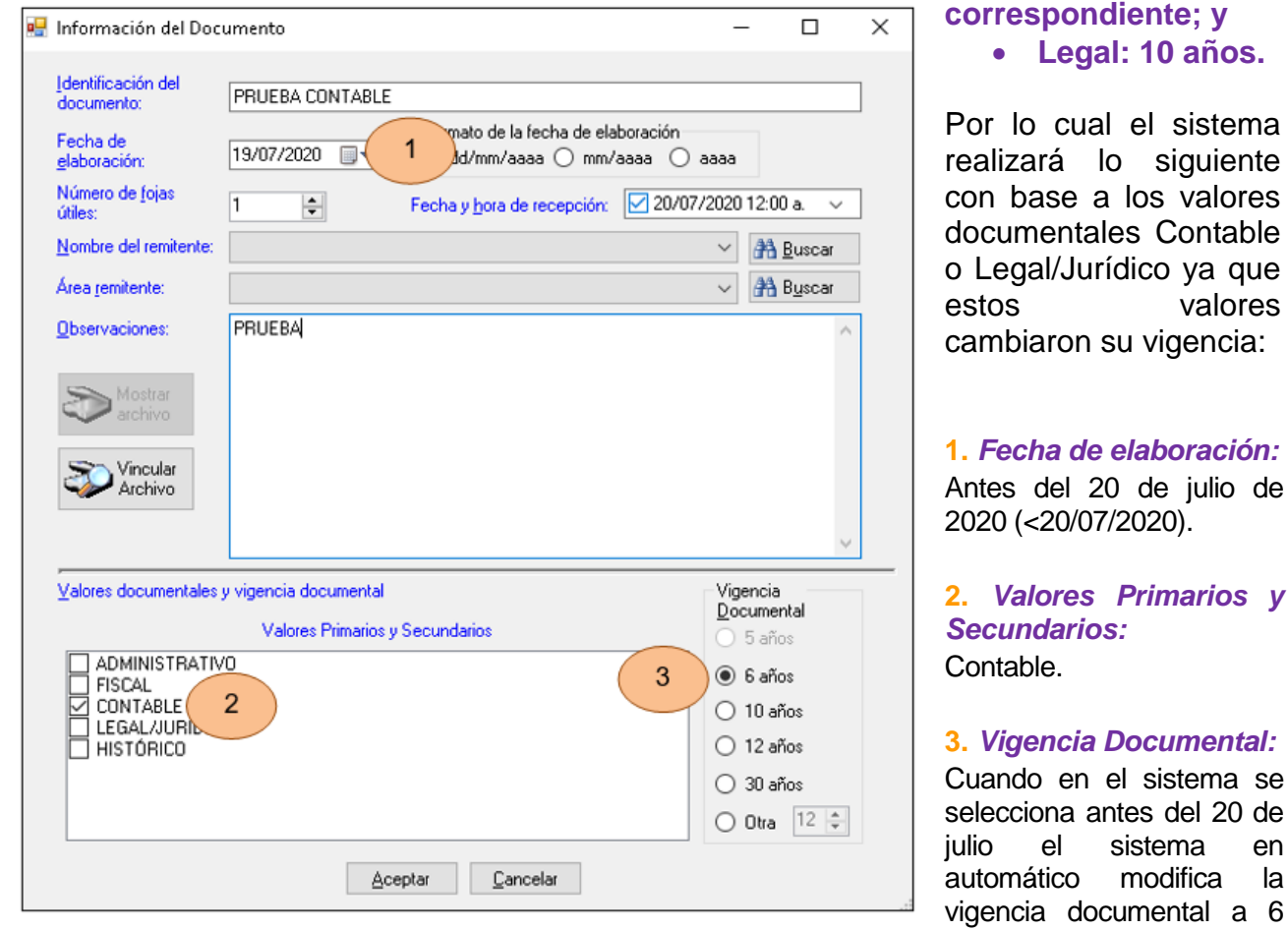

años.

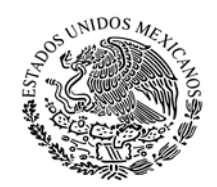

PODER JUDICIAL DE LA FEDERACIÓN CONSEJO DE LA JUDICATURA FEDERAL

1.Fechadeelaboración:Despues del 20 de juliode 2020(=>20/07/2020).

2. Valores Primarios y Secundarios: Contable.

# 3. Vigencia Documental:

Cuando en el sistema se selecciona igual o después del 20 de julio el sistema en automático modifica la vigencia documental a 5 años.

| 🚽 Información del Documento                                         | _      | · 🗆                          | Х |
|---------------------------------------------------------------------|--------|------------------------------|---|
| Identificación del PRUEBA CONTABLE                                  |        |                              | ] |
| Fecha de<br>elaboración: 20/07/2020 1 dd/mm/aaaa O mm/aaaa C        | aaaa   |                              | 1 |
| Número de fojas<br>útiles: Fecha y <u>h</u> ora de recepción: 20/0  | 7/2020 | 12:00 a. 🗸                   | ] |
| Nombre del remitente:                                               | $\sim$ | 孡 <u>B</u> uscar             |   |
| Área remitente:                                                     | $\sim$ | 孡 B <u>u</u> scar            |   |
| Observaciones: PRUEBA                                               |        | ^                            |   |
| Mostrar<br>archivo                                                  |        | ~                            |   |
| Valores documentales y vigencia documental                          | Vige   | encia<br>umental             | 1 |
| Valores Primarios y Secundarios 3                                   |        | 5 años                       |   |
| ADMINISTRATIVO<br>FISCAL<br>CONTABLE<br>LEGAL/JURÍDICO<br>HISTÓRICO | 0      | 6 años<br>10 años<br>12 años |   |
|                                                                     | 0      | 30 años                      |   |
|                                                                     | 0      | Otra 12 🌩                    |   |
| Aceptar Cancelar                                                    |        |                              |   |

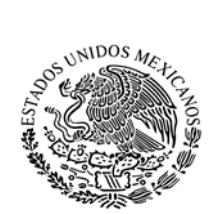

PODER JUDICIAL DE LA FEDERACIÓN CONSEJO DE LA JUDICATURA FEDERAL

| 💀 Información del Docu                                                                        | mento                                                                                           | - 0                                                            | × | 1. Fecha de elaboración:                                                       |
|-----------------------------------------------------------------------------------------------|-------------------------------------------------------------------------------------------------|----------------------------------------------------------------|---|--------------------------------------------------------------------------------|
| Identificación del<br>documento:<br>Fecha de<br><u>e</u> laboración:                          | PRUEBA LEGAL<br>19/07/2020 Tormato de la fecha de elaboració<br>19/07/2020 dd/mm/aaaa O mm/aaaa | ón<br>O aaaa                                                   |   | Antes del 20 de julio de<br>2020<br>(<20/07/2020).                             |
| Número de <u>fojas</u><br>útiles:<br><u>N</u> ombre del remitente:<br>Área <u>r</u> emitente: | 1 🔄 Fecha y <u>h</u> ora de recepción: 🗹 20                                                     | 0/07/2020 12:00 a. ∨<br>→ <u>A Buscar</u><br>→ <u>A Buscar</u> |   | 2. Valores Primarios y                                                         |
| Observaciones:                                                                                | PRUEBĄ                                                                                          | ^                                                              |   | Secundarios:<br>Legal/Jurídico.                                                |
| Vincular<br>Archivo                                                                           |                                                                                                 | ~                                                              |   | <b>3.</b> Vigencia<br>Documental:<br>Cuando en el sistema                      |
| ✓alores documentales y     ✓alores documentales y     ✓alores documentales y                  | vigencia documental<br>Valores Primarios y Secundarios<br>D                                     | Vigencia<br>Documental<br>5 años                               |   | se selecciona antes del<br>20 de julio el sistema en<br>automático modifica la |
| ☐ FISCAL<br>☐ CONTABLE<br>☑ LEGAL/JURÍDICO<br>☐ HISTÓRICO                                     | 2                                                                                               | 3 10 años<br>0 12 años                                         |   | vigencia documental a<br>12 años.                                              |
|                                                                                               | <u>A</u> ceptar                                                                                 | O Otra 12 ‡                                                    |   |                                                                                |

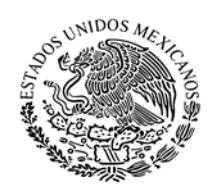

PODER JUDICIAL DE LA FEDERACIÓN CONSEJO DE LA JUDICATURA FEDERAL

#### CONSEJO DE LA JUDICATURA FEDERAL COORDINACIÓN DE ASESORES DE LA PRESIDENCIA DIRECCIÓN GENERAL DE ARCHIVO Y DOCUMENTACIÓN

**1. Fecha de elaboración:** Despues del 20 de julio de 2020 (=>20/07/2020).

#### 2. Valores Primarios y Secundarios: Legal/Jurídico.

#### 3. Vigencia Documental:

Cuando en el sistema se selecciona igual o después del 20 de julio el sistema en automático modifica la vigencia documental a 5 años.

| Identificación del<br>documento:            | PRUEBA                                                |                            | 2000000000                |                                                              |
|---------------------------------------------|-------------------------------------------------------|----------------------------|---------------------------|--------------------------------------------------------------|
| Fecha de<br>elaboración:                    | 21/07/2020                                            | 1 de la fecha de ela       | aboración<br>/aaaa 🔘 aaaa |                                                              |
| Número de fojas<br>útiles:                  | 1 🔤                                                   | Fecha y hora de recepción: | 28/07/2020                | 12:00 a 🗸                                                    |
| Nombre del remitente:                       |                                                       |                            | Ý                         | Buscar                                                       |
| Área remitente:                             |                                                       |                            | ~                         | 🔠 Buscar                                                     |
| Observaciones:                              | [                                                     |                            |                           |                                                              |
| Vincular<br>Archivo                         |                                                       |                            |                           |                                                              |
| Vincular<br>Archivo                         | y vigencia document                                   | al                         | Vig                       | encia                                                        |
| Vincular<br>Aschivo                         | y vigencia document<br>Valores Primari                | al<br>os y Secundarios     | Vig<br>Do                 | encia<br>cumental<br>5 eños                                  |
| Vincular<br>Archivo                         | y vigencia document<br>Valores Primari<br>0           | tal<br>os y Secundarios    | Vig                       | encia<br>cumental<br>5 años<br>6 años                        |
| Vincular<br>Archivo                         | y vigencia document<br>Valores Primari<br>0           | ial<br>os y Secundarios    | 3<br>Vig<br>Do            | encià<br>cumental<br>5 años<br>6 años<br>10 años             |
| Vincular<br>Archivo<br>Valores documentales | y vigencia document<br>Valores Primari<br>0<br>0<br>2 | tal<br>os y Secundarios    | 3<br>0                    | encia<br>cumental<br>5 años<br>10 años<br>12 años            |
| Vincular<br>Auchivo<br>Valores documentales | y vigericia document<br>Valores Primari<br>10<br>D    | ial<br>os y Secundarios    | 3<br>0<br>0               | encia<br>cumental<br>5 eños<br>10 eños<br>12 años<br>30 años |

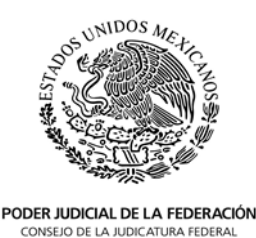

## Lección 3.2. Búsqueda de remitentes y áreas remitentes.

Cuando se registran la información de un documento, se requiere proporcionar la información del remitente y área remitente en caso de que el documento provenga de otra área del Consejo de la Judicatura Federal o inclusive de otra dependencia o institución, para ello el sistema cuenta con listas desplegables que contienen los elementos más utilizados.

| Nombre del remitente: |                                                                                                    | ~ | 👫 Buscar |
|-----------------------|----------------------------------------------------------------------------------------------------|---|----------|
| Área remitente:       | DIRECCIÓN GENERAL DE INFORMÁTICA                                                                                        | ~ | 👫 Buscar |
| Observaciones:        | PROCURADURÍA GENERAL DE LA REPÚBLICA<br>SUPREMA CORTE DE JUSTICIA DE LA NACIÓN                                          | ĺ | 2        |
| Mostrar<br>archivo    | DIRECCIÓN GENERAL DE INFORMÁTICA<br>DIRECCIÓN GENERAL DE SERVICIOS AL PERSONAL<br>TRIBUNAL ELECTOBAL DEL PODEB JUDICIAL |   |          |
|                       | INSTITUTO MEXICANO DEL SEGURO SOCIAL                                                                                    |   |          |

|   | Busca    | r Remitente             |                  |                  |             |  |  |
|---|----------|-------------------------|------------------|------------------|-------------|--|--|
| į | Búsqueda | por nombre o apellidos: | fuentes manuel   |                  |             |  |  |
|   |          |                         |                  |                  |             |  |  |
|   |          | Trato                   | Apellido Paterno | Apellido Materno | Nombre      |  |  |
|   | •        |                         | FUENTES          | DURAN            | MANUEL      |  |  |
|   |          |                         | FUENTES          | GONZÁLEZ         | JOSÉ MANUEL |  |  |
|   |          |                         | TOVAR            | FUENTES          | MANUEL      |  |  |
|   |          |                         |                  |                  |             |  |  |
|   |          |                         |                  |                  |             |  |  |
|   |          |                         |                  |                  |             |  |  |
|   |          |                         |                  |                  |             |  |  |
|   |          |                         |                  |                  |             |  |  |
|   |          |                         |                  |                  |             |  |  |
|   |          |                         |                  |                  |             |  |  |
|   |          |                         | $\sim$           |                  |             |  |  |
|   | 3        |                         |                  |                  |             |  |  |
|   |          |                         |                  |                  |             |  |  |

| Remitente                 |                  |  |
|---------------------------|------------------|--|
| <u>T</u> rato:            |                  |  |
| Apellido <u>p</u> aterno: |                  |  |
| Apellido <u>m</u> aterno: |                  |  |
| <u>N</u> ombre(s):        |                  |  |
|                           | Aceptar Cancelar |  |

En caso de que el remitente o área remitente requerido no se encuentre en la lista correspondiente se debe presionar el

botón "*Buscar*" 🛗 Buscar para mostrar el buscador.

Para ubicar un remitente o área remitente en el catálogo debe:

1. Escribir el nombre o parte del nombre en el cuadro de texto de la barra de herramientas y presionar "*Enter*" o el botón "*Ejecutar búsqueda*"

. En caso de que se encuentre el registro que buscamos, seleccionar el registro haciendo clic con el Mouse.

3. Presione

<u>A</u>ceptar

. En caso de que no se haya encontrado el

remitente" remitente" según corresponda.

Proporcione los datos del cuadro que se muestra para registrar un remitente o área remitente y presione el botón "Aceptar"

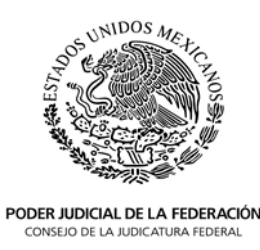

**Nota:** El buscador de remitentes y áreas remitentes al igual que el resto de buscadores del sistema, no distingue los acentos, por lo que podrá encontrar la información ya sea que escriba los acentos o no lo haga, además puede utilizar solo partes de las palabras que busca para agilizar la captura al no tener que teclear completamente los nombres o palabras, ejemplo: en lugar de escribir "Suprema Corte de Justicia de la Nación" puede escribir los únicamente "sup corte just nac".

# Lección 4. Vincular archivos electrónicos a los documentos registrados.

El SAECA XT incorpora un módulo para vincular los documentos de los expedientes con archivos digitalizados o cualquier otro tipo de archivo electrónico, dichos archivos electrónicos deben estar almacenados en una computadora que se ubique en la propia Unidad Administrativa en una carpeta compartida con los usuarios que necesiten tener acceso a esta información a través del SAECA XT, a dicha carpeta se le conocerá como Repositorio de archivos. Este módulo no se encuentra activado de manera predeterminada al instalar el sistema dado que debe realizarse un análisis y configuración de carpetas y permisos específicos de acuerdo a las necesidades de cada área, por lo que sólo será activado por solicitud.

Para vincular un archivo a un documento debe:

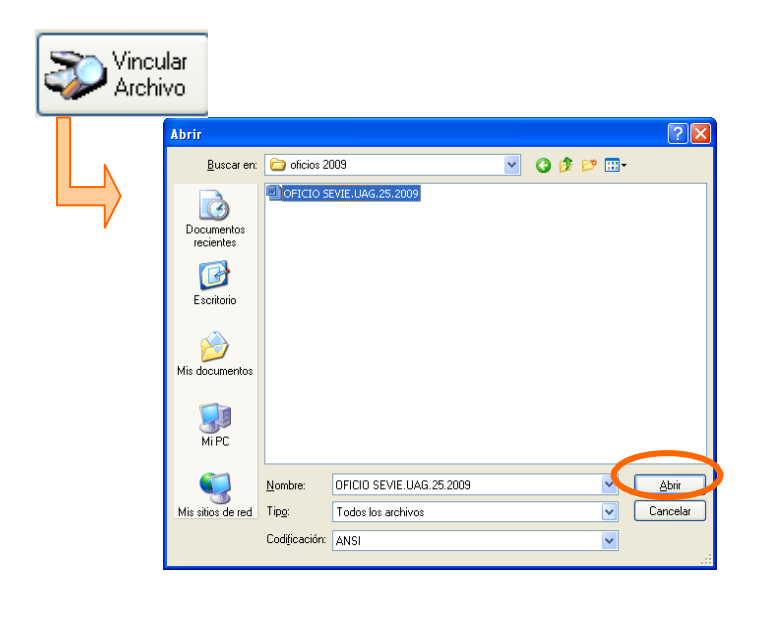

Presionar el botón 1. "Vincular archivo al documento" 🎽 de la barra de herramientas de tomos ٧ documentos, o bien, si está registrando un documento presione el botón "Vincular Vincular Archivo archivo"

> Seleccionar el archivo que deseamos vincular del cuadro de dialogo, de manera predeterminada se muestra el contenido de la carpeta que fue destinada como repositorio de archivos.

*Nota:* Sólo se pueden vincular a los documentos archivos electrónicos que se encuentren en la carpeta destinada como repositorio o en subcarpetas de la misma, ya que no se puede garantizar la persistencia en el tiempo de archivos que se encuentren fuera del repositorio. Se puede vincular cualquier tipo de archivo como un

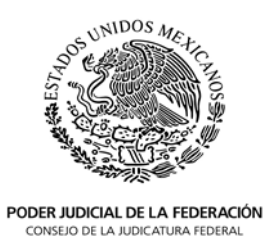

documento Word, o un archivo PDF, una imagen JPG, TIF, o cualquier otro formato incluyendo sonidos y video.

Para visualizar el archivo electrónico vinculado debe presionar el botón "Mostrar

*archivo vinculado al documento*" de la barra de herramientas de tomos y documentos, el sistema ejecutará el programa asociado correspondiente para abrir el archivo.

También es posible retirar el vínculo del documento con el archivo electrónico, para lo cual debe presionar el botón "*Eliminar vínculo*" , al eliminar un vínculo solo desaparece la relación entre el documento y el archivo electrónico, el archivo electrónico no es borrado y permanece en el repositorio de archivos.

#### Lección 5. Visualización de los valores documentales.

Los valores documentales y vigencia del expediente se muestran en la sección "Valores y vigencia". Esta sección es únicamente de consulta ya que los valores documentales del expediente son determinados a partir de los valores documentales que se le fueron asignaron a los documentos registrados en la sección "Tomos y documentos", para determinarlos se hace una conjunción de los valores de todos los documentos que integran el expediente, por lo tanto, con asignar algún valor documental a un sólo documento, todo el expediente adquiere también dicho valor. De manera similar la vigencia documental del expediente está determinada por las vigencias documentales de los documentos del expediente tomando la mayor de ellas.

| 💀 Información del Expediente                                                                                            |                                                                                |
|----------------------------------------------------------------------------------------------------|--------------------------------------------------------------------------------|
| Expediente Ver Contenido Clasificación                                                                                  |                                                                                |
|                                                                                                    |                                                                                |
| Número: BD-DGA                                                                                                    | 2008 Etapa<br>archivística: TRÁMITE O abierto O concluido                      |
| Asunto: BAJA DOCUMENTAL DE LA DIRECCIÓN GENERAL DE AU                                                                   | DITORIA 2008 Num. fojas del Exp.: 38                                           |
| C.I.A.: 5.7F3.3/0.3/3 Fecha de Apertura: 22/08/2008                                                                     | Fecha de Plazo de<br>C <u>o</u> nclusión: 24/10/2008 Destino Final: 24/10/2020 |
| 📔 Descripción 📋 Tomos y documentos 🔣 Valores y vigencia                                                                 | 🙆 Clasificación 🚦 Almacenamiento                                               |
| ✓ Valores primarios y sec<br>✓ ADMINISTRATIVO<br>□ TÉCNICO<br>□ FISCAL<br>□ CONTABLE<br>✓ LEGAL/JURIDICO<br>□ HISTÓRICO | undarios del expediente                                                        |
| Vigencia <u>D</u> ocumental del expediente<br>○ 5 años ○ 6 años ⊙ 12 añ                                                 | os 🔿 30 años 🔿 Otra 🚺 🤤                                                        |
| Listo Usuario propietario: VIVEROS GRIJALVA FABIOLA                                                                     | Última modificación: VIVEROS GRIJALVA FABIOLA (09/06/2009 12:09 p.m.)          |

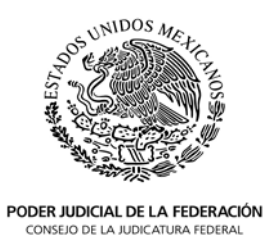

# Lección 6. Clasificación de información reservada y/o confidencial.

Los expedientes pueden contener información clasificada, el SAECA XT permite indicar que un expediente contiene información reservada y/o confidencial, de acuerdo a lo que establece la Ley Federal de Transparencia y Acceso a la Información Pública y la Ley General de Transparencia y Acceso a la Información Pública, dicha clasificación puede ser total o parcial y debe ser debidamente fundamentada y motivada, asimismo los expedientes clasificados deben ser identificados con una portada especial que muestre la información referente a su clasificación.

La clasificación del expediente se puede realizar desde la sección "*Clasificación*", en ella se presentarán los dos tipos de clasificación que se pueden realizar.

| • | 🖷 Información del Expediente                                             |                 |          |                |                |                       |                                       |                                  |                |                            |               |
|---|--------------------------------------------------------------------------|-----------------|----------|----------------|----------------|-----------------------|---------------------------------------|----------------------------------|----------------|----------------------------|---------------|
|   | Expe                                                                     | diente          | Ver      | Contenido      | Clasificación  |                       |                                       |                                  |                |                            |               |
| 1 | 8 6                                                                      | 3- A            |          |                |                |                       |                                       |                                  |                |                            |               |
|   | N                                                                        | Lúmero:         |          |                |                |                       |                                       | Etapa<br>archivística:           | TRÁMITE        | Estado<br>O abierto        | o 🔿 concluido |
|   | Δ                                                                        | sunto:          |          |                |                |                       |                                       |                                  |                | Num, <u>f</u> ojas del B   | Ехр.: О       |
|   |                                                                          | <u>C</u> .I.A.: |          |                | 9              | Fecha de<br>Agertura: | _                                     | Fecha de<br>C <u>o</u> nclusión: |                | Plazo de<br>Destino Final: | SIN ASIGNAR   |
|   |                                                                          | Descri          | pción    | Tomos          | s y documentos | 🚺 Valores y vigencia  | 6                                     | Clasificación 🚦                  | Almacenamiento |                            |               |
|   | Información Reservada Ver detalles Información Confidencial Ver detalles |                 |          |                |                |                       |                                       |                                  |                | Ver <u>d</u> etalles       |               |
|   | No                                                                       | contiene        | e inform | nación reserva | da.            |                       | No contiene información confidencial. |                                  |                |                            |               |

En caso de necesitar clasificar el expediente deberá elegir la opción "Información Reservada" o "Información Confidencial", según corresponda y presionar el botón "Ver detalles" Ver detalles

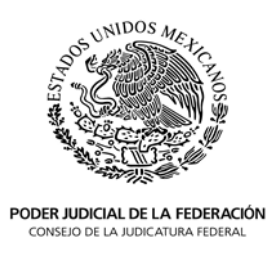

# Lección 6.1 Información Reservada.

Para clasificar un expediente como reservado debe proporcionar la siguiente información:

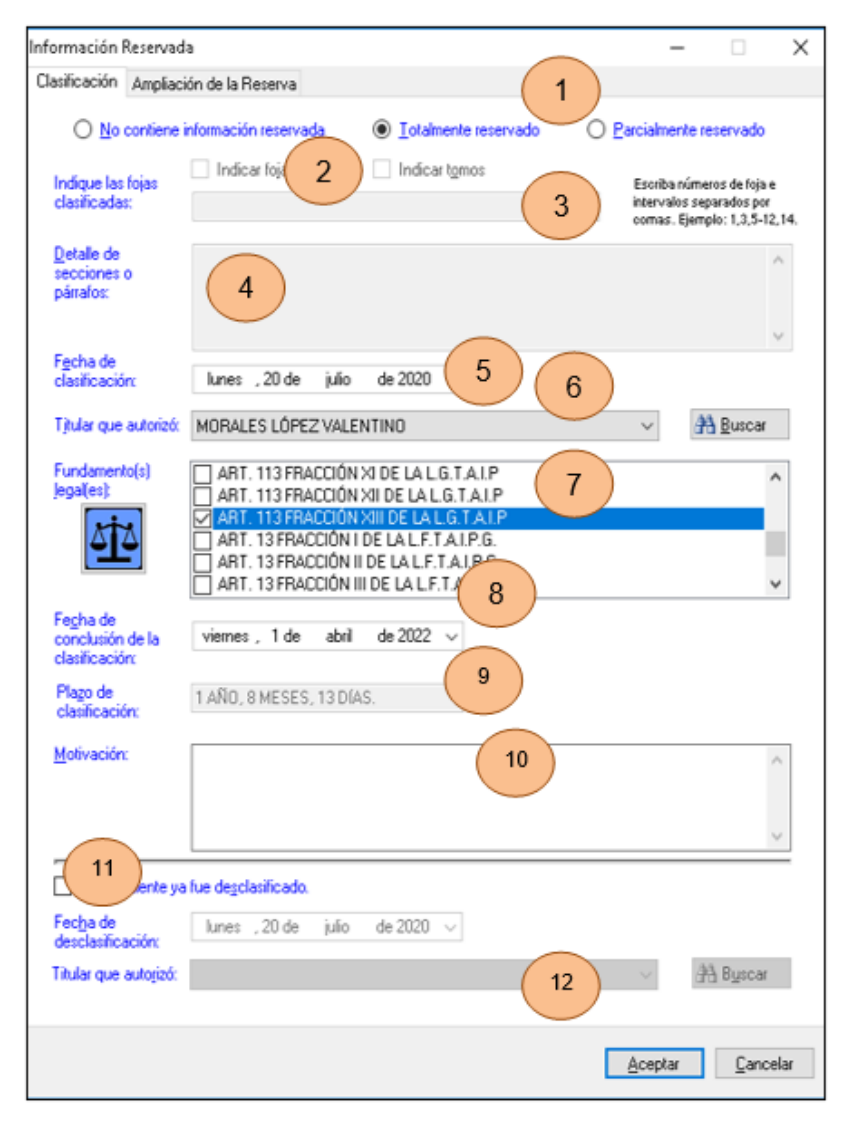

1. Información Indicar reservada: si la información а reservar será en su totalidad, es decir cuando el expediente contenga todo en su documento información reservada de 0 forma parcial si solo es en determinadas fojas. En el primer caso, deberá pasar al punto 5.

2. Indicar fojas/tomos: si la información es solo parcial deberá elegir si la parte a reservar son fojas o tomos.

3. Indique las fojas o tomos clasificados: especificar qué fojas o tomos se reservarán.

4. Detalle de secciones o párrafos: puntualizar las secciones, párrafos o líneas objetos de reserva.

**5. Fecha de clasificación:** indicar la fecha en que se reserva total o parcialmente el expediente.

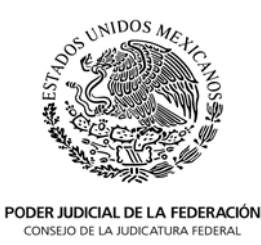

6. Titular que autorizó: indicar el nombre del Titular de la Unidad Administrativa que autorizó la clasificación de reserva. En caso de no aparecer en la lista desplegable,

deberá localizarlo mediante el buscador presionando el botón "Buscar" 🛗 Buscar

**7. Fundamento Legal:** seleccionar los supuestos legales que determina la reserva de la información.

- 8. Fecha de conclusión de la clasificación: indicar la fecha en que la reserva total o parcialmente del expediente se concluye.
- Plazo de clasificación: cálculo que el sistema realiza en automático restando la fecha de clasificación a la fecha de conclusión de la clasificación (periodo del expediente reservado).
- **10. Motivación:** escribir la razón de fondo por la cual considera que el expediente debe ser reservado.
- 11. Desclasificación del expediente: en caso de que el expediente cumpla su plazo de reserva máximo o se extingan las causas de la misma, deberá desclasificarse y determinarse su fecha de desclasificación y el Titular que la autorizó.
- 12. Presione el botón "Aceptar" para cerrar el cuadro de diálogo.

Para registrar la solicitud de ampliación de la reserva debe proporcionar la siguiente información:

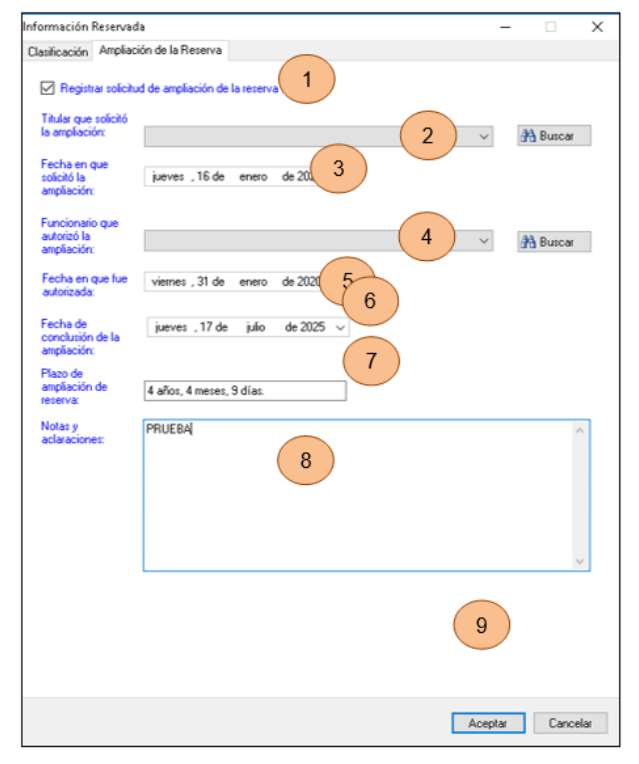

**1. Registrar solicitud de la reserva:** seleccionar esta opción si existe una solicitud autorizada de ampliación de reserva.

 2. Titular que solicitó la ampliación: indicar el nombre del Titular del área que solicitó la ampliación de la reserva.
 3. Fecha en que se solicitó la ampliación de la reserva.

ampliación: día, mes y año de la solicitud de ampliación de reserva.

4. Funcionario que autorizó la ampliación: indicar el nombre del servidor público que autorizó la ampliación de la reserva del expediente.

**5. Fecha en que fue autorizada:** día, mes y año de la autorización de ampliación de reserva.

6. Fecha de conclusión de ampliación: indicar el nuevo plazo de reserva.

7. Plazo de ampliación de la reserva: cálculo que el sistema

realiza en automático restando la fecha de clasificación a la fecha de ampliación de la reserva (periodo en años, meses y días de la ampliación de la reserva).
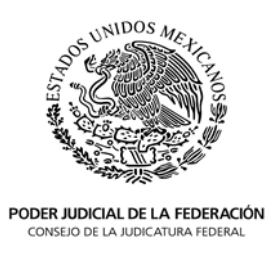

Notas y aclaraciones: notas sobre la ampliación de la reserva o cualquier otra observación pertinente.
 Presione el botón Aceptar "Aceptar" para cerrar el cuadro de diálogo.

| formación Confi                        | dencial                                                                                  |                                                                                       |
|----------------------------------------|------------------------------------------------------------------------------------------|---------------------------------------------------------------------------------------|
| Clasificación                          |                                                                                          |                                                                                       |
| O <u>N</u> o contiene                  |                                                                                          | Parcialmente confidencial                                                             |
| Indique las fojas<br>clasificadas:     | V Indicar fojas 2 Indicaçãos                                                             | Escriba números de foja e<br>intervalos separados por<br>comas. Ejemplo: 1,3,5-12,14. |
| Detalle de<br>secciones o<br>párrafos: | 4                                                                                        | <                                                                                     |
| F <u>e</u> cha de<br>clasificación:    | Lunes , 01 de Enero de 1990 🗹 5                                                          | ×                                                                                     |
| Tjtular que autorizó:                  | 6                                                                                        | Maguer Buscar                                                                         |
| Fundamento(s)<br>legal(es):            | ART. 18 FRACCIÓN I DE LA L.F.T.A.I.P.G.<br>ART. 18 FRACCIÓN II DE LA L.F.T.A.I.P.G.<br>7 |                                                                                       |
| <u>M</u> otivación:                    | 8                                                                                        |                                                                                       |
|                                        | S                                                                                        | Aceptar Cancelar                                                                      |

## Lección 6.2 Información Confidencial.

Para clasificar un expediente como confidencial debe proporcionar la siguiente información:

1. Información confidencial: Indicar si la información a clasificar

será en su totalidad, es decir cuando el expediente contenga en todos sus documentos información *confidencial,* o de forma parcial, si solo es en determinadas fojas. En el primer caso, deberá pasar al punto 5.

2. *Indicar fojas/tomos:* si la información es solo parcial deberá elegir si la parte confidencial son fojas o tomos.

**3.** *Indique las fojas o tomo clasificados:* especificar qué fojas o tomos se consideran confidenciales.

**4.** *Detalle de secciones o párrafos:* puntualizar las secciones, párrafos o líneas confidenciales.

5. *Fecha de clasificación:* indicar la fecha en que se clasifica total o parcialmente el expediente.

6. *Titular que autorizó:* indicar el nombre del Titular de la Unidad Administrativa que autorizó la clasificación de confidencialidad. En caso de no aparecer en la lista desplegable, deberá localizarlo mediante el buscador presionando el botón "*Buscar*" <u>A Buscar</u>.

**7.** *Fundamento Legal:* seleccionar los supuestos legales que determina la confidencialidad de la información.

8. *Motivación:* indicar la razón de fondo por la cual considera que el expediente debe ser confidencial.

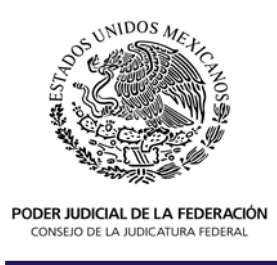

9. Presione el botón "Aceptar" Aceptar para cerrar el cuadro de diálogo.

# Lección 7. Almacenamiento en los depósitos de documentación.

Se llaman depósitos de documentación a los muebles destinados para la guarda de documentos y expedientes mientras se conservan en archivo de trámite, como puede ser los anaqueles, archiveros, cajoneras, entre otros.

El debido control de los depósitos de documentación de un área permite llevar un inventario completo y mantener el control de donde se guarda cada expediente, lo que facilita su localización, esta información debe proporcionarse cuando el expediente se concluye y es almacenado para que cumpla su tiempo en trámite en espera de ser enviado al archivo de concentración.

Se deben de rotular o enumerar de manera única los depósitos de documentación y

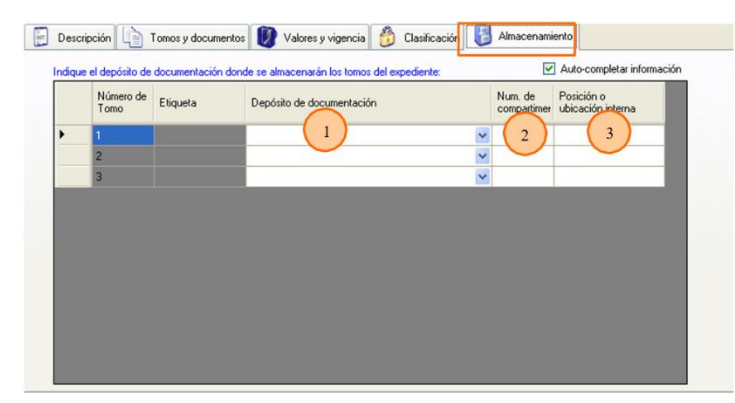

cada uno de sus cajones con el propósito de que sean fácilmente identificables.

registrar Para la información de almacenamiento del expediente debe se proporcionar la siguiente información para cada tomo integra que el

expediente:

- **1. Depósito de Documentación:** Determinar en qué depósito (archivero, anaquel, etc.) va a almacenarse el tomo.
- 2. No. de Compartimento: señalar en qué compartimento del depósito se ubicará (cajones, entrepaño, etc.).
- Posición o ubicación interna: de manera opcional se puede detallar en qué posición se ubica respecto al resto de los tomos o documentos dentro del compartimento.

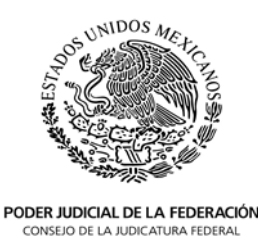

*Nota:* Cuando la opción "autocompletar información" se encuentra activada el sistema completa la información de almacenamiento del resto de los tomos a partir de la que el usuario proporcione, asumiendo que el resto de los tomos del expediente quedaran almacenados contiguamente.

Recuerde que los cajones o compartimientos de un depósito de documentación se deben de contar de abajo hacia arriba y de izquierda a derecha.

## UNIDAD 4. BÚSQUEDA DE EXPEDIENTES Y DOCUMENTOS

# Lección 1. Búsqueda mediante el Cuadro General de Clasificación Archivística.

La búsqueda mediante el Cuadro General de Clasificación Archivística permite localizar todos los expedientes que pertenecen a alguna serie documental o sección del propio cuadro.

Para realizar este tipo de búsqueda, primero debe mostrarse el Cuadro General de Clasificación Archivística (ver lección 3.2), posteriormente debe dar clic sobre la serie documental, sección o inclusive subfondo que desea visualizar su contenido, el resultado de la búsqueda se mostrará en la vista de expedientes (parte derecha de la pantalla).

| 😸 Sistema de Administración de Expedientes y Control Archivístico X                                                                                                    | Т                                               |                 |
|----------------------------------------------------------------------------------------------------|-------------------------------------------------|-----------------|
| : Expediente Editar Ver Catálogos Herramientas Ayuda                                                                                                    |                                                 |                 |
| : 🔊 🗁 🚔 🖬 🖬 🖌 🖂 🔹 Buscar expediente:                                                                                                    |                                                 |                 |
|                                                                                                    |                                                 |                 |
| 😳 Instrumentos: 🚝 Cuadro Gral, de Clasificación Archivistica I 🚝 Cat. de Disposición I                                                                                                    | Docum <b>ental 43</b> Inventario de expedientes |                 |
| CONSEJO DE LA JUDICATURA FEDERAL                                                                                                    | Núm. de expediente                              | C.I.A.          |
|                                                                                                    | 📁 "SAECA XT"/2009                               | 5.7F3.3/0.3/7   |
| — (5) SECRETARIA EJECUTIVA DE FINANZAS                                                                                                    | , 📁 A.1/2006                                    | 5.5F5.5/1.6/67  |
| Image: Comparison of the second second se | U 🗊 ACAPULCO NOMINAS/2006                       | 5.5F5.5/1.6/2.3 |
| (1) TRANCEEDENCIAE DRIVADIAE                                                                                                    | ACAPULCO SDNC/2006                              | 5.5F5.5/1.6/2.2 |
| (1) I DANGEEDENCIAS EDIMADIAS                                                                                                    | DACAPULCO, GR0./2006                            | 5.5F5.5/1.6/66  |
| (2) MANJEHENGAS SECONDAMAS                                                                                                    | ACAPULCO/2006                                   | 5.5F5.5/1.6/2.1 |
| (4) INSTRUMENTOS DE CONTROL ARCHIVÍSTICO                                                                                                    | DACH/DGR/2009                                   | 5.7F3.3/0.3/1   |
| - (5) MANUALES                                                                                                    | DACUERDO 3/2008                                 | 5.7F3.3/0.3/13  |
| (6) RESPONSABLES DEL ARCHIVO DE TRÁMITE Y CONTROL DE                                                                                                    | E 📁 ADECUACIONES PRESUPUESTARIAS/2005           | 5.5F5.5/1.2/1   |
| (7) CAPACITACIÓN ARCHIVÍSTICA                                                                                                    | ADECUACIONES PRESUPUESTARIAS/2006               | 5.5F5.5/1.2/1   |
| (8) ASESORÍAS                                                                                                    | 📁 AER ALA NORTE/2007                            | 5.7F3.3/0.3/9   |
| (9) GESTIONES ADMINISTRATIVAS DEL ARCHIVO GENERAL                                                                                                    | AER ALA SUR/2007                                | 5.7F3.3/0.3/9   |
| (10) INFORMES DE LABORES                                                                                                    | 📁 AGUA PRIETA NOMINAS/2006                      | 5.5F5.5/1.6/3.3 |
| (11) PRÉSTAMO DE EXPEDIENTES                                                                                                    | 💭 AGUA PRIETA SDNC/2006                         | 5.5F5.5/1.6/3.2 |
| (12) DOCUMENTOS DE COMPROBACION ADMINISTRATIVA INM                                                                                                    | 🗧 📁 AGUA PRIETA, SON./2006                      | 5.5F5.5/1.6/66  |
| (13) NORMATIVA                                                                                                    | 📁 AGUA PRIETA/2006                              | 5.5F5.5/1.6/3.1 |
|                                                                                                    | AGUASCALIENTES NOMINA/2006                      | 5.5F5.5/1.6/4.3 |
| (15) LUNVENIUS                                                                                                    | AGUASCALIENTES SDNC/2006                        | 5.5F5.5/1.6/4.2 |
| (15) SULICITUDES DE TRANSPARENUA<br>(17) DICTÁMENES                                                                                                    | GUASCALIENTES, AGS./2006                        | 5.5F5.5/1.6/66  |
| (17) DICHAMENES<br>(19) SISTEMA DE ADMINISTRACIÓN DE DOCHMENTACIÓN                                                                                                    | JAGUASCALIENTES/2006                            | 5.5F5.5/1.6/4.1 |
| (19) TRABAIOS ELABORADOS POR PERSONAL DE LA UAG                                                                                                    | 📁 💭 AI-UAG/2007                                 | 5.7F3.3/0.3/13  |
| (10) IMPIEZA Y DESINEECCIÓN DE DOCUMENTOS                                                                                                    | 📁 📁 AI-UAG/2008                                 | 5.7F3.3/0.3/13  |
|                                                                                                    | DAD/2007                                        | 5.7F3.3/0.3/8   |
|                                                                                                    | II 📖 A O 20000                                  | E 7E3 370 370   |

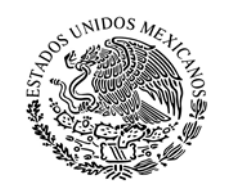

PODER JUDICIAL DE LA FEDERACIÓN

CONSEJO DE LA JUDICATURA FEDERAL COORDINACIÓN DE ASESORES DE LA PRESIDENCIA DIRECCIÓN GENERAL DE ARCHIVO Y DOCUMENTACIÓN

| ē. | Sistema de    | Admini         | istració   | in de Exp    | oedientes y Co    | ntrol Archiv  | ístico XT      |
|----|---------------|----------------|------------|--------------|-------------------|---------------|----------------|
| 1  | Expediente    | <u>E</u> ditar | ⊻er        | Catálogos    | Herramientas      | Ayuda         |                |
| ł  | 🗟 📔 🖆         | 🙀 📰 •          | ·   🖪 •    | Buscar:      |                   | - 88          | 識鞋             |
| 1  | Instrumentos: | 当 Cuad         | ro Gral. d | de Clasifica | ción Archivística | 🛃 Cat. de Dis | posición Docur |

# Lección 2. Búsqueda Rápida

La búsqueda rápida se utiliza cuando conocemos parte del nombre del expediente o el año al que pertenece. Para realizar la búsqueda escriba el nombre o parte del nombre del expediente que busca en el cuadro de texto y presione la tecla "*Enter*" o

el botón "*Ejecutar búsqueda*" , el resultado de la búsqueda se mostrará en la vista de expedientes (parte derecha de la pantalla).

# Lección 3. Búsqueda Avanzada.

La búsqueda avanzada a diferencia de la búsqueda mediante el Cuadro General y la búsqueda rápida, permite utilizar más de un criterio para realizar las búsquedas. Se debe utilizar cuando conocemos información adicional sobre el expediente o expedientes que se quieren localizar como puede ser el año, la etapa archivística en que se encuentra, su clasificación, etc.

| Búsqueda Avanzada              | X                                 |
|--------------------------------|-----------------------------------|
| 🗄 Buscar en: 🔯 Expedien        | ites 👻 Nueva búsqueda             |
| Iexto a buscar                 | a<br>contenido de los expedientes |
| <u>A</u> ño:                   | TODOS                             |
| Etaga archivística:            | TODOS                             |
| <u>E</u> stado:                | TODOS                             |
| C.G.C.A.: TODO                 | en <u>s</u> ubelementos           |
| Clasificación:                 | rodos 💌                           |
| Fin de plazo de destino final: | _01/01/2000 💌 al01/01/2000 💌      |
| Al <u>m</u> acenado en:        | rodos 💌                           |
| i                              | <u>Buscar</u> <u>Cancelar</u>     |

Para realizar esta búsqueda presione el botón "*Búsqueda avanzada*" is de la barra de herramientas de expedientes y búsquedas, o bien, mediante el menú principal en la opción "*Editar*" y posteriormente en la opción "*Buscar*".

En el cuadro de diálogo de "*Búsqueda avanzada*" se configuran las opciones y filtros de búsqueda.

La búsqueda avanzada a diferencia de las anteriores permite buscar directamente sobre los documentos que contienen los expedientes, de manera predeterminada está configurada para buscar en los expedientes.

Para realizar una búsqueda escriba la palabra o palabras en el *cuadro de texto* a buscar, puede modificar las opciones o

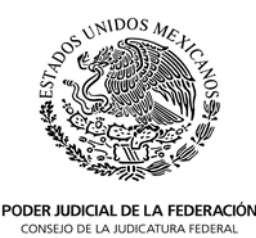

filtros de búsqueda en caso de ser necesario y presionar el botón "Buscar" Buscar

Las opciones y filtros de búsqueda permiten establecer los criterios bajo los cuales se buscará en el sistema la palabra o palabras que haya escrito.

## Configuración de las Opciones de Búsqueda.

*Buscar frase exacta*. Indica que se buscarán tal y como se escriban las palabras, en este caso no se incluirán en el resultado de la búsqueda las aproximaciones, por ejemplo, si se busca la palabra "Acuerdo" no arrojaría en el resultado algún expediente que pudiera contener la palabra "Acuerdos".

Buscar en todo el contenido de los expedientes. Indica que deseamos realizar una búsqueda a fondo e incluir todos los campos que conforman el expediente, es decir, buscar en la descripción, el asunto, etc., esta opción se debe utilizar cuando no conocemos el nombre del expediente, pero conocemos algo sobre el contenido o descripción del mismo. En caso de no activarse, la búsqueda se realiza exclusivamente sobre el nombre y año del expediente al igual que en la búsqueda rápida.

## Configuración de los Filtros de Búsqueda.

Los filtros de búsqueda reducen el resultado de la búsqueda para hacer más fácil la localización de un expediente, se pueden utilizar uno o varios al mismo tiempo. Los filtros disponibles son los siguientes:

- Año. Filtra los expedientes pertenecientes al año seleccionado.
- *Etapa archivística.* Filtra los expedientes que se encuentran en cierta etapa archivística (Trámite, Concentración, Histórico o Baja documental).
- Estado. Filtra los expedientes de acuerdo a su estado, ya sean abiertos o concluidos.
- C.G.C.A. Filtra los expedientes de acuerdo a cierta serie documental, sección o inclusive subfondo del Cuadro General de Clasificación Archivística. Cuando se filtra sobre una serie documental que contenga subseries la opción "Buscar en subelementos" permite establecer si la búsqueda incluirá las subseries o únicamente la serie documental seleccionada.
- Clasificación. Filtra los expedientes de acuerdo a la clasificación de su información. (Públicos, Reservados, Confidenciales, o Reservados o Confidenciales).
- *Fin de plazo de destino final*. Filtra los expedientes de acuerdo a su fecha de destino final, es decir, la fecha en la que procede la baja

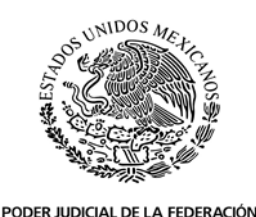

documental o transferencia secundaria de los expedientes, se puede indicar una fecha exacta o un periodo de tiempo.

|   |            | • Almacer                                                               | nado        | <b>en</b> . | Filtra | los | expedie |
|---|------------|-------------------------------------------------------------------------|-------------|-------------|--------|-----|---------|
| _ | Búsqueda   | Avanzada                                                                |             |             |        |     |         |
| L | Buscar en: | 🔯 Expedientes 👻                                                         | Nueva b     | isqued      | la     | _   |         |
| L | Tauta a hu | Expedientes                                                             |             |             |        |     |         |
| L | Texto a bu | Documentos                                                              |             |             |        |     | ×       |
|   | Busc       | s <del>de busuleua</del><br>:ar frase exacta<br>:ar en todo el contenir | do de los e | xpedie      | ntes   |     |         |

lientes de acuerdo al depósito de documentación en el que se almacenan.

una búsqueda Para realizar sobre los documentos aue contienen los expedientes se

debe de cambiar a "Documentos" la opción "Buscar en" del cuadro de dialogo de búsqueda avanzada.

Al cambiar la configuración de la búsqueda avanzada a "Documentos" se mantienen las opciones de búsqueda al igual que los filtros que en la opción de expedientes, sin embargo, se modifican algunos de búsqueda.

Para realizar una búsqueda escriba la palabra o palabras a buscar en el "cuadro de texto", puede modificar las opciones o filtros de búsqueda en caso de Buscar ser necesario y presionar el botón "Buscar"

## Configuración de las Opciones de Búsqueda.

Buscar frase exacta. Indica que se buscarán tal y como se escriban las palabras, en este caso no se incluirán en el resultado de la búsqueda las aproximaciones, por ejemplo, si se busca la palabra "Acuerdo" no arrojaría en el resultado algún documento que pudiera contener la palabra "Acuerdos".

Buscar en todo el contenido de los documentos. Indica que deseamos realizar una búsqueda a fondo e incluir todos los campos que conforman el documento, es decir, buscar en la identificación, fecha de elaboración, remitente, observaciones, etc., esta opción se debe utilizar cuando conocemos algo de información sobre el documento u oficio. En caso de no activarse. la búsqueda se realiza exclusivamente sobre la identificación de los documentos.

## Configuración de los Filtros de Búsqueda.

Los filtros de búsqueda reducen el resultado de la búsqueda para hacer más fácil la localización de un documento, se pueden utilizar uno o varios al mismo tiempo. Los filtros disponibles son los siguientes:

Año. Filtra los documentos de expedientes pertenecientes al año seleccionado.

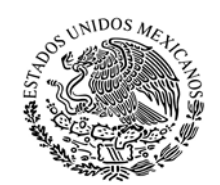

PODER JUDICIAL DE LA FEDERACIÓN CONSEJO DE LA JUDICATURA FEDERAL

### CONSEJO DE LA JUDICATURA FEDERAL COORDINACIÓN DE ASESORES DE LA PRESIDENCIA DIRECCIÓN GENERAL DE ARCHIVO Y DOCUMENTACIÓN

- Etapa archivística. Filtra los documentos de expedientes que se encuentran en cierta etapa archivística (Trámite, Concentración, Histórico o Baja documental).
- *Estado.* Filtra los documentos de expedientes de acuerdo su estado, ya sean abiertos o concluidos.
- C.G.C.A. Filtra los documentos de expedientes de acuerdo a cierta serie documental, sección o inclusive subfondo del Cuadro General de Clasificación Archivística.
- *Fecha de elaboración.* Filtra los documentos de acuerdo a su fecha de elaboración, se puede indicar una fecha exacta o un periodo de tiempo.
- *Fecha de recepción.* Filtra los documentos de acuerdo a su fecha de recepción, se puede indicar una fecha exacta o un periodo de tiempo.
- *Nombre del remitente.* Filtra los documentos de acuerdo al nombre o parte del nombre del remitente.
- Área remitente. Filtra los documentos de acuerdo al nombre o parte del nombre del área remitente.

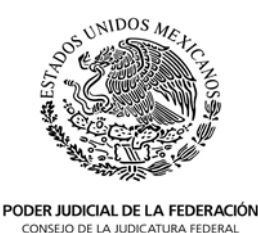

# UNIDAD 5. MODIFICACIÓN Y ELIMINACIÓN DE EXPEDIENTES Y DOCUMENTOS

Con cierta frecuencia es necesario realizar cambios a la información que previamente capturamos o que algún otro usuario capturó en el sistema, o inclusive es necesario eliminarla, para poder hacer alguna de estas tareas es necesario contar con los permisos adecuados, los cuales pueden ser establecidos o modificados por el responsable de archivo del área.

Una vez que realice los cambios al expediente y/o modifique los documentos que requiera debe guardar los cambios al expediente presionando el botón "*Guardar*" de la "*barra de herramientas*". Cuando la información se guarda correctamente, el icono "*Guardar*" cambia a color gris, de lo contrario se mostrará el mensaje correspondiente.

Se puede llegar a presentar la situación en la que dos o más usuarios modifiquen al mismo tiempo un expediente, en caso de que esto ocurra, sólo aquel que sea el primero en guardar los cambios del expediente podrá guardar su información, y cuando otro usuario intente guardar la información del expediente el sistema mostrará el siguiente mensaje.

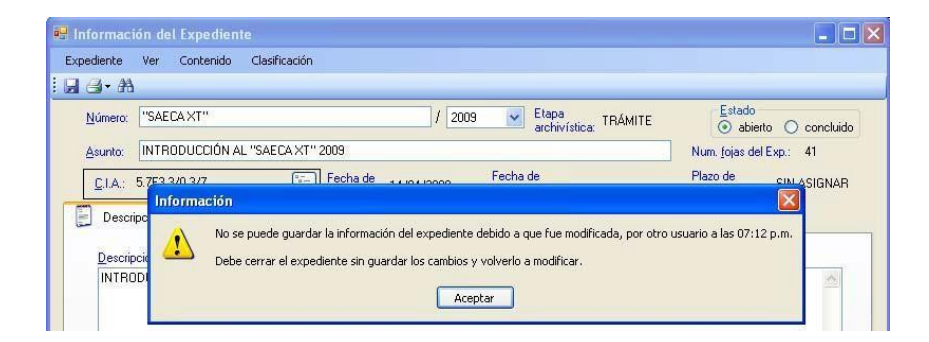

Esto sólo ocurrirá cuando ambos usuarios abran el expediente, le realicen cambios y los guarden de manera concurrente, es decir, al mismo tiempo.

Si se llega a presentar la situación deberá cerrar el expediente indicando que no desea guardar los cambios, volver a abrirlo para obtener la información actualizada del expediente (como la dejó el primer usuario que efectuó los cambios) y realizar nuevamente los cambios que se requieran.

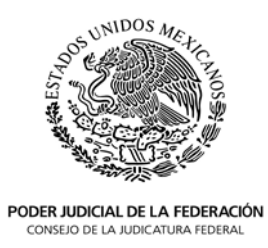

# Lección 1. Modificación de un expediente o documento.

Para modificar un expediente o documento primero tiene ubicar dicho expediente, lo cual se puede realizar a través de alguna de las búsquedas que se revisaron en la Unidad 4. Una vez localizado el expediente se debe abrir para su edición

utilizando el botón "Abrir expediente" de la "barra de herramientas de expedientes y búsquedas", o bien, mediante el menú principal en la opción "Expediente" y posteriormente en la opción "Abrir".

|   | Sis      | stema d          | e Admir        | nistrad | ión d          |
|---|----------|------------------|----------------|---------|----------------|
| - | Ехр      | ediente          | <u>E</u> ditar | ⊻er     | _ <u>C</u> atá |
|   | Ż        | <u>A</u> brir    | CtrlH          | -A      | Bu             |
|   | <b>1</b> | <u>N</u> uevo    | Ctrl+          | -N      | de Cl          |
|   | <b>i</b> | Eliminar         |                |         |                |
| 1 | 8        | <u>I</u> mprimir |                | •       |                |
| E |          | <u>S</u> alir    | Alt+i          | =4      |                |

Una vez que se muestre la ventana de "*Información del expediente*" puede realizar los cambios que requiera a los datos del expediente. En caso de que el expediente se encuentre concluido, no le podrá realizar cambios hasta que cambie el estado del expediente a "*Abierto*".

| 🖳 Información del Expediente                                                                                                    |                                       |
|----------------------------------------------------------------------------------------------------|---------------------------------------|
| Expediente Ver Contenido Clasificación                                                                                            |                                       |
| 📙 🖪 • 🗛                                                                                                    |                                       |
| Número: AER ALA NORTE / 2007 VEtapa<br>archivística: TRÁMITE                                                                      | Estado<br>◯ abierto ⊙ concluido       |
| Asunto: ACTA DE ENTREGA RECEPCIÓN DEL ALA NORTE                                                                                   | Num. jojas dei Exp., 14               |
| C.I.A.:         5.7F3.3/0.3/9         Fecha de<br>Agentura:         22/10/2007         Fecha de<br>Conclusión:         22/10/2007 | Plazo de<br>Destino Final: 22/10/2012 |
| 📄 Descripción 📄 Tomos y documentos 🚺 Valores y vigencia 🐴 Clasificación 🚦 Almacenamiento                                          |                                       |

Se puede modificar la descripción del expediente, información sobre su contenido, su clasificación de información o inclusive la información de almacenamiento del expediente, recuerde que, si cierra la ventana de información del expediente y no guarda los cambios a la información, no se realizarán las modificaciones que haya hecho al expediente y quedará en su estado original.

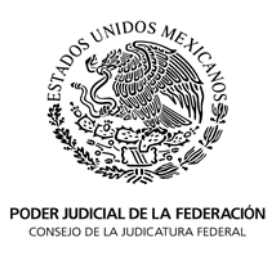

# Lección 1.1. Cambiar la Serie Documental a la que pertenece el expediente.

El cambiar un expediente de serie documental no debe ser algo común, sin embargo, es posible que se pueda requerir, y a pesar de que se realiza mediante un procedimiento muy sencillo, existe una consideración que se debe tomar en cuenta.

Al cambiar un expediente de serie documental el sistema preguntará si desea que se ajusten los valores documentales de los documentos de acuerdo a la nueva serie documental, si contesta que "SI", los valores documentales serán ajustados, respetando aquellos valores documentales "personalizados" que el usuario pudiera haber marcado en los documentos; en caso contrario si contesta "NO" los valores documentales del expediente se dejaran tal y como se encuentran, con lo que pudiera haber una discrepancia entre el expediente y la serie documental a la que pertenece, por lo que la mayor parte de las veces debe indicar al sistema que se ajusten los valores documentales salvo alguna situación muy específica.

| Número: | AER ALA NORTE               | / 2007 VEtapa<br>archivística: TRÁMITE                           | Estado                                 |
|---------|-----------------------------|------------------------------------------------------------------|----------------------------------------|
| Asunto: | ACTA DE ENTREGA RECEPCIÓN   | DEL ALA NORTE                                                    | Num, fojas del Exp.: 14                |
| C.I.A.: | 5.7F3.3/0.3/9               | Fecha de 22/10/2007 Fecha de<br>Apertura: 22/10/2007 Conclusión: | Plazo de<br>Destino Final: SIN ASIGNAR |
| Descr   | ipción 👔 Tomos y documentos | 🚺 Valores y vigencia 👸 Clasificación 📳 Almacenamien              | to                                     |
| Descrip | Confirmación                |                                                                  |                                        |
| ACTA    |                             |                                                                  |                                        |

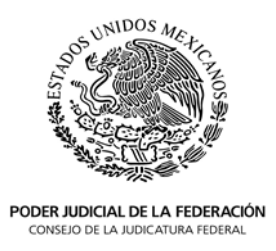

# Lección 1.2. Modificar un documento y/o los valores documentales.

Debe ubicar el documento que desea cambiar en la sección de "*Tomos y documentos*" ya sea buscando en la lista o utilizando el buscador.

| 🔜 Información del Expediente | 2                                                                                 |                            |               |
|------------------------------|-----------------------------------------------------------------------------------|----------------------------|---------------|
| Expediente Ver Contenido     | Clasificación                                                                     |                            |               |
| i 🔒 🕘 - 🗛                    |                                                                                   |                            |               |
| Número: AER ALA NORTE        | / 2007 V Etapa<br>archivística: TRÁMITE                                           | Estado<br>abierto          | o 🔿 concluido |
| Asunto: ACTA DE ENTREGA      | RECEPCIÓN DEL ALA NORTE                                                           | Num. <u>f</u> ojas del E   | ixp.: 14      |
| <u>C.I.A.:</u> 5.7F3.3/0.3/9 | Fecha de Agertura: 22/10/2007 Conclusión:                                         | Plazo de<br>Destino Final: | SIN ASIGNAR   |
| 📔 Descripción 🗋 Tomos y      | documentos 👔 Valores y vigencia 👸 Clasificación 🚦 Almacenamiento                  |                            |               |
| . Tomos: 📸 🙀 Documentos:     | 🎦 💁 🗄 🕞 💽 🔝 🕸 🗴 🛚 Buscar: 🛛 acta de entrega                                       | • 44                       |               |
| No. Fojas                    | Documentos que contiene el tomo Personalizar identificación y descripción del tom | 0                          |               |
| 🟹 Tomo 1 14                  | Identificación Tomo El                                                            | aboración                  | Fojas Re      |
|                              | ACTA DE ENTREGA RECEPCIÓN DEL ALA NORTE 1 22                                      | /10/2007                   | 14 ING        |

Una vez localizado el documento que desea modificar selecciónelo haciendo clic con el Mouse y presione el botón "*Abrir documento*" de la "barra de herramientas de tomos y documentos", o bien utilizando el menú de la ventana o dando doble clic sobre el documento. En la ventana de "*Información del documento*" podrá realizar los cambios que requiera al documento o a sus valores o vigencia documental.

En caso de que requiera modificar únicamente los valores documentales de uno o más documentos, puede hacerlo seleccionado los documentos que necesita y

presionando el botón "Cambiar valores documentales" 📃 de la "barra de herramientas de tomos y documentos".

| Informaci       | ón de   | l Expedient | e                                                                                                    |                                |                                        |
|-----------------|---------|-------------|----------------------------------------------------------------------------------------------------|--------------------------------|----------------------------------------|
| Expediente      | Ver     | Contenido   | Clasificación                                                                                                    |                                |                                        |
| <b>] (] •</b> A |         |             |                                                                                                    |                                |                                        |
| <u>N</u> úmero: | BD-D    | GAI         | / 2008 💌                                                                                                    | Etapa<br>archivística: TRÁMITE | Estado                                 |
| <u>A</u> sunto: | Baja    | DOCUMENTA   | L DE LA DIRECCIÓN GENERAL DE APLICACIONES IN                                                                                                    | FORMÁTICAS 2008                | Num, <u>fojas del Exp.</u> : 9         |
| <u>C</u> .I.A.: | 5.7F3.3 | 3/0.3/3     | Fecha de Apertura: 10/09/2008 Conclus                                                                                                    | le<br>ión:                     | Plazo de<br>Destino Final: SIN ASIGNAR |
| 📄 Descrij       | oción   | Tomos 👔     | y documentos 🚺 Valores y vigencia 👸 Clasific                                                                                                    | ación [ 🐻 Almacenamier         | ito                                    |
| Tomos: 🗋        | i ຊ     | Documentos  | : 🎦 🔯 📴 🛃   💽 😺   🐎 🌮 🗙   Buscar:                                                                                                    |                                | • A                                    |
| No.             |         | Fojas       | Documentos que contiene el tomo Personalizar ider                                                                                                    | tificación y descripción del t | omo                                    |
| Tomo 🏹          | 1       | 9           | Identificación                                                                                                    | Elaboración Fo                 | ojas Remitente                         |
|                 |         |             | h 0FICIO DGAI-1252-09-2008                                                                                                    | 10/09/2008 1                   | LUGO GARCÍA JORGE                      |
|                 |         |             | http://www.com/action/action/a | 10/09/2008 1                   | MUÑIZ MORALES MERLI                    |
|                 |         |             | https://www.condensity.com/action/action/act | 09/09/2008 1                   | LUGO GARCÍA JORGE                      |
|                 |         |             | in 1° IBD-DGAI-1252-09-2008                                                                                                    | 09/09/2008 1                   | MUÑIZ MORALES MERLI                    |
|                 |         |             | in 1° OFICIO SEVIE/UAG/226/2008                                                                                                    | 12/09/2008 1                   | M.A.P. PARRA SALAZAR                   |
|                 |         |             | in 1° DVD-SEVIE/UAG/226/2008                                                                                                    | 12/09/2008 2                   | M.A.P. PARRA SALAZAR                   |
|                 |         |             | iii 1° ACTA DE BAJA DOCUMENTAL/SEVIE/UAG                                                                                                    | / 09/09/2008 2                 | MUÑIZ MORALES MERLI                    |

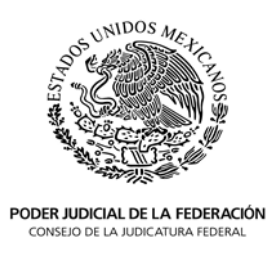

Se mostrará el cuadro de diálogo donde podrá realizar los ajustes a los valores documentales y vigencia documental, los valores que determine serán asignados a los documentos que haya seleccionado en la pantalla anterior.

| Valores Documentales                                                                |                                                                                      |
|-------------------------------------------------------------------------------------|--------------------------------------------------------------------------------------|
| Valores documentales y vigencia documental<br>Valores Primarine u Sacundarine       | Vigencia                                                                             |
| ADMINISTRATIVO     TÉCNICO     FISCAL     CONTABLE     LEGAL/JURIDICO     HISTÓRICO | O 5 años           O 5 años           O 12 años           O 30 años           O Otra |
| Aceptar Cancelar                                                                    |                                                                                      |

# Lección 1.3. Cambiar la posición de un documento dentro del tomo o a otro tomo.

Se puede modificar el orden en que se encuentran los documentos de un tomo,

| opediente Ver                                                    | Contenido                                | Clasificación                                                                                                    |                                                                                                    |                                          |                                                                                                    |
|------------------------------------------------------------------|------------------------------------------|----------------------------------------------------------------------------------------------------|----------------------------------------------------------------------------------------------------|------------------------------------------|----------------------------------------------------------------------------------------------------|
| <b>⊴</b> •#\                                                     |                                          |                                                                                                    |                                                                                                    |                                          |                                                                                                    |
| Número: BD                                                       | -DGAI                                    | / 2008                                                                                                    | Etapa<br>archivística: TRÁMIT                                                                                       | re                                       | Estado                                                                                              |
| Asunto: BA.                                                      | JA DOCUMENT/                             | AL DE LA DIRECCIÓN GENERAL DE APLICACIONES                                                                                                    | S INFORMÁTICAS 2008                                                                                                 |                                          | Num. fojas del Exp.: 9                                                                              |
| CIA: 5.7F                                                        | 3.3/0.3/3                                | Fecha de 10/09/2008 Fec<br>Agentura: 10/09/2008 Con                                                                                                    | ha de<br>Iclusión:                                                                                                  |                                          | Plazo de SIN ASIGNAR                                                                                |
|                                                                  |                                          |                                                                                                    |                                                                                                    |                                          |                                                                                                    |
| Descripción                                                      | n 📄 Tomos                                | y documentos 👔 Valores y vigencia 👸 Clas                                                                                                    | sificación [ 🔠 Almacer                                                                                              | amiento                                  |                                                                                                    |
| Descripciór<br>Tomos: 📬 🖬                                        | n 🗋 Tomos                                | y documentos 💓 Valores y vigencia 🔗 Clas<br>s: 🔨 🗋 🖶 🗿 🕘 📚 🌫 Bus                                                                                                    | sificación 🚦 Almacer<br>car:                                                                                        | namiento                                 | a,                                                                                                  |
| Descripciór<br>Tomos: 📬 🖬<br>No.                                 | n h Tomos<br>Documento:<br>Fojas         | y documentos W Valores y vigencia 👸 Clas<br>: 1 2 3 3 4 3 5 5 8 4 8 4 5 5 5 5 5 5 5 5 5 5 5 5 5 5                                                                                                    | sificación 🚯 Almacer<br>car:<br>identificación y descripciór                                                        | namiento<br>n del tomo                   | <u>A</u>                                                                                            |
| Descripción<br>Tornos: 🕍 🖬<br>No.                                | n Tomos<br>Documento:<br>Fojas<br>7      | y documentos 🚺 Valores y vigencia 🙆 Clar<br>s: Y 2 2 2 2 2 2 2 2 2 2 2 2 2 2 2 2 2 2                                                                                                    | sificación 📳 Almacen<br>car:<br>identificación y descripción<br>Elaboración                                         | n del torno<br>Fojas                     | A)<br>Remitente                                                                                     |
| Descripción<br>Tomos: 🛁 🖬<br>No.<br>Tomo 1<br>Tomo 2             | n Tomos<br>Documento:<br>Fojas<br>7<br>2 | y documentos 20 Valores y vigencia 20 Clas<br>r 2 2 2 2 2 2 2 2 2 2 2 2 2 2 2 2 2 2 2                                                                                                    | ificación 🛛 🕃 Almacen<br>cer:<br>identificación y descripción<br>Elaboración<br>10/09/2009                          | namiento<br>n del tomo<br>Fojas          | Remitente                                                                                           |
| Descripción<br>Tornos:  Company<br>No.<br>Torno 1<br>Torno 2     | n Tomos<br>Documento:<br>Fojas<br>7<br>2 | y documentos Valores y vigencia Clas<br>1 1 2 2 2 2 2 2 2 2 2 2 2 2 2 2 2 2 2 2                                                                                                    | efficación 🕃 Almacen<br>cer:<br>identificación y descripción<br>Elaboración<br>10.009.2009<br>09/09/2008            | n del torno<br>Fojas                     | Remitente                                                                                           |
| Descripción<br>Tornos: Construction<br>No.<br>Torno 1<br>Torno 2 | n Tomos<br>Documento:<br>Fojas<br>7<br>2 | y documento<br>Decumento<br>Case y vigencia<br>Decumento que contene el torro<br>Decumento que contene el torro<br>Decumento que contene | africación Almacer<br>car:<br>identificación y descripción<br>Elaboración<br>09/09/2008<br>12/209/2008              | n del tomo<br>Fojas                      | Remitente<br>Lugo capitá jobos<br>Lugo García jobos<br>M.A.P. Parita Salazar                        |
| Descripciór<br>Tornos:  Comos:  Como 1<br>Torno 1<br>Torno 2     | n Tomos<br>Documento:<br>Fojas<br>7<br>2 | y documentos<br>y documentos<br>mentos que conterer el torio Personalase<br>Documentos que conterer el torio Personalase<br>In torio Documentos que conterer el torio Personalase<br>in torio Documentos que conterer el torio Personalase<br>in torio Documentos que conterer el torio Personalase<br>in torio Documentos que conterer el torio Personalase<br>in torio Documentos que conterer el torio Personalase<br>in torio Documentos que conterer el torio Personalase<br>in torio Documentos que conterer el torio personalase<br>in torio Documentos que conterer el torio personalase<br>in torio documentos que conterer el torio personalase<br>in torio documentos que conterer el torio personalase<br>in torio documentos que conterer el torio personalase<br>in torio documentos que conterer el torio personalase<br>in torio documentos que conterer el torio personalase<br>in torio documentos que conterer el torio personalase<br>in torio documentos que conterer el torio personalase<br>in torio documentos que conterer el torio personalase<br>in torio documentos que conterer el torio personalase<br>in torio documentos que conterer el torio personalase<br>in torio documentos que conterer el torio documentos que conterer el torio documentos que conterer el torio documentos que conterer el torio documentos que conterer el torio documentos que cocumentos que conterer el torio d                                                               | afficación Almacer<br>cor:<br>identificación y descripción<br>Elaboración<br>10/09/2008<br>12/09/2008<br>12/09/2008 | n del torno<br>Fojas<br>1<br>1<br>1<br>2 | Remitente<br>LUGO GARCÍA JORGE<br>LUGO GARCÍA JORGE<br>M.A.P. PARRA SALAZAR<br>M.A.P. PARRA SALAZAR |

para mover uno o varios expedientes de posición debe realizar los siguientes pasos:

1. Seleccione los documentos que desea mover de posición, deben estar consecutivos para poder hacer el movimiento.

2. Presione el botón "Subir documento(s) de posición" o

"Bajar documento(s) de posición" según lo requiera.

| xpediente Ver Conl                                                                                       | enido Clasificación                                                                                                    |                                                                                                    |                                    |                                                                                                    |
|----------------------------------------------------------------------------------------------------|----------------------------------------------------------------------------------------------------|----------------------------------------------------------------------------------------------------|------------------------------------|----------------------------------------------------------------------------------------------------|
| <b>⊡</b> •#\                                                                                             |                                                                                                    |                                                                                                    |                                    |                                                                                                    |
| Número: BD-DGAI                                                                                          | / [20                                                                                                    | 08 Etapa<br>archivística: TRÁMI                                                                                                    | re                                 | Estado<br>abierto O concluido                                                                           |
| Asunto: BAJA DOCU                                                                                        | JMENTAL DE LA DIRECCIÓN GENERAL DE APLIC                                                                                                    | ACIONES INFORMÁTICAS 2008                                                                                                    |                                    | Num. fojas del Exp.: 9                                                                                  |
| CIA: 5.7F3.3/0.3/                                                                                        | 3 Fecha de 10/09/2008                                                                                                    | Fecha de<br>C <u>o</u> nclusión:                                                                                                    |                                    | Plazo de<br>Destino Final: SIN ASIGNAR                                                                  |
| m 15                                                                                                    |                                                                                                    |                                                                                                    |                                    |                                                                                                    |
| Descripción 4                                                                                            | Tomos y documentos 🛛 🕅 Valores y vigencia                                                                                                    | 🙆 Clasificación 🚦 Almacer                                                                                                    | amiento                            |                                                                                                    |
| Descripción 🗐<br>Tomos: 📬 🙀 Doc                                                                          | Tomos y documentos 🔰 🖉 🔒 😨 🥥 🗇                                                                                                    | Clasificación 🚦 Almacer                                                                                                    | iamiento                           | al,                                                                                                    |
| Tomos: 🕍 🙀 Doc<br>No. Fojas                                                                              | Tomos y documentos 😻 Valores y vigencia<br>umentos: 🎦 这 🗄 🔈 😨 🥃 🗢 🍣<br>: Documentos que contiene el tomo Per                                                                                                    | Clasificación 📳 Almacer<br>Buscar:<br>sonalizar identificación y descripció                                                            | namiento                           | <u>Al</u>                                                                                               |
| Descripción ()<br>Tomos: () () () () ()<br>No. Fojas<br>() Tomo 1 7                                      | Tomos y documentos Valores y vigencia<br>umentos: 1 2 3 3 3 3 5 5<br>Documentos que contiene el tomo Per<br>Identificación                                                                                                    | Clasificación Barcer<br>Buscar:<br>sonalizar identificación y descripció<br>Elaboración                                                | n del tomo<br>Fojas                | A)<br>Remitente                                                                                         |
| Descripción 4                                                                                            | Tomos y documentos Valores y vigencia<br>umentos:  Construction of the construction of the construction of th | Clasificación Almacer Buscar: sonalizar identificación y descripció Elaboración 10/109/2008                                            | n del torno<br>Fojas               | A Remitente                                                                                             |
| Descripción La<br>Tomos: Da Q Doc<br>No. Fojas<br>Tomo 1 7<br>Tomo 2 2                                   | Tomos y documentos Valores y vigencia<br>umentos: Carlos Que contiene el tomo Per<br>Identificación<br>T OFICID USA-1252/05-2008                                                                                                    | Clasticación 🛃 Almacer<br>Sonalizar identificación y descripció<br>Elaboración<br>10//09/2008<br>03/03/2008                            | n del tomo<br>Fojas                | A)<br>Remitente<br>LUGU GARICIA JURIGE<br>LUGO GARICIA JORGE                                            |
| Descripción Len<br>Tomos: Doc<br>No. Fojas<br>Tomo 1 7<br>Tomo 2 2                                       | Tomos y documentos W Valores y vigencia<br>umentos:<br>Documentos Q I I I I I I I I I I I I I I I I I I                                                                                                    | Clasificación Amacer     Muscar:     Sonalizar identificación y descripció     Elaboración     10/09/2008     03/0/2008     12/09/2008 | n del tomo<br>Fojas                | Remitente<br>LUGO GARCIAJORIGE<br>LUGO GARCIAJORIGE<br>M.A.P. PARRA SALAZAR                             |
| Descripción Len<br>Tomos: Descripción Len<br>Tomos: Descripción Doc<br>No. Fojas<br>Tomo 1 7<br>Tomo 2 2 | Tomos y documentos Valores y vigencia<br>umentos:<br>Documentos que contiene el tomo Per<br>Identificación<br>11 CDD-DIGM-1252/05/2038<br>11 CDD-DIGM-1252/05/2038<br>11 CDD-DIGM-1252/05/2038<br>11 CDD-DIGM-1252/05/2038                                                                                                    | Clasificación 🕃 Almacer<br>sonalizar identificación y descripció<br>Elaboración<br>10/09/2008<br>12/09/2008<br>12/09/2008              | n del tomo<br>Fojas<br>1<br>1<br>2 | Remitente     LUGO GARCIAJURIGE     LUGO GARCIAJORIGE     M.A.P. PARRA SALAZAR     M.A.P. PARRA SALAZAR |

Si requiere mover los documentos a otro tomo realice los siguientes pasos:

1. Seleccione los documentos que desea mover de tomo.

2. Realice un arrastre de los documentos con el botón

izquierdo del Mouse hasta el tomo al que desea moverlos.

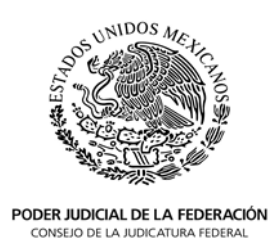

## Lección 1.4. Cambiar el propietario de un expediente.

El propietario de un expediente de manera predeterminada es aquel usuario que registró el expediente, sin embargo, la "propiedad" del expediente puede ser reasignada a otro usuario, esto es importante debido a que muchos de los usuarios tienen configurados sus permisos sobre las series documentales restringidos a únicamente los expedientes "propios", por tanto, sólo pueden ver en el sistema aquella información que han capturado. El responsable de archivo siempre podrá reasignar la propiedad de los expedientes.

| 🖶 Sistema de   | e Admin  | istraci   | ón de Exp     | edientes      | y Co   | ntrol Arc      | chivístic   | o XT      |
|----------------|----------|-----------|---------------|---------------|--------|----------------|-------------|-----------|
| Expediente     | Editar   | ⊻er       | ⊆atálogos     | Herramier     | ntas   | Ay <u>u</u> da |             |           |
| i 🗟   🚰 🚰      | 🙀 📰      | •         | Buscar ex     | pediente:     |        |                |             | - 📇 🕯     |
| Instrumentos:  | 🛃 Cuad   | lro Gral. | de Clasificac | ión Archivíst | tica   | 🛃 Cat. d       | le Disposic | ión Docur |
| Núm. de expedi | iente    |           |               |               | C.I.A. |                |             | Año       |
| 📁 "SAECA XT"   | /2009    |           |               | Ę             | 5.7F3. | 3/0.3/7        |             | 2009      |
| ACH/DGR/2      | 2009     |           |               | :             | 5.7F3. | 3/0.3/1        |             | 2009      |
| ACUERDO 3      | /2008    |           |               | 5             | 5.7F3. | 3/0.3/13       |             | 2008      |
| 📃 AER ALA NO   | ORTE/200 | )7        |               | 5             | 5.7F3. | 3/0.3/9        |             | 2007      |
| AER ALA SU     | IR/2007  |           |               |               | 5.7F3. | 3/0.3/9        |             | 2007      |
| 🖾 AI-HAG72003  | 7        |           |               | F             | 5 7F3  | 3/0.3/13       |             | 2007      |

Para cambiar el propietario de un expediente realice los siguientes pasos:

1. Seleccione en la pantalla principal del SAECA XT los expedientes que desea cambiar de propietario. Puede utilizar

los buscadores y la ordenación de la vista detallada para ubicar más fácilmente algún bloque de expedientes de su interés.

| 🛃 Sistema de   | e Administracio  | in de Expedie       | ntes y Cont    | rol A | rchivístico XT                                                   |
|----------------|------------------|---------------------|----------------|-------|------------------------------------------------------------------|
| Expediente     | Editar Ver       | Catálogos Hen       | ramientas      | Ayuda | a                                                                |
| i 🖻 💕 📂        | 🙀 📰 • 🛛 🗳 •      | Buscar expedier     | nte:           |       | • 🕰 🛍 🐑                                                          |
| Instrumentos:  | 🛃 Cuadro Gral.   | de Clasificación Ar | chivística 🛛 🧁 | 🗿 Cat | . de Disposición Documental 🛛 🎒 Inventario de expedie            |
| Núm. de expedi | iente            |                     | C.I.A.         |       | Año Asunto                                                       |
| 📁 ''SAECA XT'  | 72009            |                     | 5.7F3.3/       | 0.3/7 | 2009 INTRODUCCIÓN AL "SAECA XT                                   |
| ACH/C 2        | Imprimir         |                     |                | n.3/1 | 2009 ACTA CIRCUSTANCIADA DE HE                                   |
| ACUEI 🥌        | Deservitore      |                     | ,              | 3/13  | 3 2008 ACUERDO 3/2008                                            |
| AEH A          | Reaperturar      |                     |                | 3/9   | 2007 ACTA DE ENTREGA RECEPCIÓN<br>2007 ACTA DE ENTREGA RECEPCIÓN |
|                | Concluir         |                     |                | 3/3   | 2007 ACTA DE ENTREGA RECEPCIÓL<br>2007 ACUERDOS INTERNOS DE LA L |
|                | Clasificar como  |                     | •              | 3/11  | 2007 ACCENDOS INTERNOS DE LA L                                   |
| A0/20          | Cambiar propieta | rio                 | +              |       | CHAGOLLÁN HERNÁNDEZ JULIA NALLELY                                |
| 💭 AO/20 🔁      | Eliminar         |                     |                | -     | CHÁVEZ GALLARDO GLENDA                                           |
| A0/20          |                  |                     |                | -     | FRANCISCO ESCUDERO                                               |
| PLA            | Seleccionar todo |                     |                |       | GALVÁN JESÚS JACINTO MANUEL                                      |
| BD-DG4/200     | 19               |                     | 5.7E3.3/       | 2     |                                                                  |
| BD-DGAI/20     | 108              |                     | 5.7F3.3/       | 9     |                                                                  |
| D BD-DGAI/20   | 109              |                     | 5.7F3.3/       | d     | IR                                                               |
| 📁 BD-DGAR/2    | 008              |                     | 5.7F3.3/       | d     | PARRA SALAZAR SAMUEL                                             |
| 📁 BD-DGAR/2    | 009              |                     | 5.7F3.3/       | d     | RODRÍGUEZ TABOADA ISAAC                                          |
| DGCS/2         | 008              |                     | 5.7F3.3/       | q     | SUÁREZ FERNÁNDEZ KARLA                                           |
| BD-DGIM/20     | 007              |                     | 5.7F3.3/       | 9     | VARGAS VITE MARÍA DOLORES                                        |
| BD-DGIM/20     | 308              |                     | 5.7F3.3/       | 4     | VIVEROS GRIJALVA FABIOLA                                         |
|                | 103              |                     | 5.753.3/       | 2     |                                                                  |
| BD-DGB/20      | 09               |                     | 5.7F3.3/       | 4     |                                                                  |
| - 00-00H/20    | 00               |                     | 5.715.57       | 0.3/3 | 2000 DAIA DOCOMENTAL DE DA DIN                                   |

 Seleccione del menú principal la opción
 *"Expediente*" o utilice el menú contextual, posteriormente seleccione la opción
 *"Cambiar propietario*" y finalmente elija de la lista de nombres aquel que será el propietario de los expedientes seleccionados.

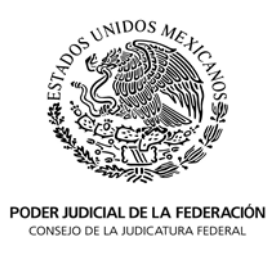

## Lección 2. Eliminación de documentos.

Para eliminar un documento a un expediente primero tiene que ubicarlo, lo cual se puede realizar a través de alguna de las búsquedas que se revisaron en la Unidad 4. Una vez localizado el expediente se debe abrir para su edición

utilizando el botón "*Abrir expediente*" ide la "*barra de herramientas de expedientes y búsquedas*", o bien, mediante el menú principal en la opción "*Expediente*" y posteriormente en la opción "*Abrir*".

Debe ubicar los documentos que desea eliminar en la sección de "Tomos y documentos" ya sea buscando en la lista de documentos que contiene el tomo o utilizando el buscador y presionar el botón "Eliminar documento(s)" de la "barra de herramientas de tomos y expedientes".

| 🔜 Información del Expediente                                                            |                                        |
|-----------------------------------------------------------------------------------------|----------------------------------------|
| Expediente Ver Contenido Clasificación                                                  |                                        |
| 🗒 🖪 - AA                                                                                |                                        |
| Número: "SAECA XT" / 2009 VEtapa<br>archivística: TRÁMITE                               | Estado<br>⊙ abierto ○ concluido        |
| Asunto: INTRODUCCIÓN AL "SAECA XT" 2009                                                 | Num. <u>f</u> ojas del Exp.: 36        |
| CIA: 5.7F3.3/0.3/7 Fecha de Agertura: 14/04/2009 Fecha de Conclusión:                   | Plazo de<br>Destino Final: SIN ASIGNAR |
| 📄 Descripción [ 📄 Tomos y documentos 🔯 Valores y vigencia 🙆 Clasificación 🚦 Almacenamie | ento                                   |
| ; Tomos: 📸 🚘   Documentos: 🌯 📐 🗄 🔁 💽 💿 🐷   ≫ 🍑 🗙   Buscar: oficio                       | - 🕰                                    |
| No. Fojas Documentos que contiene el tomo Personalizar identificación y descripción del | tomo                                   |
| Tomo 1 36 Identificación Tomo Elaborac                                                  | ión Fojas Remitente                    |
| C C C C C C C C C C C C C C C C C C C                                                   | 109 32 MAPPAR                          |
| 📄 OFICIO STCD-649-2009 1 29/04/20                                                       | 009 1 LIC. AMBROS                      |
| OFICIO SEORMSG/DGIM/DG/0961/2009 1 14/05/20                                             | 009 1 CASTAÑEDA                        |
| 📄 OFICIO SG-1346-2009 1 18/05/20                                                        | 009 1 LIC. ACEVED                      |
| E UFILIU SEPLE-3431-2009 I 13/05/20                                                     | 109 I SANCHEZ CF                       |

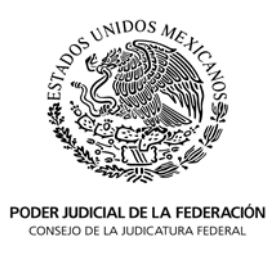

# Lección 3. Eliminación de expedientes.

La eliminación completa de un expediente debe ser realizada por un usuario que tenga los permisos requeridos, en la mayoría de las áreas sólo lo puede hacer el responsable de archivo, por lo que, en caso de necesitar hacerlo, deberá acudir con él para que lo haga desde el sistema ingresando con su propia cuenta de usuario.

Para eliminar un expediente completo primero tiene que ubicarlo, lo cual se puede realizar a través de alguna de las búsquedas que se revisaron en la Unidad 4. Una vez localizado el expediente selecciónelo y presione el botón "*Eliminar*"

**expediente**" de la "barra de herramientas de expedientes y búsquedas", o bien, mediante el menú principal en la opción "*Expediente*" y posteriormente en la opción "*Eliminar*".

|   | Si       | stema d       | e Admir        | nistrad     | ción d |
|---|----------|---------------|----------------|-------------|--------|
| 1 | Exp      | ediente       | <u>E</u> ditar | <u>V</u> er | ⊆atá   |
|   | 2        | <u>A</u> brir | Ctrl+          | FA          | Bu     |
| 1 |          | <u>N</u> uevo | Ctrl+          | FN          | de Cl  |
|   | <b>i</b> | Eliminar      |                |             |        |
|   | 3        | Imprimir      |                | ×           |        |
|   |          | <u>S</u> alir | Alt+I          | F4          |        |

Se mostrará un mensaje que pedirá que confirme que desea eliminar el expediente completo de forma permanente, en caso de que indique "SI", se le mostrará una ventana en la cual deberá indicar el motivo por el cual desea eliminar el expediente completamente.

| Mo | tivo de eliminación                                            | × |
|----|----------------------------------------------------------------|---|
|    | Indique el motivo por el cual desea eliminar el<br>expediente. |   |
|    | Aceptar Cancelar                                               |   |

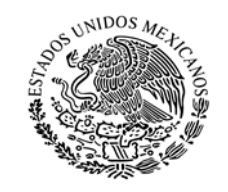

PODER JUDICIAL DE LA FEDERACIÓN

CONSEJO DE LA JUDICATURA FEDERAL COORDINACIÓN DE ASESORES DE LA PRESIDENCIA DIRECCIÓN GENERAL DE ARCHIVO Y DOCUMENTACIÓN

# UNIDAD 6. IMPRESIÓN DE PORTADAS DE IDENTIFICACIÓN E INSTRUMENTOS DE CLASIFICACIÓN ARCHIVÍSTICA

# Lección 1. Impresión de Portadas de identificación de expedientes.

Las portadas de identificación del expediente son generadas completamente por el SAECA XT, únicamente deberán ser impresas y adheridas a los folders de los expedientes.

Existen 3 portadas que deben de identificar a un expediente, la portada de identificación, la ceja para folder y en su caso la portada de información clasificada.

Para imprimir las portadas de expedientes, debe seleccionar uno o varios expedientes en la pantalla principal del sistema, y utilizar el botón "Imprimir"

de la barra de herramientas, o bien, mostrar el menú contextual dando clic con el botón derecho sobre los expedientes seleccionados, seleccionar la opción "*Imprimir*" y finalmente la portada que requiere imprimir.

| 🔜 Sistema de Administi | ración de Expedientes y Control Archiv                  | istic |
|------------------------|---------------------------------------------------------|-------|
| Expediente Editar Ve   | r <u>C</u> atálogos <u>H</u> erramientas Ay <u>u</u> da |       |
| i 🗟   📸 🚔 🐂 📰 -        | 🗐 🕶 🛛 Buscar expediente:                                |       |
| Instrumentos: 📑 Cuadro | Portada de identificación                               | osid  |
| Núm. de expediente     | Ceja para folder                                        |       |
| 📁 ''SAECA XT''/2009    | Portada de información clasificada                      |       |
| A 1/2006               | 5 5E5 5/1 6/67                                          | _     |

También puede utilizarse el **Menú principal** en la opción "*Expediente*", después la opción "*Imprimir portadas de expediente*" y finalmente seleccionar la portada que requiere imprimir.

|   | Si  | stema d  | e Admin | iistrac | ión de Exp    | edientes y Co                                                                                  | ntrol Arc   | hivístico | XT    |      |                                    |           |
|---|-----|----------|---------|---------|---------------|------------------------------------------------------------------------------------------------|-------------|-----------|-------|------|------------------------------------|-----------|
| 3 | Ехр | ediente  | Editar  | Ver     | Catálogos     | Herramientas                                                                                   | Ayuda       |           |       |      |                                    |           |
| 1 | 2   | Abrir    | Ctrl+   | -A      | Buscar exp    | pediente:                                                                                      |             | •         | AA_ ( | ۵, ۱ | ÷.                                 |           |
| 1 | 2   | Nuevo    | Ctrl+   | -N      | de Clasificac | de Clasificación Archivística 🛛 🛃 Cat. de Disposición Documental 🛛 🚭 Inventario de expedientes |             |           |       |      |                                    |           |
|   |     | Eliminar |         |         |               | C.I.A                                                                                          |             |           | Año   | As   | sunto                              | Clasifica |
| ſ | 4   | Imprimir |         | •       | Porta         | das de expedien                                                                                | te          |           | ۲     |      | Portada de identificación          |           |
|   |     | Salir    | Alt+F   | =4      | Instru        | umentos de Clasi                                                                               | icación Arc | hivística | •     |      | Ceja para folder                   |           |
| B | A   | APULCO   | SDNC/20 | 006     | _             | 5.5F5                                                                                          | .5/1.6/2.2  |           | 2006  |      | Portadas de información clasificad | a         |

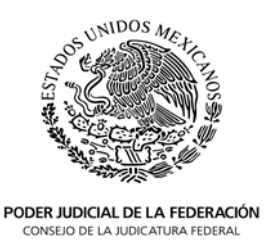

Igualmente, puede mandar a imprimir desde la ventana de *Información del Expediente* al dar clic en el botón de impresión y elegir la opción deseada, pero únicamente se generará la portada del expediente que se tiene abierto, por lo que resulta más práctico hacerlo de las formas presentadas anteriormente.

| 🔜 In | formac  | ión de   | el Expedien      | te            |                |              |                |
|------|---------|----------|------------------|---------------|----------------|--------------|----------------|
| Ехр  | ediente | Ver      | Contenido        | Clasificación |                |              |                |
| : 📕  | 🕣 - At  | 1        |                  |               |                |              |                |
|      | Po      | ortada o | le identificació | n             |                |              | 1 20           |
|      | Ce      | eja para | a folder         |               |                |              | ·              |
|      | Po      | ortadas  | de informaciór   | n clasificada |                |              |                |
|      | C.I.A.: | 5.5F5.   | 5/1.6/67         | 9             | Fecha<br>Apert | a de<br>ura: | 02/03/2006     |
| l li | Desci   | ripción  | Tomos            | y documentos  |                | Valo         | res y vigencia |
|      |         |          |                  |               |                |              |                |

**Nota:** Cuando se imprime una portada de un expediente que está integrado por más de un tomo, el sistema genera de manera automática una portada para cada uno de ellos, en la cual se incluye la cantidad exacta de fojas que corresponde a ese tomo en particular y algunos otros datos.

Si se imprime una portada de identificación de un expediente que se encuentra abierto, no se incluirá la cantidad total de tomos y de fojas que integran el expediente debido a que se desconoce dicha información hasta que sea concluido el expediente.

Ejemplos de portadas de identificación, ceja para folder y portada de información clasificada.

| 🖳 VisualizadorForm     |                                                                                                    | _ | ×        |
|------------------------|----------------------------------------------------------------------------------------------------|---|----------|
|                        | ► M 🕤 M° -                                                                                                    |   |          |
| Informe principal      |                                                                                                    |   |          |
|                        | F. Imp. 06/03/2020         F. Imp. 06/03/2020         CONSEJO DE LA JUDICATURA FEDERAL         Imp. 06/03/2020         SUBFONDO DIRECCIONES GENERALES         FUNCIÓN Apoyo Institucional / Gestión administrativa         SECCIÓN VIO SUBFUNCIÓN Apoyo Institucional / Gestión administrativa         SECCIÓN VIO SUBFUNCIÓN Apoyo Institucional / Gestión administrativa         SECCIÓN VIO SUBSERCIÓN MENERAL DE ARCHIVO Y DOCUMENTACION / DIRECCIÓN DE BAJAS DOCUMENTALES         UNIDAD ADMINISTRATIVO         SERIE VIO SUBSERIE GESTION DE BAJAS DOCUMENTALES         UNIDAD ADMINISTRATIVA O ROGANO DIRECCIÓN GENERAL DE ARCHIVO Y DOCUMENTACIÓN         CIA 11F6/202/24         FEPEDIENTE NÚMERO GED DGPP/2018         TOMO 1 de         FECHA DE CONCLUSIÓN |   |          |
|                        | VALORES<br>DOCUMENTALES FI CO HT VIGENCIA<br>DOCUMENTAL 12 AÑOS                                                                                                    |   |          |
|                        | GESTION DE BAJA DOCUMENTAL DE LA DIRECCION GENERAL DE PROGRAMACION Y PRESUPUESTO DE 2018                                                                                                    |   | <b>,</b> |
| Nº de página actual: 1 | Nº total de páginas: 1+ Factor de zoom: 100%                                                                                                    |   |          |

Portada principal de identificación del expediente

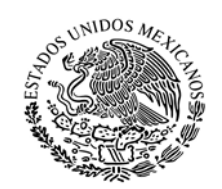

PODER JUDICIAL DE LA FEDERACIÓN CONSEJO DE LA JUDICATURA FEDERAL

| 🔜 VisualizadorForm                         |                                 |                      |   |
|--------------------------------------------|---------------------------------|----------------------|---|
| 🗗 🖪 🕉 K 🔺 🔸                                | м 🔄 🔐 -                         |                      |   |
| Informe principal                          |                                 |                      |   |
| 5.7F3.3/0.3/7#"SAECA<br>INTRODUCCIÓN AL "S | XT"/2009 (T.1)<br>AECA XT" 2009 |                      |   |
| <                                          |                                 |                      | > |
| Nº de página actual: 1                     | Nº total de páginas: 1          | Factor de zoom: 100% |   |

## Ceja para folder del expediente

| P @ S H               | - + H 🖾 A₽-                   |                                            |                                      |     |
|-----------------------|-------------------------------|--------------------------------------------|--------------------------------------|-----|
| nforme principal      |                               |                                            |                                      |     |
| ·                     |                               |                                            |                                      |     |
| "SA                   | ECA XT72009 (Tomo 1)          | EXPEDIENTE CONFIDENCIAL                    |                                      |     |
| Т                     | OTALMENTE PARCIALMENTE        | EN CUANTO A LAS FOJAS DEL EXPEDIENTE       | FECHA DE CLASIFICACIÓN<br>14/04/2009 |     |
| FU                    | NDAMENTO LEGAL ART. 18 FRACCI | ÓN IDE LA L.F.T. AIPG. Plazo de clasificad | ión: 4 años, 5 meses, 21 días        |     |
| M                     | OTIVACIÓN CONTIENE DATOS PI   | ERSONALES Y CALIFICACIONES.                |                                      |     |
|                       | VARGAS VITE MARÍA D           | OLORES PARRA                               | SALAZARSAMUEL                        |     |
|                       | RESPONSABLE DE ARCHIVO        | DE TRÀMITE                                 | TTTULAR F. IMP: 20/10/20             | 009 |
|                       |                               |                                            |                                      |     |
| da a é aina a abuah d |                               |                                            | Easter de asses 100%                 | >   |

Ejemplo de portada de expediente confidencial

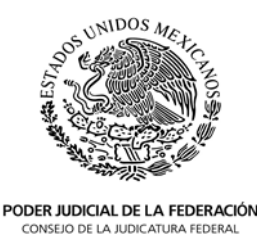

# Lección 2. Impresión de instrumentos de control archivístico.

El Cuadro General de Clasificación Archivística y el Catálogo General de Clasificación Archivística son instrumentos que se pueden generar e imprimir a través del SAECA XT. Esta opción se encuentra de forma directa en la "*barra de herramientas de impresión*".

| <u>e</u> | 🔜 Sistema de Administración de Expedientes y Control Archivístico XT |         |         |               |                  |                  |               |      |  |  |  |  |
|----------|----------------------------------------------------------------------|---------|---------|---------------|------------------|------------------|---------------|------|--|--|--|--|
| ł        | Expediente                                                           | Editar  | Ver     | Catálogos     | Herramientas     | Ayuda            |               |      |  |  |  |  |
| 1        | 1                                                                    | 🙀 📰 •   | 1       | Buscar ex     | pediente:        |                  | - 📇 📖 🕯       | 1    |  |  |  |  |
|          | Instrumentos:                                                        | 🛃 Cuadi | o Gral. | de Clasificac | ión Archivística | 🛃 Cat. de Dispos | ición Documen | ital |  |  |  |  |
|          | 17 I P                                                               |         |         |               |                  |                  | 1 A 🖉 🕹 A     |      |  |  |  |  |

De la misma forma la impresión se puede generar desde el menú principal con en la opción "*Expediente*", después en la opción "*Imprimir*", posteriormente seleccionar "*Instrumentos de Clasificación Archivística*" y finalmente elegir el instrumento que se requiere imprimir.

|   | Sistema de Administración de Expedientes y Control Archivístico XT                                        |          |                |                                            |      |                        |                    |                                    |                |      |                             |                           |      |               |
|---|----------------------------------------------------------------------------------------------------|----------|----------------|--------------------------------------------|------|------------------------|--------------------|------------------------------------|----------------|------|-----------------------------|---------------------------|------|---------------|
| ÷ | Exp                                                                                                    | pediente | <u>E</u> ditar | Ver                                        | Cata | álogos                 | <u>H</u> erramient | as i                               | Ay <u>u</u> da |      |                             |                           |      |               |
|   | Abrir Ctrl+A Buscar expediente:                                                                           |          |                | oediente:                                  |      |                        |                    | - 🛝 🕯                              | C, 1           | -    |                             |                           |      |               |
|   | 📔 Nuevo Ctrl+N de Clasificación Archivística 🖂 Cat. de Disposición Documental 🖂 Inventario de expedientes |          |                |                                            |      |                        |                    |                                    |                |      |                             |                           |      |               |
|   | -                                                                                                    | Eliminar |                |                                            |      |                        | 0                  | I.A.                               |                |      | Año                         | As                        | unto | Clasificación |
| 1 | 4                                                                                                    | Imprimir |                | •                                          |      | Portadas de expediente |                    |                                    | •              | INT  | FRODUCCIÓN AL "SAECA XT" 20 | CONFIDENCIAL              |      |               |
|   | Salir Alt+F4                                                                                              |          |                | Instrumentos de Clasificación Archivística |      | •                      |                    | Cuadro General de Clasificación Ar | chivística     |      |                             |                           |      |               |
| 1 | ACAPULCO SDNC/2006                                                                                        |          | _              | 5.5F5.5/1.6/2.2                            |      | 2006                   |                    | Catálogo de Disposición Document   | al             |      |                             |                           |      |               |
|   | 💭 ACAPULCO, GRO./2006                                                                                     |          |                | )06                                        |      | 5.5F5.5/1.6/66         |                    |                                    |                | 2006 |                             | Inventario de expedientes |      |               |

Ejemplos del Cuadro General de Clasificación Archivística y del Catálogo de Disposición Documental.

| Poder Judici<br>de la Federac | CONSE<br>CUADRO G                   | SJO DE LA JUDICA<br>ENERAL DE CLASIFICI<br>2010/2009 | TURA FEDERAL<br>ACIÓN ARCHIVÍSTICA                         |                                            |
|-------------------------------|-------------------------------------|------------------------------------------------------|------------------------------------------------------------|--------------------------------------------|
| SUBFONDO                      | SECRETARIAS EJECUTIVAS / SECRETARIA | EIECUTIVA DE VIRLANCIA,                              | INFORMACIÓN Y EVALUACIÓN                                   |                                            |
| FUNCTÓN N                     | lightonia                           |                                                      |                                                            |                                            |
| CIA                           | SECCIÓN                             | SUBSECCIÓN                                           | SEALE                                                      | SUBSERIE                                   |
| 5.773.240.54                  | UNIDAD DE ARCHIVO GENERAL           |                                                      | TRANSFERENCIAS PRIMARIAS                                   |                                            |
| 5 799 340.30                  | UNIDAD DE ARCHIVO GENERAL           |                                                      | TRARIFERENCIAL IECUNDARIAI                                 |                                            |
| 5.773.3030                    | UNIDAD DE ARCHIVO GENERAL           |                                                      | BAIAS DOCUMENTALES                                         |                                            |
| 5 773 3034                    | UNIDAD DE ARCHIVO GENERAL           |                                                      | INITEUMENTOE DE CONTROL<br>ARCEIVISTICO                    |                                            |
| 5.773.3636                    | UNIDAD DE ARCHIVO GENERAL           |                                                      | MANUALE                                                    |                                            |
| 5 773.3436                    | UNIDAD DE ARCHIVO GENERAL           |                                                      | REIPONIABLES DEL ABCHIVO DE<br>TRAMITE Y CONTROL DE GETIÓN |                                            |
| 5.793.340307                  | UNIDAD DE ARCHIVO GENERAL           |                                                      | CAPACITACIÓN ARCHIVÍSTICA                                  |                                            |
| 5.773.3/0.3/7.1               | UNIDAD DE ARCHIVO GENERAL           |                                                      | CAPACITACIÓN ARCHIVÍSTICA                                  | ADMINISTRACIÓN DOCUMENTAL                  |
| 5.783.340.302                 | UNIDAD DE ARCHIVO GENERAL           |                                                      | CAPACITACION ARCHIVISTICA                                  | ABCA                                       |
| 5.7F3.3/03/73                 | UNIDAD DE ARCHIVO GENERAL           |                                                      | CAPACITACIÓN ARCHIVISTICA                                  | PRESERVACIÓN Y CONSERVACIÓN DE<br>ARCEIVOS |
| 5.773.3438                    | UNIDAD DE ARCHIVO GENERAL           |                                                      | ASESORIAS                                                  |                                            |
| 5.7P3.3039                    | UNIDAD DE ARCHIVO GENERAL           |                                                      | DESTIONES ADMINISTRATIVAS DEL<br>ARCHIVO GENERAL           |                                            |
| 5.793.340.310                 | UNIDAD DE ARCHIVO GENERAL           |                                                      | INFORMES DE LABORES                                        |                                            |
| 5.773.340.361                 | UNIDAD DE ARCHIVO GENERAL           |                                                      | PRESTAMO DE EXPEDIENTES                                    |                                            |
| 5 773 3/0312                  | UNIDAD DE ARCHIVO GENERAL           |                                                      | ADMINISTRATIVA DIMEXATA                                    |                                            |
| 5.773.3x0343                  | UNIDAD DE ARCHIVO GENERAL           |                                                      | ANTAMEOR                                                   |                                            |
| 5.773.34(314                  | UNIDAD DE ARCHIVO GENERAL           |                                                      | CENTRO DE DOCUMENTACIÓN                                    |                                            |
| 5.773.341.304.1               | UNIDAD DE ARCHIVO GENERAL           |                                                      | CENTRO DE DOCUMENTACIÓN                                    | ERVICIO DE CONICLTA                        |
| 5.773.3433642                 | UNIDAD DE ANCHIVO GENERAL           |                                                      | CENTRO DE DOCUMENTACIÓN                                    | REPRODUCCION DE DOCUMENTOS                 |
| 5.773.345.304.3               | UNIDAD DE ARCHIVO GENERAL           |                                                      | CENTRO DE DOCUMENTACIÓN                                    | CONSTANCIAS                                |
| 5.773.340.315                 | UNIDAD DE ANCHIVO GENERAL           |                                                      | CONVENIOS                                                  |                                            |
| 5.773.30.316                  | UNIDAD DE ARCHIVO GENERAL           |                                                      | SOLICITUDES DE TRANSPARENCIA                               |                                            |

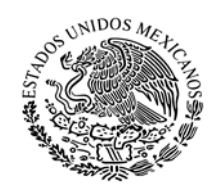

PODER JUDICIAL DE LA FEDERACIÓN CONSEJO DE LA JUDICATURA FEDERAL

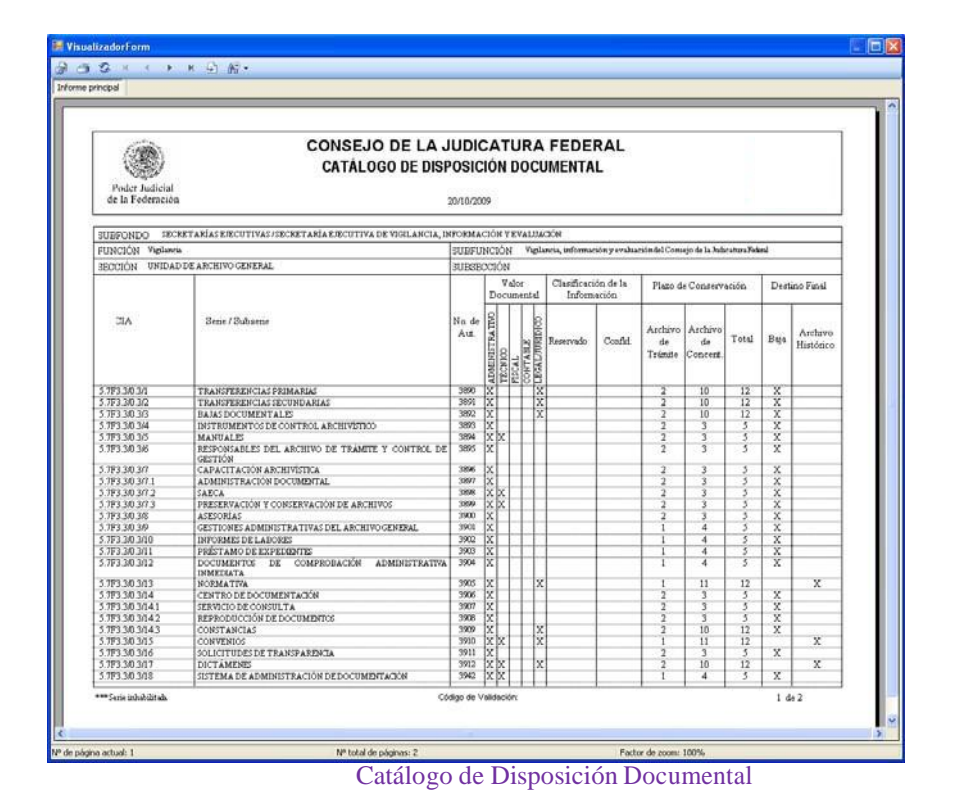

### Cuadro General de Clasificación Archivística

# Lección 3. Impresión de inventarios generales y detallados.

Los inventarios también son instrumentos de control archivístico que se pueden generar desde el SAECA XT, la impresión es algo sumamente sencillo, ya que únicamente hay que realizar una pequeña configuración, sin embargo, la parte laboriosa consiste en ubicar aquellos expedientes o grupo de información que se desea inventariar, para lo cual será necesario utilizar alguna de las búsquedas que se revisaron en la Unidad 4.

Ya vez que se ubicaron los expedientes requeridos y se muestran en la Vista de expedientes para imprimir un Inventario de expedientes ya sea general o detallado se debe presionar de la barra de herramientas de instrumentos la opción "*Inventario de expedientes*".

|   | 🔜 Sistema de Administración de Expedientes y Control Archivístico XT                                                          |        |       |            |                      |                |       |  |  |  |  |
|---|----------------------------------------------------------------------------------------------------|--------|-------|------------|----------------------|----------------|-------|--|--|--|--|
| 3 | Expediente                                                                                                    | Editar | ⊻er   | ⊆atálogos  | <u>H</u> erramientas | Ay <u>u</u> da |       |  |  |  |  |
| 1 | 🗟   🖆 📂                                                                                                    | 🙀 💷 •  | - 13- | Buscar exp | ediente:             |                | - 👸 🛍 |  |  |  |  |
|   | Instrumentos: 🎒 Cuadro Gral. de Clasificación Archivística 🛛 🎒 Cat. de Disposición Documental 🛛 🗐 Inventario de expedientes 🗖 |        |       |            |                      |                |       |  |  |  |  |
|   | N/ 1 P                                                                                                    |        |       |            | 1.014                |                |       |  |  |  |  |

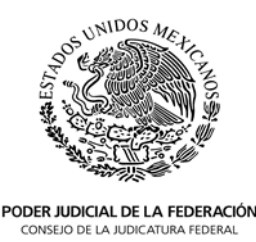

Posteriormente se desplegará la ventana de *Configuración de Reporte* en la cual deberá elegir de entre las opciones, aquellas que más se acomoden al estilo del reporte deseado.

## 1. Inventariar los expedientes:

*Vista actual:* el inventario incluirá todos los expedientes que contenga la vista actual.

Seleccionados: el inventario incluirá sólo aquellos expedientes que se encuentran seleccionados por el usuario.

## 1. Tipo de inventario:

*General:* muestra únicamente información de los expedientes.

*Detallado:* Incluye datos de identificación los documentos que contiene el expediente.

 Agrupar por: genera el inventario agrupando a los expedientes de acuerdo al criterio seleccionado (Vista

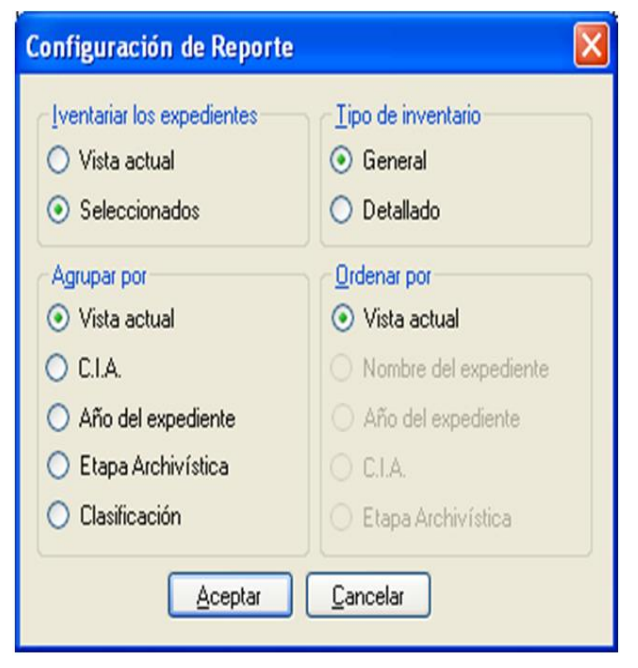

actual, por C.I.A., Año, Etapa Archivística o por su Clasificación).

 Ordenar por: ordena los expedientes del inventario de acuerdo al criterio seleccionado (Vista actual<sup>\*</sup>, Nombre del expediente, Año del expediente, C.I.A. o Etapa archivística).

(\*) Cuando selecciona Vista actual para la agrupación y ordenación del inventario el sistema generará el inventario de acuerdo a la vista de expedientes, es decir, la forma exacta en como se muestra en pantalla.

|       | - A - P -      | শ ৬০ জন •                         |          |          |                        |          |           |             |                                                                                                    | -       |   |
|-------|----------------|-----------------------------------|----------|----------|------------------------|----------|-----------|-------------|----------------------------------------------------------------------------------------------------|---------|---|
| cipal |                |                                   |          | _        |                        | _        | _         |             |                                                                                                    | _       | _ |
| _     |                |                                   |          | _        |                        | _        |           |             |                                                                                                    | _       | 1 |
|       |                | CONSEJO                           | DE LA    | A JU     |                        | AI       | EDE       | RAL         | FECHA<br>20/10/2009                                                                                                    |         |   |
| Pod   | er hulicial    |                                   |          | 3        | ATOS DE IDENTI         | FICACI   | C69       |             |                                                                                                    |         |   |
| de la | Federación     | UNIDAD ADMINISTRATIVA ARCHIVO GEN | ERAL DEL | CONSE    | ID DE LA JUDICAT       | URA      | EDERAL    |             |                                                                                                    |         |   |
| EXPE  | DENTES DEL A   | ÑO 2007                           |          |          |                        |          |           |             |                                                                                                    |         | - |
| No.   | CIA.           | NÚMERO DE EXPEDENTE               | beo na   | NO TH    | FECHAS                 | ava      | nc el tra | TAL OBJE    | ASUNTO                                                                                                    | RTAP    |   |
| 1     | 1.773.340.300  | BD-DGIM(2007                      | 16       | 1        | 17/10/2007-21/202007   | 2        | C MD IN   | X           | TALA DE DOCUMENTACIÓN DE LA DESECTOR                                                                                                    | a T     | - |
| 2     | 5.773 340 340  | BD-1FDP:0007                      | 37       | 2        | 10/10/2007-15/20207    |          | X         | x           | BAIA DOTUMENTAL DEL BUTTUTO REDERAL DE                                                                                                    | T       | - |
| -     | -              |                                   |          |          |                        |          | _         |             | ENTERIORIA PORLICA                                                                                                    | -       | - |
| Expe  | DENTES DEL A   | NO 2008                           | heo ne   | here the | 1 100-044              | 101.453  | and in    | 141.0495    | A (1114/10).                                                                                                    | Jarra 0 |   |
| 210.  | CIA.           | RORERO DE EXPERIENTE              | FOIAS    | TOBECE   | EDITIEDANS             | x        | C AD TE   | R CO 11 HT  | 420410                                                                                                    |         | _ |
| 3     | 6,713.30,30    | BD-DGA2008                        | 38       | 1        | 22/00/2000-24/30200    |          | -         | x           | AUDITORIA 2000                                                                                                    | 1 1     | 1 |
| 4     | 6.03.30.30     | BD-DGADADR                        |          |          | 10.09.0008-11.06000    |          | ×         | ×           | APAR DOCUMENTAL DE LA DESCUISE OBSERAL DE<br>APAR ACTORE DEPOSIMÀRICAS 2000                                                                                                    |         |   |
| 5     | 6.773.3.0.3/3  | BD-DGAR/2008                      | 41       | 1        | 22/08/2008-03/31000    |          | ×         | x           | BAJA DOCUMENTAL DE LA DESECCIÓN GENERAL DE<br>ADMENDITRACIÓN REDIONAL 2008                                                                                                    | T       |   |
| 6     | \$.7F3.340.340 | BD-DOCS/2008                      | 13       | 1        | 22/00/2000-34/20200    |          | X         | x           | BATA DOCUMENTAL DE LA DESECCIÓN OSDERAL DE<br>CONTINUCACIÓN FOCIAL 2003                                                                                                    | T       |   |
| 7     | 5.7/3.30.30    | BD-DGIM/2008                      | 70       | 1        | 2005/2009-30/22008     |          | ×         | X           | NAVA DOCUMENTAL DESECTIÓN DENERAL DE<br>DENERRELES VINAMENTEDENERTES 2008                                                                                                    | C T     |   |
| a     | 5.7F2.36.3.9   | BD-DGR/0008                       | 13       | 1        | \$3/10/2008-01 #11906  |          | M         | x           | BAJA DOCUMENTAL DE LA DERECCIÓN ORNERAL DE<br>REDFONSANE DADES 2008                                                                                                    | T       |   |
| 9     | 4.7F2.30.30    | BD-1PDP-0008                      | 56       | 1        | 07.02/2000-26/06/2000  |          | X         | X           | BAJA DOCUMENTAL DEL DOTITUTO PEDERAL DE                                                                                                    | T       |   |
| 10    | \$.773.340.3/0 | 010-119/2008                      | 1        | 1        | 25/08/2008-25/08/2008  |          | X         | X           | BAJA DOCUMENTAL DEL DETITUTO DE LA                                                                                                    | T       | 1 |
| 11    | 5.712.349.3/9  | DD-SED/2008                       | 1        | 1        | 21/08/2008 22/96200    |          | X         | X           | BAJA DOCUMENTAL DE LA SECRETARIA RECUTION                                                                                                    | T       | 1 |
| 12    | 5.712.20.30    | BD-JEPLEORE                       | 63       | 1        | 01/07/2000-24/30300    |          | x         | x           | BAIA DOCUMENTALE SECRETARIA ENCUTIVA DE                                                                                                    | L T     | 1 |
| 13    | 5.773.30.30    | BD-STCA/2008                      | 12       | 1        | 1108.0008-29.01209     |          | X         | x           | BAIA DOCUMENTAL DE LA SECRETARÍA TÉCNICA DE                                                                                                    | T       | - |
| 14    | 5.713.30.30    | BD-STOCNO/2008                    | 2        | -1       | 22/08/2000 08/09/2000  |          | X         | z           | EATA DOCUMENTAL DE LA JECRETARIA TENDIA DE                                                                                                    | T       |   |
| 15    | 8.782.345.30   | BD-STCD/2008                      | 10       | 1        | 23.00/2000-29/56200    | $\vdash$ | X         | x           | 2008<br>EAUA DOCUMERITAL DE LA SECRETARÍA TÉCNICA D                                                                                                    | T       |   |
| -     | NEWTER DR. A   | in ma                             | -        |          |                        | _        |           |             | SA CONSTRUCTOR STATE AND ADD                                                                                                    | _       |   |
| No    | CIA            | NÚMERO DE EXPERIMENTE             | bao per  | bio re   | PECHAS                 | CLASS.   | ned in    | ALORES      | ASUNTO                                                                                                    | THTAS   | ŝ |
| 10    | \$ 773 50 30   | ND DGa (999                       | FOTAJ    | roseco   | EXTREMAS<br>01/01/0009 | x        | C AD TH   | NI CO LI HI | TALL DOCTORDINAL DR LA DIRECCIÓN ORDINAL DE                                                                                                    |         |   |
|       | \$ 213 36 30   | BD-DG410009                       | - 20     | -        | 11/01/2020             |          | -         | -           | AUDITORIA 2000                                                                                                    | -       |   |
|       |                | PD 100 Prime                      | -        | 1.       | 01010000               |          | -         | -           | APLICACIONES DEPORTARICAS 2009                                                                                                    | -       | ÷ |
| - 10  |                | P. F. Million                     | - 100    |          | 0100112000             |          | 1         | - in        | AD MINETRACIÓN REGIONAL 2009.                                                                                                    | 1       |   |
| 10    | 1.112.20.20    | pt-totholde                       | 125      |          | 10001/30054            |          | 1         |             | DATA DECOMPARE DE LA DIRECCESI ORDERAL EN<br>DIMEREN Y MANTENENTO 2009                                                                                                    | 1       |   |
| -20   | 10.110.00.00   | BD-DGO209                         |          |          | 010072034              |          | 1         | *           | REPORT OF A DESCRIPTION OF A DESCRIPTION | 1.      |   |
| -     | -              |                                   |          |          |                        |          |           |             |                                                                                                    | HOJA    | â |

Ejemplos de inventarios generales y detallados.

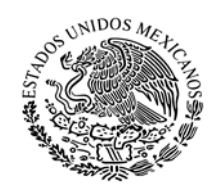

PODER JUDICIAL DE LA FEDERACIÓN CONSEJO DE LA JUDICATURA FEDERAL

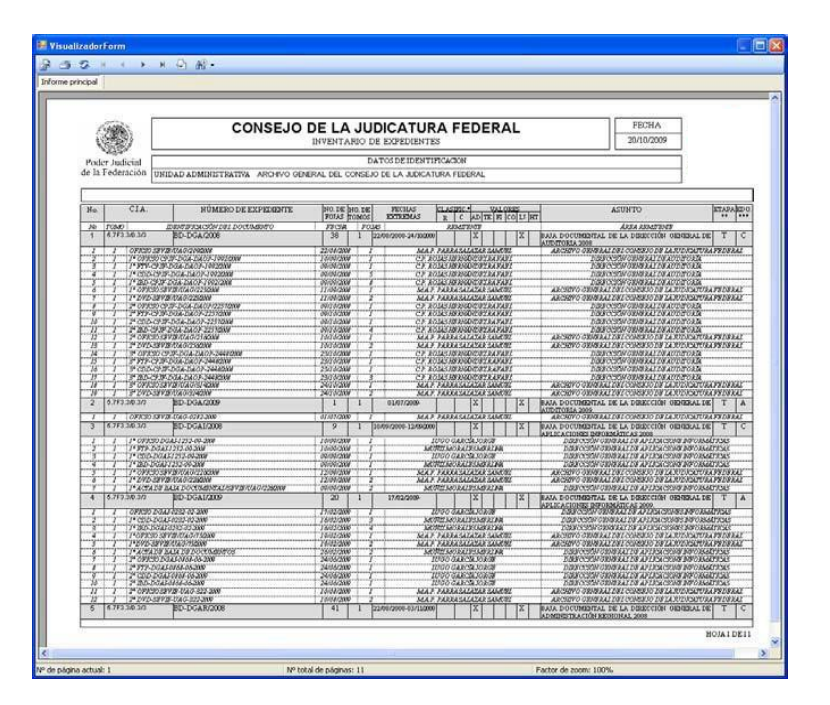

### Inventario General de expedientes

Inventario detallado de expedientes

## Lección 4. Impresión en papel y archivos PDF o Word.

| 💀 VisualizadorForm |      |         |      |   |   |   |   |               |  |  |
|--------------------|------|---------|------|---|---|---|---|---------------|--|--|
| <b>B</b>           | 6    | G       | М    | • | • | M | Ş | <b>i</b> ft - |  |  |
| Info               | me p | rincipa | sl 🛛 |   |   |   |   |               |  |  |

Cuando se genera una portada de identificación, instrumento o inventario se puede imprimir tanto en papel como en archivo electrónico. Para imprimir en papel el reporte

presione el botón "*Imprimir informe*" de la "*barra de herramientas*", configure la impresora y presione el botón "*Aceptar*"

Para generar un archivo electrónico en formato PDF o Word realice los siguientes pasos:

- 1. Presione el botón "Exportar informe" de la barra de herramientas.
- 2. *Guardar en:* Indique la carpeta del sistema en la que desea guardar el archivo electrónico, puede ser en una unidad de disco ya sea "C" o "D" o una USB.
- 3. *Nombre:* Proporcione el nombre que desea asignar al archivo.
- 4. *Tipo:* seleccione de la lista desplegable el tipo de archivo que a generar, puede ser PDF, Word o inclusive Excel.

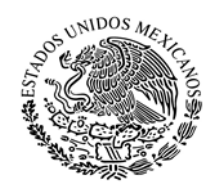

PODER JUDICIAL DE LA FEDERACIÓN CONSEJO DE LA JUDICATURA FEDERAL

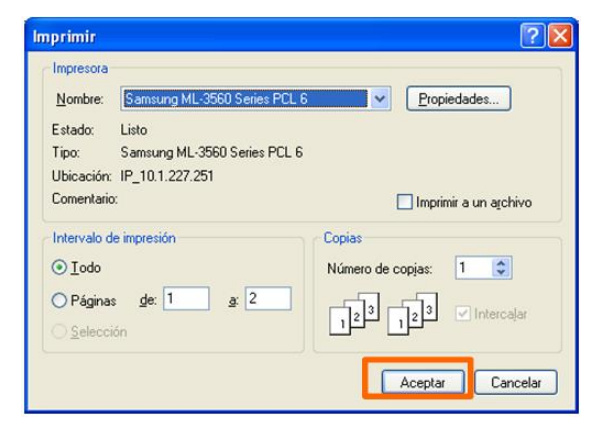

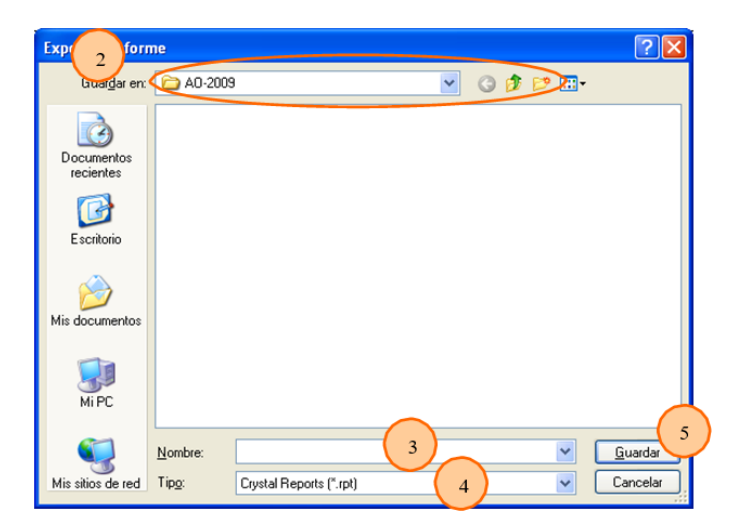

*Nota:* Si no especifica el tipo de archivo a generar, el sistema toma de manera predeterminada el tipo "Crystal Reports (\*.rpt)", y no podrá visualizar en forma correcta el archivo generado, por lo que es importante que se asegure de especificar el tipo de archivo.

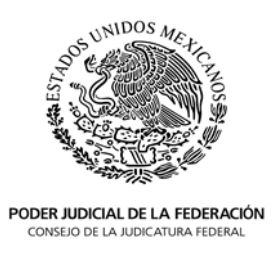

# UNIDAD 7. Procesos archivísticos.

# Lección 1. Transferencia primaria.

Para realizar una transferencia primaria

- 1. Clic en el menú "Herramientas".
- 2. Clic en "Transferencias Primarias...."

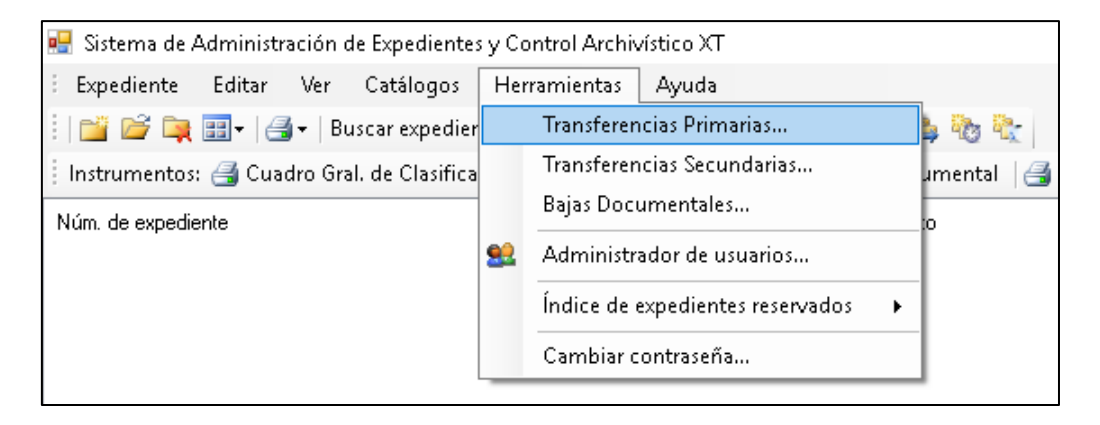

Al dar clic en **"Transferencias Primarias**" se abrirá una nueva ventana, en esta ventana se mostrará un menú con tres botones, y el listado de las transferencias por número de control, así como su estado.

| 📲 Transferencias Primarias 🛛 🕹 🕹 |                |                         |       |                    |                    |               |             |  |  |  |  |
|----------------------------------|----------------|-------------------------|-------|--------------------|--------------------|---------------|-------------|--|--|--|--|
| Transfere                        | ncia primaria  |                         |       |                    |                    |               |             |  |  |  |  |
| 🛓 📽                              | <b>*</b>       |                         |       |                    |                    |               |             |  |  |  |  |
| úm. C                            | Estado         | Área                    | Cajas | Documentación      | Solicitud Recibida | Id. Solicitud | Responsable |  |  |  |  |
|                                  | CANCELADA      |                         | 3     | 0 EXPEDIENTES(s)   |                    |               | RODRÍGUE    |  |  |  |  |
|                                  | FINIQUITADA    | DIRECCIÓN DE ARCHIVO AD | 6     | 133 EXPEDIENTES(s) | 18/04/2018 04:02 p | 3919          | RODRÍGUE    |  |  |  |  |
|                                  | FINIQUITADA    | DIRECCIÓN DE ARCHIVO AD | 12    | 193 EXPEDIENTES(s) | 29/01/2020 10:47 a | 4233          | MENDEZ LI   |  |  |  |  |
|                                  | SOLICITUD RECI | PRUEBA                  | 1     | 1 EXPEDIENTES(s)   | 25/06/2020 05:53 p | 5050          | RODRÍGUE    |  |  |  |  |
|                                  |                |                         |       |                    |                    |               |             |  |  |  |  |
|                                  |                |                         |       |                    |                    |               |             |  |  |  |  |
|                                  |                |                         |       |                    |                    |               |             |  |  |  |  |
|                                  |                |                         |       |                    |                    |               |             |  |  |  |  |
|                                  |                |                         |       |                    |                    |               |             |  |  |  |  |
|                                  |                |                         |       |                    |                    |               |             |  |  |  |  |
|                                  |                |                         |       |                    |                    |               |             |  |  |  |  |
|                                  |                |                         |       |                    |                    |               |             |  |  |  |  |
|                                  |                |                         |       |                    |                    |               |             |  |  |  |  |
|                                  |                |                         |       |                    |                    |               |             |  |  |  |  |
|                                  |                |                         |       |                    |                    |               |             |  |  |  |  |
|                                  |                |                         |       |                    |                    |               |             |  |  |  |  |
|                                  |                |                         |       |                    |                    |               |             |  |  |  |  |
|                                  |                |                         |       |                    |                    |               |             |  |  |  |  |
|                                  |                |                         |       |                    |                    |               |             |  |  |  |  |
|                                  |                |                         |       |                    |                    |               |             |  |  |  |  |
|                                  |                |                         |       |                    |                    |               |             |  |  |  |  |
|                                  |                |                         |       |                    |                    |               |             |  |  |  |  |
|                                  |                |                         |       |                    |                    |               |             |  |  |  |  |
|                                  |                |                         |       |                    |                    |               |             |  |  |  |  |
|                                  |                |                         |       |                    |                    |               |             |  |  |  |  |
|                                  |                |                         |       |                    |                    |               |             |  |  |  |  |
|                                  |                |                         |       |                    |                    |               |             |  |  |  |  |
|                                  |                |                         |       |                    |                    |               |             |  |  |  |  |
|                                  |                |                         |       |                    |                    |               |             |  |  |  |  |

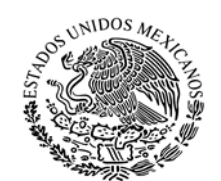

PODER JUDICIAL DE LA FEDERACIÓN CONSEJO DE LA JUDICATURA FEDERAL

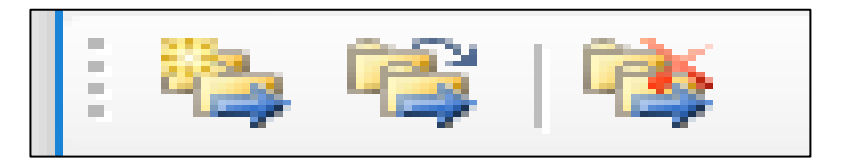

| Icono/Botón | Nombre y función                                               |
|-------------|----------------------------------------------------------------|
| <b>**</b>   | <i>Nueva</i> . Para realizar una nueva transferencia primaria. |
| <b>1</b>    | Abrir. Abrir una transferencia primaria.                       |
| <b>`</b>    | Cancelar. Cancelar la transferencia.                           |

Cuando se crea una nueva transferencia primaria se abrirá la ventana "*Propiedades de la Transferencia*", en la cual se tendrá que llenar los datos que se solicitan:

- 1. Área generadora de la documentación: Las unidades administrativas órganos У auxiliares señalados en el Acuerdo General del Pleno del Consejo de la Judicatura Federal, que reglamenta la organización y funcionamiento del propio Consejo, mismas que son productoras de los documentos de archivo.
- Nombre del Titular: Titular actual del área administrativa u órgano auxiliar.
- Nombre del Encargado de archivo: Servidor Público designado por el titular del área administrativa u órgano auxiliar quien fungirá como enlace ante la Dirección General de Archivo y Documentación.

| 🛃 Pr                                                                                                    | opiedades de la Trans                                                                                                    | ferencia         | Х |  |  |  |  |  |  |  |
|----------------------------------------------------------------------------------------------------|----------------------------------------------------------------------------------------------------|------------------|---|--|--|--|--|--|--|--|
| Áre<br>doc                                                                                                    | a generadora de la<br>umentación:                                                                                                    |                  |   |  |  |  |  |  |  |  |
| Nor                                                                                                    | nbre del Titular:                                                                                                    | V                |   |  |  |  |  |  |  |  |
| Nor<br>de a                                                                                                    | nbre del Encargado<br>archivo:                                                                                                    | ~                |   |  |  |  |  |  |  |  |
| T an<br>prec                                                                                                    | naño de caja<br>determinado:                                                                                                    | 75               |   |  |  |  |  |  |  |  |
|                                                                                                    | Domicilio donde se realizará la entrega de la documentación     En las instalaciones de la Unidad de Archivo General     En instalaciones propias     Indicar |                  |   |  |  |  |  |  |  |  |
| Domicilio donde se realizará la firma del acta correspondiente     En las instalaciones de la Unidad de Archivo General     En instalaciones propias     Indicar |                                                                                                    |                  |   |  |  |  |  |  |  |  |
|                                                                                                    |                                                                                                    | Aceptar Cancelar |   |  |  |  |  |  |  |  |

4. Tamaño de la caja: dimensión de la caja donde se colocará la documentación.

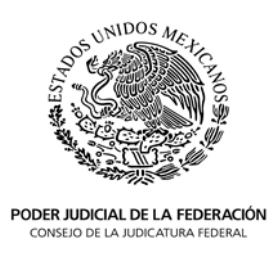

# Lección 1.1 Menú de Transferencia Primaria

🗄 Transferencia Primaria 📷 🛃 📷 🛛 Ver expedientes: 🛛 TODOS LOS EXPEDIENTES

| Icono/Botón                            | Nombre y Función                                                                                                    |           |  |  |  |  |  |  |
|----------------------------------------|----------------------------------------------------------------------------------------------------|-----------|--|--|--|--|--|--|
|                                        | Ver transferencia: este botón muestra todas las transferencias primarias que se han generado.                                                                                                    |           |  |  |  |  |  |  |
| ₽↓                                     | Activar/Desactivar auto-ordenación:<br>autoordenación ayuda al usuario a acomodar lo<br>expedientes en las cajas virtuales.                                                                               | la<br>os  |  |  |  |  |  |  |
|                                        | Ver las propiedades: abre las propiedades o<br>la transferencia para poder modificarlas.                                                                                                    | de        |  |  |  |  |  |  |
| Ver expedientes: TODOS LOS EXPEDIENTES | Ver expediente: muestra todos lo<br>expedientes o tiempo en trámi<br>indicado en el C.D.D. cumplido                                                                                                    | os<br>ite |  |  |  |  |  |  |
| <b>B</b>                               | Ver detalles de la transferencia: muestra otro entorno de trabajo de la transferencia primaria.                                                                                                    |           |  |  |  |  |  |  |
| ≥                                      | Enviar la solicitud de transferencia: Una vez<br>terminado el acomodo de los expedientes, se<br>envía la transferencia mediante este botón para<br>que el sistema genere un número de control.            |           |  |  |  |  |  |  |
| -                                      | <ul> <li>Imprimir: nos ayuda a imprimir:</li> <li>Inventario de transferencia primaria</li> <li>Catálogo de Dispoción Documental</li> <li>Portadas de las Cajas de Transferencia<br/>Primaria.</li> </ul> |           |  |  |  |  |  |  |

- 🎒 🔁 📑

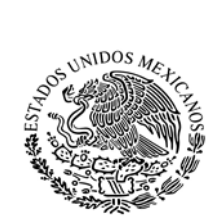

PODER JUDICIAL DE LA FEDERACIÓN CONSEJO DE LA JUDICATURA FEDERAL CONSEJO DE LA JUDICATURA FEDERAL COORDINACIÓN DE ASESORES DE LA PRESIDENCIA DIRECCIÓN GENERAL DE ARCHIVO Y DOCUMENTACIÓN

📑 😭 😭 🗙 🛃 Cerrar

| Icono/Botón | Nombre y Función                                                                                                    |
|-------------|----------------------------------------------------------------------------------------------------|
|             | Retirar expedientes de la transferencia primaria: de los expedientes agregados en cada caja, este botón nos ayuda a eliminarlos.                               |
| 1           | Nueva caja: agregar cajas nuevas para poder ingresar más expedientes.                                                                                          |
| <b>*</b>    | Ver propiedades de la caja seleccionada: con las propiedades de las cajas podemos determinar el número de fojas que pueden entrar en ella, así como el tamaño. |
| ×           | Eliminar caja seleccionada: eliminación de caja.                                                                                                    |
| H           | Guardar: para poder guardas las transferencias o cambios realizados y poder continuar en el futuro.                                                            |
| Cerrar      | Cerrar: salir de la transferencia.                                                                                                    |

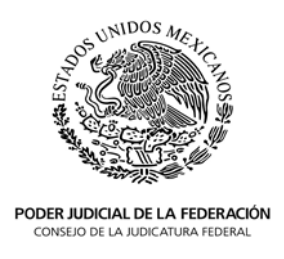

# Lección 1.2 Realizar una Transferencia Primaria

Para poder realizar una transferencia primaria es muy sencillo y en pocos pasos:

- 1. En el Cuadro General de Clasificación Archivística seleccionar la serie documental donde se encuentren los expedientes a transferir, o en el cuadro de búsqueda colocar las palabras para localizar cada expediente.
- 2. Seleccionar el o los expedientes a transferir.
- 3. Con el botón izquierdo del mouse sin soltar, arrastrar los expedientes a la caja, en caso de que los expedientes, por su volumen, no se ajusten en una sola caja, el sistema lo hará en automático.

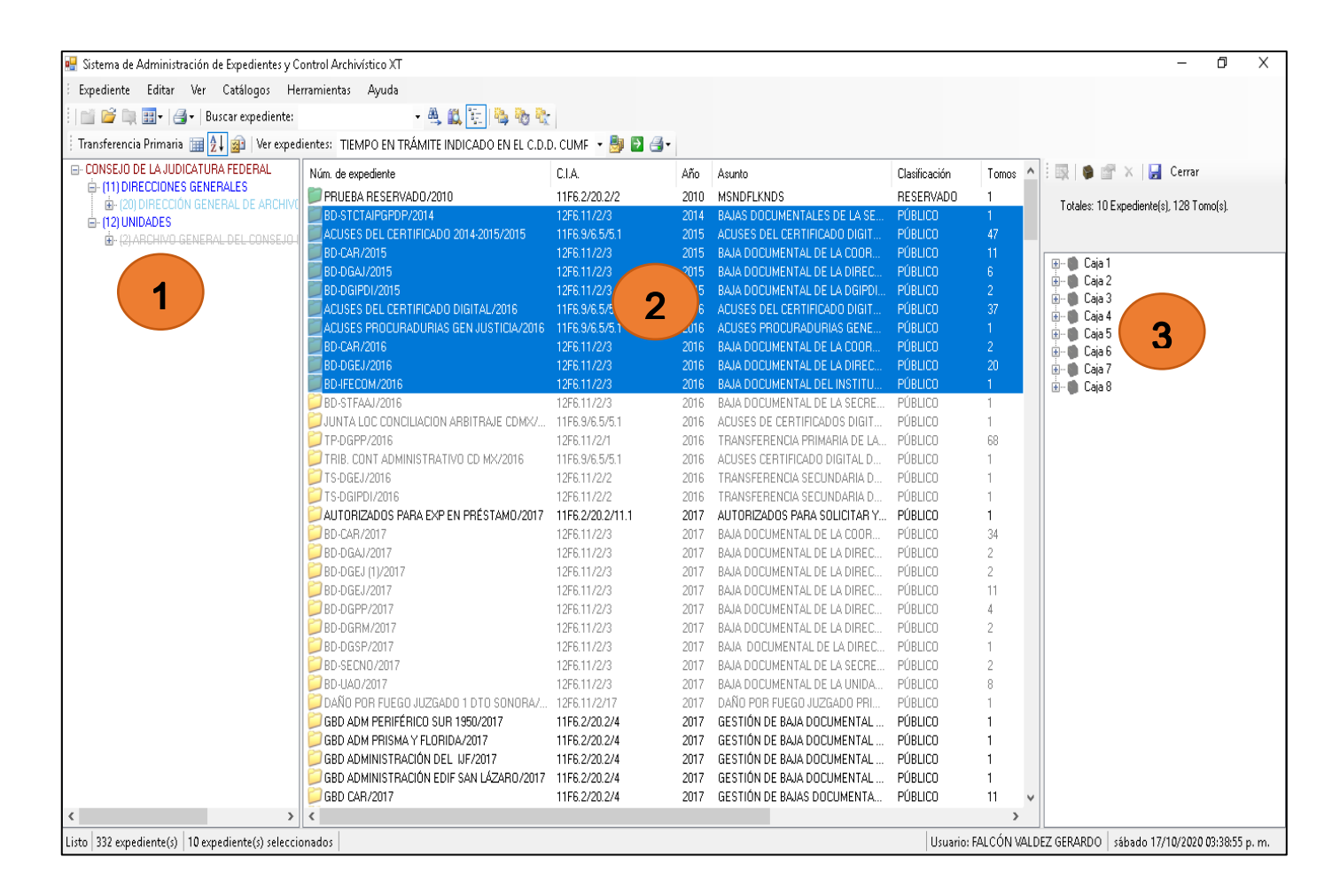

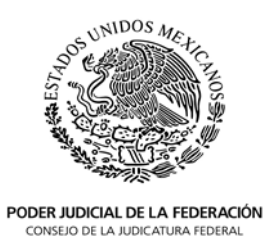

Después de que los expedientes ingresen a las cajas:

- Los expedientes aparecerán en cada caja.
- Los expedientes que se encuentren dentro de la transferencia cambiaran al color azul.

| 😸 Sistema de Administración de Expedientes y Ce  | ontrol Archivístico XT                         |                     |      |                              |               |            |                               | - 0 ×                                        |
|--------------------------------------------------|------------------------------------------------|---------------------|------|------------------------------|---------------|------------|-------------------------------|----------------------------------------------|
| Expediente Editar Ver Catálogos Hei              | rramientas Ayuda                               |                     |      |                              |               |            |                               |                                              |
| : 📑 📬 🛅 🖼 - 🖓 - Buscar evnediente:               | - AL AN NE IN DA DA DA                         |                     |      |                              |               |            |                               |                                              |
|                                                  | ······································         |                     |      |                              |               |            |                               |                                              |
| 🗄 Iransferencia Primaria 🏢 🔁 🖬 Ver exped         | ientes: TIEMPO EN TRAMITE INDICADO EN EL C.D.I | D. CUMF 🝷 📑 🖬 🖼 🧺 ד |      |                              |               |            |                               |                                              |
| CONSEJO DE LA JUDICATURA FEDERAL                 | Núm. de expediente                             | C.I.A.              | Año  | Asunto                       | Clasificación | Tomos      | 🔼 🗄 🔜   🍩 📷 🛪   🛃 Ce          | :rrar                                        |
| E- (11) DIRECCIONES GENERALES                    | PRUEBA RESERVADO/2010                          | 11F6.2/20.2/2       | 2010 | MSNDFLKNDS                   | RESERVADO     | 1          | T.1. 405                      |                                              |
| COUNTRECCION GENERAL DE ARCHIVO                  | BD-STCTAIPGPDP/2014                            | 12F6.11/2/3         | 2014 | BAJAS DOCUMENTALES DE LA SE  | PÚBLICO       | 1          | Totales: TU Expediente(s), T  | 28 Tomo(s).                                  |
| . (2) ABCHIVO GENERAL DEL CONSEJO J              | ACUSES DEL CERTIFICADO 2014-2015/2015          | 11F6.9/6.5/5.1      | 2015 | ACUSES DEL CERTIFICADO DIGIT | PÚBLICO       | 47         |                               |                                              |
|                                                  | D-CAR/2015                                     | 12F6.11/2/3         | 2015 | BAJA DOCUMENTAL DE LA COOR   | PÚBLICO       | 11         |                               |                                              |
|                                                  | D-DGAJ/2015                                    | 12F6.11/2/3         | 2015 | BAJA DOCUMENTAL DE LA DIREC  | PÚBLICO       | 6          |                               |                                              |
|                                                  | BD-DGIPDI/2015                                 | 12F6.11/2/3         | 2015 | BAJA DOCUMENTAL DE LA DGIPDI | PÚBLICO       | 2          |                               | S DEL CERTIFICADO 20<br>S DEL CERTIFICADO 21 |
|                                                  | ACUSES DEL CERTIFICADO DIGITAL/2016            | 11F6.9/6.5/5.1      | 2016 | ACUSES DEL CERTIFICADO DIGIT | PÚBLICO       | 37         |                               | S DEL CERTIFICADO 20                         |
|                                                  | ACUSES PROCURADURIAS GEN JUSTICIA/2016         | 11F6.9/6.5/5.1      | 2016 | ACUSES PROCURADURIAS GENE    | PÚBLICO       | 1          |                               | S DEL CERTIFICADO 20                         |
|                                                  | D-CAR/2016                                     | 12F6.11/2/3         | 2016 | BAJA DOCUMENTAL DE LA COOR   | PÚBLICO       | 2          | TOMO 5) ACUSE                 | S DEL CEBTIFICADO 20                         |
|                                                  | D-DGEJ/2016                                    | 12F6.11/2/3         | 2016 | BAJA DOCUMENTAL DE LA DIREC  | PÚBLICO       | 20         | TOMO 61ACUSE                  | S DEL CERTIFICADO 20                         |
|                                                  | DHFECOM/2016                                   | 12F6.11/2/3         | 2016 | BAJA DOCUMENTAL DEL INSTITU  | PÚBLICO       | 1          |                               | 3 DEL CERTIFICADO 20                         |
|                                                  | D-STFAAJ/2016                                  | 12F6.11/2/3         | 2016 | BAJA DOCUMENTAL DE LA SECRE  | PÚBLICO       | 1          |                               | 3 DEL CERTIFICADO 20                         |
|                                                  | JUNTA LOC CONCILIACION ARBITRAJE CDMX7         | 11F6.9/6.5/5.1      | 2016 | ACUSES DE CERTIFICADOS DIGIT | PÚBLICO       | 1          | 🖶 🛑 Caja 2                    |                                              |
|                                                  | DFP-DGPP/2016                                  | 12F6.11/2/1         | 2016 | TRANSFERENCIA PRIMARIA DE LA | PÚBLICO       | 68         | (TOMO 9) ACUSE                | 3 DEL CERTIFICADO 20                         |
|                                                  | D TRIB. CONT ADMINISTRATIVO CD MX/2016         | 11F6.9/6.5/5.1      | 2016 | ACUSES CERTIFICADO DIGITAL D | PÚBLICO       | 1          | TOMO 10) ACUSE                | S DEL CERTIFICADO 2                          |
|                                                  | DIS-DGEJ/2016                                  | 12F6.11/2/2         | 2016 | TRANSFERENCIA SECUNDARIA D   | PÚBLICO       | 1          | TOMO 11) ACUSE                | S DEL CERTIFICADO 2                          |
|                                                  | S-DGIPDI/2016                                  | 12F6.11/2/2         | 2016 | TRANSFERENCIA SECUNDARIA D   | PÚBLICO       | 1          | TOMO 12) ACUSE                | S DEL CERTIFICADO 2                          |
|                                                  | DAUTORIZADOS PARA EXP EN PRÉSTAMO/2017         | 11F6.2/20.2/11.1    | 2017 | AUTORIZADOS PARA SOLICITAR Y | PÚBLICO       | 1          |                               | S DEL CERTIFICADU 2                          |
|                                                  | D-CAR/2017                                     | 12F6.11/2/3         | 2017 | BAJA DOCUMENTAL DE LA COOR   | PÚBLICO       | 34         |                               | S DEL CERTIFICADO 2                          |
|                                                  | D-DGAJ/2017                                    | 12F6.11/2/3         | 2017 | BAJA DOCUMENTAL DE LA DIREC  | PÚBLICO       | 2          | Caja 3                        |                                              |
|                                                  | 📁 BD-DGEJ (1)/2017                             | 12F6.11/2/3         | 2017 | BAJA DOCUMENTAL DE LA DIREC  | PÚBLICO       | 2          | Caja 4                        |                                              |
|                                                  | D-DGEJ/2017                                    | 12F6.11/2/3         | 2017 | BAJA DOCUMENTAL DE LA DIREC  | PÚBLICO       | 11         | Daia 6                        |                                              |
|                                                  | D-DGPP/2017                                    | 12F6.11/2/3         | 2017 | BAJA DOCUMENTAL DE LA DIREC  | PÚBLICO       | 4          | E- Caja Z                     |                                              |
|                                                  | D-DGRM/2017                                    | 12F6.11/2/3         | 2017 | BAJA DOCUMENTAL DE LA DIREC  | PÚBLICO       | 2          | 💼 💼 Caia 8                    |                                              |
|                                                  | 2 BD-DGSP/2017                                 | 12F6.11/2/3         | 2017 | BAJA DOCUMENTAL DE LA DIREC  | PÚBLICO       | 1          |                               |                                              |
|                                                  | D-SECN0/2017                                   | 12F6.11/2/3         | 2017 | BAJA DOCUMENTAL DE LA SECRE  | PÚBLICO       | 2          |                               |                                              |
|                                                  | D-UA0/2017                                     | 12F6.11/2/3         | 2017 | BAJA DOCUMENTAL DE LA UNIDA  | PÚBLICO       | 8          |                               |                                              |
|                                                  | 📁 DAÑO POR FUEGO JUZGADO 1 DTO SONORA/         | 12F6.11/2/17        | 2017 | DAÑO POR FUEGO JUZGADO PRI   | PÚBLICO       | 1          |                               |                                              |
|                                                  | GBD ADM PERIFÉRICO SUR 1950/2017               | 11F6.2/20.2/4       | 2017 | GESTIÓN DE BAJA DOCUMENTAL   | PÚBLICO       | 1          |                               |                                              |
|                                                  | GBD ADM PRISMA Y FLORIDA/2017                  | 11F6.2/20.2/4       | 2017 | GESTIÓN DE BAJA DOCUMENTAL   | PÚBLICO       | 1          |                               |                                              |
|                                                  | GBD ADMINISTRACIÓN DEL IJF/2017                | 11F6.2/20.2/4       | 2017 | GESTIÓN DE BAJA DOCUMENTAL   | PÚBLICO       | 1          |                               |                                              |
|                                                  | GBD ADMINISTRACIÓN EDIF SAN LÁZARO/2017        | 11F6.2/20.2/4       | 2017 | GESTION DE BAJA DOCUMENTAL   | PÚBLICO       | 1          |                               |                                              |
|                                                  | GBD CAR/2017                                   | 11F6.2/20.2/4       | 2017 | GESTIÓN DE BAJAS DOCUMENTA   | PÚBLICO       | 11         | ~                             |                                              |
| < >                                              | <                                              |                     |      |                              |               | >          | <                             | >                                            |
| Listo 332 expediente(s) 1 expediente seleccionad | do                                             |                     |      |                              | Usuario       | : FALCÓN V | ALDEZ GERARDO   sábado 17/10/ | 2020 03:45:09 p. m.                          |

Al terminar el ingreso de los expedientes:

- Dar clic en el botón de "*Enviar*" la solicitud de transferencia primaria.
- Al salir el cuadro emergente de la confirmación, dar clic en "Aceptar" para enviar la solicitud a la Dirección de Archivo Administrativo.

| stema de Administración de Expedientes y Co          | ontrol Archivístico XT                         |                           |                              |                              |               |                                  | - 0                                     |
|------------------------------------------------------|------------------------------------------------|---------------------------|------------------------------|------------------------------|---------------|----------------------------------|-----------------------------------------|
| pediente Editar Ver Catálogos Her                    | rramientas Ayuda                               |                           |                              |                              |               |                                  |                                         |
| 🛛 🚰 📖 📰 🕶 🔄 🕶 🛛 Buscar expediente:                   | - 🔍 🛍 🐑 🎭 🇞                                    |                           |                              |                              |               |                                  |                                         |
| insferencia Primaria  🏢 🧕 🖬 🛛 Ver expedi             | ientes: TIEMPO EN TRÁMITE INDICADO EN EL C.D.I | ). CUMF 🝷 🎒 🔁 🔮           | á -                          |                              |               |                                  |                                         |
| ONSEJO DE LA JUDICATURA FEDERAL                      | Núm. de expediente                             | C.I.A.                    | Año                          | Asunto                       | Clasificación | Tomos 🔨                          | 🗄 🔜   🏟 💣 🗙   🛃 Cerrar                  |
| - (11) DIRECCIONES GENERALES                         | PRUEBA RESERVADO/2010                          | 11F6.2/20.2/2 20          | 2010                         | 010 MSNDFLKNDS               | RESERVADO     | 1                                | T                                       |
| E (20) DIRECCIÓN GENERAL DE ARCHIVU<br>(12) UNIDADES | BD-STCTAIPGPDP/2014                            | 12F6.11/2/3               | 2014                         | BAJAS DOCUMENTALES DE LA SE  | PÚBLICO       | 1                                | Totales: 10 Expediente(s), 128 Tomo(s). |
| - (12) UNIDADES                                      | ACUSES DEL CERTIFICADO 2014-2015/2015          | 11F6.9/6.5/5.1            | 2015                         | ACUSES DEL CERTIFICADO DIGIT | PÚBLICO       | 47                               |                                         |
| . (c)viterine entremenenenenenen                     | BD-CAR/2015                                    | 12F6.11/2/3               | 2015                         | BAJA DOCUMENTAL DE LA COOR   | PÚBLICO       | 11                               |                                         |
|                                                      | BD-DGAJ/2015                                   | 12F6.11/2/3               | 2015                         | BAJA DOCUMENTAL DE LA DIREC  | PÚBLICO       | 6                                | E- Caja 1                               |
|                                                      | BD-DGIPDI/2015                                 | 12F6.11/2/3               | 2015                         | BAJA DOCUMENTAL DE LA DGIPDI | PÚBLICO       | 2                                |                                         |
|                                                      | ACUSES DEL CERTIFICADO DIGITAL/2016            | 11F6.9/6.5/5.1            | 2016                         | ACUSES DEL CERTIFICADO DIGIT | PÚBLICO       | 37                               |                                         |
|                                                      | ACUSES PROCURADURIAS GEN JUSTICIA/2016         | 11F6.9/6.5/5.1            | 2016                         | ACUSES PROCURADURIAS GENE    | PÚBLICO       | 1                                |                                         |
|                                                      | BD-CAR/2016                                    | 12F6.11/2/3               | 2016                         | BAJA DOCUMENTAL DE LA COOR   | PÚBLICO       | 2                                |                                         |
|                                                      | D-DGEJ/2016                                    | 12F6.11/2/3               | 2016                         | BAJA DOCUMENTAL DE LA DIREC  | PÚBLICO       | 20                               |                                         |
|                                                      | BD-IFECOM/2016                                 | 12F6.11/2/3               | 2016                         | BAJA DOCUMENTAL DEL INSTITU  | PÚBLICO       | 1                                | TOMO 7) ACUSES DEL CEBTIER              |
|                                                      | BD-STFAAJ/2016 Confirmación                    |                           |                              | ×                            | PÚBLICO       | 1                                | TOMO 8) ACUSES DEL CERTIFIC             |
|                                                      | JUNTA LOC CONCILIACION ARBI                    |                           | PÚBLICO                      | 1                            | 🖶 💼 Caja 2    |                                  |                                         |
|                                                      | D TP-DGPP/2016                                 |                           |                              | PÚBLICO                      | 68            | T-00 (TOMO 9) ACUSES DEL CERTIFI |                                         |
|                                                      | De 2De                                         | sea realizar la solicitud | ncia primaria a la Unidad de | PÚBLICO                      | 1             | 📁 (TOMO 10) ACUSES DEL CER'      |                                         |
|                                                      | 📁 TS-DGEJ/2016 🛛 🗾 Árci                        | nivo General del C.J.F.?  |                              |                              | PÚBLICO       | 1                                | (TOMO 11) ACUSES DEL CERTIF             |
|                                                      | TS-DGIPDI/2016                                 |                           |                              |                              | PÚBLICO       | 1                                | - (TOMO 12) ACUSES DEL CERTIF           |
|                                                      | AUTORIZADOS PARA EXP EN PR                     |                           |                              |                              | PÚBLICO       | 1                                | TOMO 13) ACUSES DEL CERTIF              |
|                                                      | D-CAR/2017                                     |                           |                              | Assets                       | PÚBLICO       | 34                               |                                         |
|                                                      | D-DGAJ/2017                                    |                           |                              | Aceptar Cancelar             | PÚBLICO       | 2                                | 🕮 🖤 Caja 3                              |
|                                                      | D-DGEJ (11/2017                                | 12F6.11/2/3               | 2017                         | BAJA DUCUMENTAL DE LA DIREC  | PÚBLICO       | 2                                | English Caja 4                          |
|                                                      | D-DGEJ/2017                                    | 12F6.11/2/3               | 2017                         | BAJA DOCUMENTAL DE LA DIREC  | PÚBLICO       | 11                               | Laja 5                                  |
|                                                      | D-DGPP/2017                                    | 12F6.11/2/3               | 2017                         | BAJA DOCUMENTAL DE LA DIREC  | PÚBLICO       | 4                                |                                         |
|                                                      | D-DGRM/2017                                    | 12F6.11/2/3               | 2017                         | BAJA DOCUMENTAL DE LA DIREC  | PÚBLICO       | 2                                | Cala /                                  |
|                                                      | D-DGSP/2017                                    | 12F6.11/2/3               | 2017                         | BAJA DOCUMENTAL DE LA DIREC  | PÚBLICO       | 1                                | Cala o                                  |
|                                                      | D-SECN0/2017                                   | 12F6.11/2/3               | 2017                         | BAJA DOCUMENTAL DE LA SECRE  | PÚBLICO       | 2                                |                                         |
|                                                      | D-UA0/2017                                     | 12F6.11/2/3               | 2017                         | BAJA DOCUMENTAL DE LA UNIDA  | PÚBLICO       | 8                                |                                         |
|                                                      | 📁 DAÑO POR FUEGO JUZGADO 1 DTO SONORA/         | 12F6.11/2/17              | 2017                         | DAÑO POR FUEGO JUZGADO PRI   | PÚBLICO       | 1                                |                                         |
|                                                      | GBD ADM PERIFÉRICO SUR 1950/2017               | 11F6.2/20.2/4             | 2017                         | GESTIÓN DE BAJA DOCUMENTAL   | PÚBLICO       | 1                                |                                         |
|                                                      | 📁 GBD ADM PRISMA Y FLORIDA/2017                | 11F6.2/20.2/4             | 2017                         | GESTIÓN DE BAJA DOCUMENTAL   | PÚBLICO       | 1                                |                                         |
|                                                      | 📁 GBD ADMINISTRACIÓN DEL IJF/2017              | 11F6.2/20.2/4             | 2017                         | GESTIÓN DE BAJA DOCUMENTAL   | PÚBLICO       | 1                                |                                         |
|                                                      | GBD ADMINISTRACIÓN EDIF SAN LÁZARO/2017        | 11F6.2/20.2/4             | 2017                         | GESTIÓN DE BAJA DOCUMENTAL   | PÚBLICO       | 1                                |                                         |
|                                                      | D GBD CAR/2017                                 | 11F6.2/20.2/4             | 2017                         | GESTIÓN DE BAJAS DOCUMENTA   | PÚBLICO       | 11 🗸                             |                                         |
| >                                                    | <                                              |                           |                              |                              |               | >                                | <                                       |

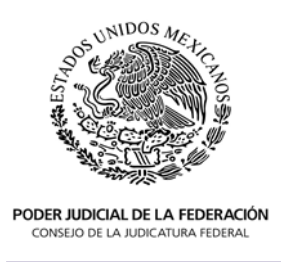

## Otra forma de realizar una transferencia primaria:

• Clic en "ver detalles de la transferencia"

🕴 Transferencia Primaria 🟢 🛃 🧝 | Ver expedientes: 🛛 TIEMPO EN TRÁMITE INDICADO EN EL C.D.D. CUMF 🔻 🗒 🔁 🎒 🗸

En la nueva interfaz del trabajo las cajas se encuentran de lado izquierda y los expedientes del lado derecho.

| 🛃 Ajuste de la | Transferencia I | <sup>o</sup> rimaria |                       |               |           |            |                   |                   |                   |       |               |                   | ٥ | × |
|----------------|-----------------|----------------------|-----------------------|---------------|-----------|------------|-------------------|-------------------|-------------------|-------|---------------|-------------------|---|---|
| Transferencia  | primaria Ca     | ija Expediente       | Documentación         |               |           |            |                   |                   |                   |       |               |                   |   |   |
| 🗄 🛃   Caja: 🐞  | ) 🚰 🔀   Inv     | entario Prelimina    | ar: 🧕 🧼 플   Expe      | ediente: 🔳    | - 1       | 🔳 🤰 Docume | intación: 🛃 🛛 🔁 🕴 | 🚮 Regresar a la p | antalla principal |       |               |                   |   |   |
| No.            | Tomos           | Fojas                | Cap. Máxima           | Tama          | Ocup      | Clasifi    | Expediente        | Tomo              | C.I.A.            | Fojas | Clasifi       |                   |   |   |
| 🛑 Caja 1       | 8               | 2498                 | 2520                  | 36            | 99.13%    | PÚBL       | ACUSES DEL.       | . 1               | 11F6.9/6.5/5.1    | 574   | PÚBL          |                   |   |   |
| 🛑 Caja 2       | 6               | 2095                 | 2520                  | 36            | 83.13%    | PÚBL       | ACUSES DEL.       | . 2               | 11F6.9/6.5/5.1    | 441   | PÚBL          |                   |   |   |
| 🐞 Caja 3       | 5               | 2022                 | 2520                  | 36            | 80.24%    | PÚBL       | ACUSES DEL.       | . 3               | 11F6.9/6.5/5.1    | 97    | PÚBL          |                   |   |   |
| 🛑 Caja 4       | 7               | 2489                 | 2520                  | 36            | 98.77%    | PÚBL       | ACUSES DEL.       | . 4               | 11F6.9/6.5/5.1    | 287   | PÚBL          |                   |   |   |
| 🛑 Caja 5       | 8               | 2382                 | 2520                  | 36            | 94.52%    | PÚBL       | ACUSES DEL.       | . 5               | 11EC 9/05/5.1     | 272   | PUBL<br>DÍIDI |                   |   |   |
| 🍏 Caja 6       | 21              | 2259                 | 2520                  | 36            | 89.64%    | PÚBL       | ACUSES DEL        | 7                 | 11F6 9/6 5/5 1    | 399   | PÚBL          |                   |   |   |
| 🍏 Caja 7       | 25              | 2498                 | 2520                  | 36            | 99.13%    | PÚBL       | ACUSES DEL.       | . 8               | 11F6.9/6.5/5.1    | 400   | PÚBL          |                   |   |   |
| 🍈 Caja 8       | 48              | 2261                 | 2520                  | 36            | 89.72%    | PÚBL       |                   |                   |                   |       |               |                   |   |   |
|                |                 |                      |                       |               |           |            |                   |                   |                   |       |               |                   |   |   |
|                |                 |                      |                       |               |           |            |                   |                   |                   |       |               |                   |   |   |
|                |                 |                      |                       |               |           |            |                   |                   |                   |       |               |                   |   |   |
|                |                 |                      |                       |               |           |            |                   |                   |                   |       |               |                   |   |   |
|                |                 |                      |                       |               |           |            |                   |                   |                   |       |               |                   |   |   |
|                |                 |                      |                       |               |           |            |                   |                   |                   |       |               |                   |   |   |
|                |                 |                      |                       |               |           |            |                   |                   |                   |       |               |                   |   |   |
|                |                 |                      |                       |               |           |            |                   |                   |                   |       |               |                   |   |   |
|                |                 |                      |                       |               |           |            |                   |                   |                   |       |               |                   |   |   |
|                |                 |                      |                       |               |           |            |                   |                   |                   |       |               |                   |   |   |
|                |                 |                      |                       |               |           |            |                   |                   |                   |       |               |                   |   |   |
|                |                 |                      |                       |               |           |            |                   |                   |                   |       |               |                   |   |   |
|                |                 |                      |                       |               |           |            |                   |                   |                   |       |               |                   |   |   |
|                |                 |                      |                       |               |           |            |                   |                   |                   |       |               |                   |   |   |
|                |                 |                      |                       |               |           |            |                   |                   |                   |       |               |                   |   |   |
|                |                 |                      |                       |               |           |            |                   |                   |                   |       |               |                   |   |   |
|                |                 |                      |                       |               |           |            |                   |                   |                   |       |               |                   |   |   |
|                |                 |                      |                       |               |           |            |                   |                   |                   |       |               |                   |   |   |
|                |                 |                      |                       |               |           |            |                   |                   |                   |       |               |                   |   |   |
|                |                 |                      |                       |               |           |            |                   |                   |                   |       |               |                   |   |   |
|                |                 |                      |                       |               |           |            |                   |                   |                   |       |               |                   |   |   |
|                |                 |                      |                       |               |           |            |                   |                   |                   |       |               |                   |   |   |
|                |                 |                      |                       |               |           |            |                   |                   |                   |       |               |                   |   |   |
| Listo          |                 | Transferenci         | ia Primaria: 128 tomo | (s) de 10 exp | ediente(s | )          |                   |                   |                   |       |               | Caja 1: 8 tomo(s) |   |   |

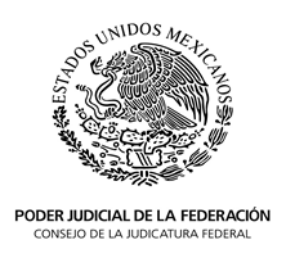

Cuando se realiza una transferencia primaria se recomienda acomodar físicamente los expedientes dentro de las cajas y después en el SAECA.

Para realizar el acomodo en el SAECA es necesario desactivar la auto-ordenación del sistema, esto para que nosotros tengamos el control de los expedientes.

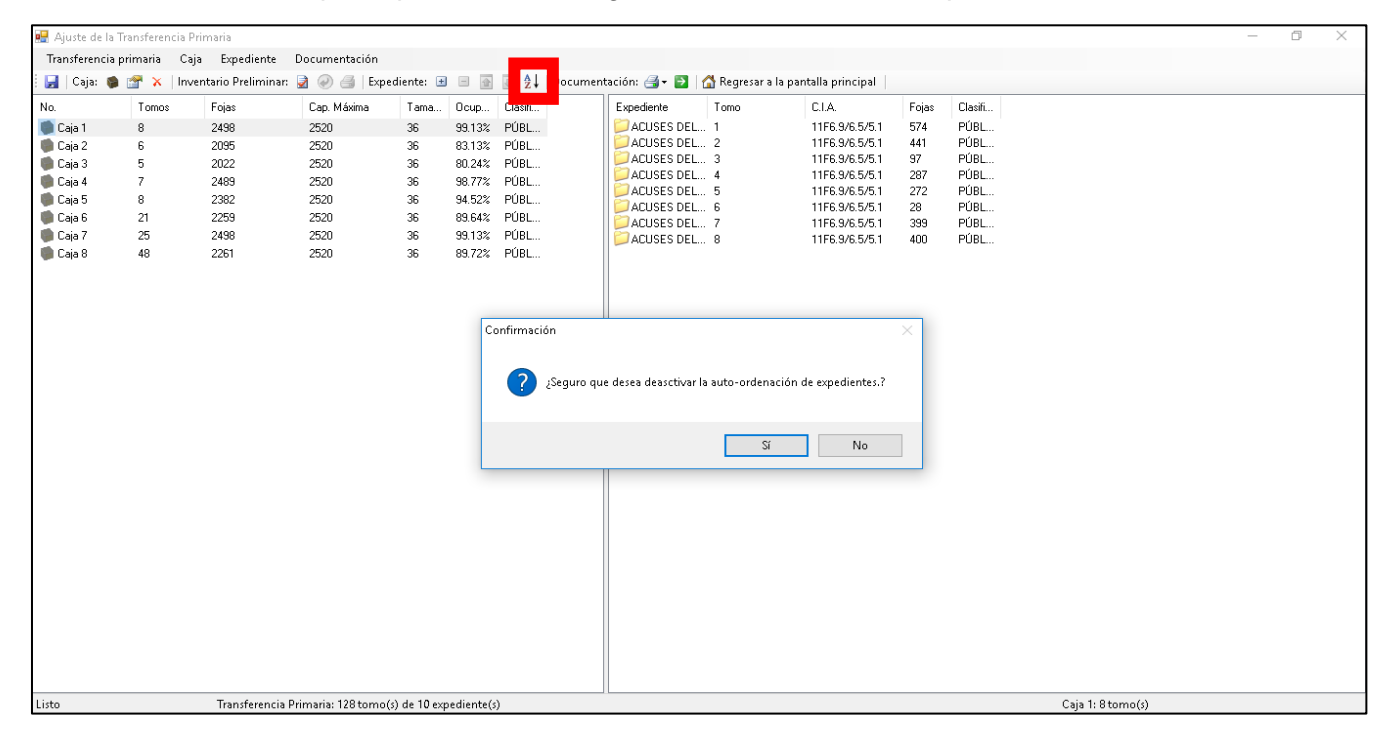

Ya desactivada la auto-ordenación con las flechas de arriba y abajo podemos mover de posición dentro de las cajas virtuales los expedientes.

| 🖳 Ajuste de la T | 'ransferencia Pi | rimaria          |                 |           |        |                       |                   |              |                         |       |         |  | - | ٥ | × |
|------------------|------------------|------------------|-----------------|-----------|--------|-----------------------|-------------------|--------------|-------------------------|-------|---------|--|---|---|---|
| Transferencia p  | orimaria Caj     | a Expediente     | Documentación   |           |        | -                     |                   |              |                         |       |         |  |   |   |   |
| 🚼 🛛 Caja: 🌘      | 😭 🗙   Inve       | ntario Prelimina | r: 🛃 🧼 🎒   Expe | diente: 🔳 | ) 🗄 💽  | 🛃 🤰 🛛 Documen         | tación: 🛃 🕶 🔁 👘   | 🚮 Regresar a | la pantalla principal 📋 |       |         |  |   |   |   |
| No.              | Tomos            | Fojas            | Cap. Máxima     | Tama      | 0cup   | crasifi               | Expediente        | Tomo         | C.I.A.                  | Fojas | Clasifi |  |   |   |   |
| 🛑 Caja 1         | 8                | 2498             | 2520            | 36        | 99.13% | Subir posicion de los | tomos seleccionad | los          | 11F6.9/6.5/5.1          | 574   | PÚBL    |  |   |   |   |
| 🛑 Caja 2         | 6                | 2095             | 2520            | 36        | 83.13% | PÚBL                  | ACUSES DEL.       | . 2          | 11F6.9/6.5/5.1          | 441   | PÚBL    |  |   |   |   |
| 💼 Caja 3         | 5                | 2022             | 2520            | 36        | 80.24% | PÚBL                  | ACUSES DEL.       |              | 11F6.9/6.5/5.1          |       | PÚBL    |  |   |   |   |
| 💼 Caja 4         | 7                | 2489             | 2520            | 36        | 98.77% | PÚBL                  | ACUSES DEL.       |              | 11F6.9/6.5/5.1          | 287   | PÚBL    |  |   |   |   |
| Caia 5           | 8                | 2382             | 2520            | 36        | 94.52% | PÚBL                  | ACUSES DEL.       | . 5          | 11F6.9/6.5/5.1          | 272   | PUBL    |  |   |   |   |
| Caia 6           | 21               | 2259             | 2520            | 36        | 89.64% | PÚBL                  | ACUSES DEL.       | . 6          | 11F6.9/6.5/5.1          | 28    | PUBL    |  |   |   |   |
| Caia 7           | 25               | 2/98             | 2520            | 36        | 99.13% | PÚBI                  | ACUSES DEL.       | . (          | 11F6.9/6.5/5.1          | 399   | PUBL    |  |   |   |   |
| Cuja I           | 40               | 2900             | 2520            | 20        | 00.70% | DÚDI.                 | ACUSES DEL.       | . 8          | 11F6.9/6.5/5.1          | 400   | PUBL    |  |   |   |   |
| i Caja o         | 40               | 2261             | 2020            | 36        | 83.72% | PUBL                  |                   |              |                         |       |         |  |   |   |   |

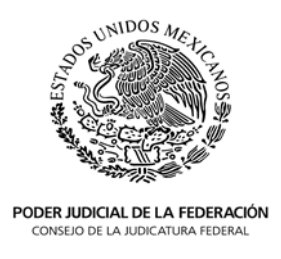

# Lección 2. Baja Documental.

Para realizar una baja documental:

- 1. Clic en el menú "Herramientas".
- 2. Clic en "Bajas Documentales...."

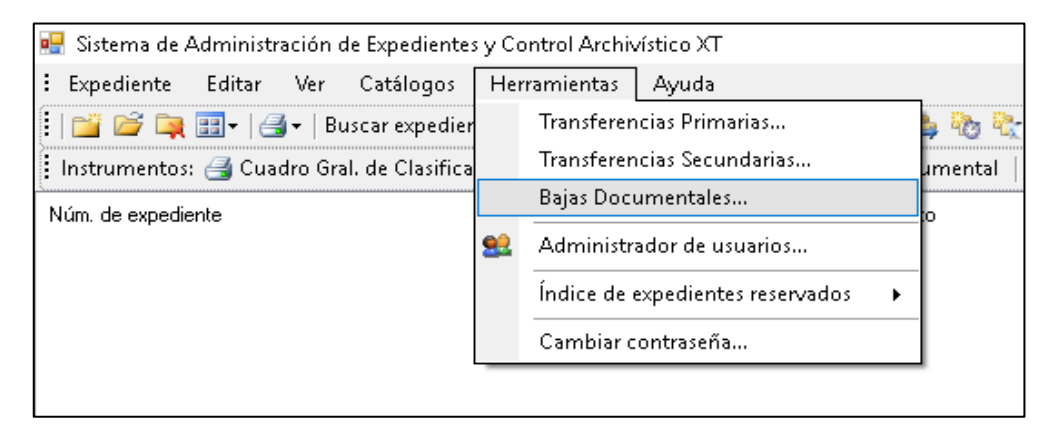

Al dar clic en "*Bajas Documentales*" se abrirá una nueva ventana, en esta ventana se mostrará un menú con tres botones, y el listado de las bajas por número de control, así como su estado.

| 🖬 Bajas Documentales 🛛 🕹 |           |      |               |                    |               |                        |  |  |
|--------------------------|-----------|------|---------------|--------------------|---------------|------------------------|--|--|
| Baja documental          |           |      |               |                    |               |                        |  |  |
| - 🙀 🕅                    | <u>\$</u> |      |               |                    |               |                        |  |  |
| Núm. C                   | Estado    | Área | Documentación | Solicitud Recibida | Id. Solicitud | Responsable de Archivo |  |  |
| l                        |           |      |               |                    |               |                        |  |  |
|                          |           |      |               |                    |               |                        |  |  |
|                          |           |      |               |                    |               |                        |  |  |
|                          |           |      |               |                    |               |                        |  |  |
|                          |           |      |               |                    |               |                        |  |  |
|                          |           |      |               |                    |               |                        |  |  |
|                          |           |      |               |                    |               |                        |  |  |
|                          |           |      |               |                    |               |                        |  |  |
|                          |           |      |               |                    |               |                        |  |  |
|                          |           |      |               |                    |               |                        |  |  |
|                          |           |      |               |                    |               |                        |  |  |
|                          |           |      |               |                    |               |                        |  |  |
|                          |           |      |               |                    |               |                        |  |  |
|                          |           |      |               |                    |               |                        |  |  |
|                          |           |      |               |                    |               |                        |  |  |
|                          |           |      |               |                    |               |                        |  |  |
|                          |           |      |               |                    |               |                        |  |  |
|                          |           |      |               |                    |               |                        |  |  |

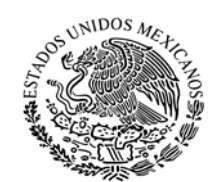

PODER JUDICIAL DE LA FEDERACIÓN CONSEJO DE LA JUDICATURA FEDERAL

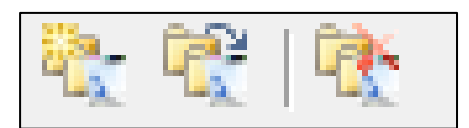

| Icono/Botón | Nombre y función                                        |  |  |  |  |  |
|-------------|---------------------------------------------------------|--|--|--|--|--|
|             | <i>Nueva</i> . Para realizar una nueva baja documental. |  |  |  |  |  |
| <b>i</b>    | Abrir. Abrir una baja documental.                       |  |  |  |  |  |
|             | <i>Cancelar</i> . Cancelar la baja documental.          |  |  |  |  |  |

Cuando se crea una nueva baja documental abrirá una ventana *"Propiedades de la Baja Documental",* en la cual se tendrá que llenar los datos que se solicitan:

- 1. Área generadora de la documentación: Las unidades administrativas y órganos auxiliares señalados en el Acuerdo General del Pleno del Consejo de la Judicatura Federal, reglamenta que la organización y funcionamiento del propio Consejo, mismas que son productoras de los documentos de archivo.
- Nombre del Titular: Titular actual del área administrativa y órgano auxiliar.
- 3. Nombre del Encargado de archivo: Servidor Público designado por el titular del área administrativa u órgano auxiliar quien fungirá como enlace ante la Dirección General de Archivo y Documentación.

| 🛃 Propiedades de la Baja 🛛                  | locumental                        | Х |
|---------------------------------------------|-----------------------------------|---|
| Área generadora de la<br>documentación:     |                                   | ] |
| Nombre del <u>T</u> itular:                 | V                                 |   |
| Nombre del <u>E</u> ncargado<br>de archivo: | V                                 |   |
| - Domicilio donde se realizara              | i la entrena de la documentación  |   |
| <ul> <li>En las instalaciones d</li> </ul>  | e la Unidad de Archivo General    |   |
| O En instalaciones prop                     | as <u>I</u> ndicar                |   |
| – D <u>o</u> micilio donde se realizara     | la firma del acta correspondiente |   |
| En las instalaciones d                      | e la Unidad de Archivo General    |   |
| 🔘 En instalaciones prop                     | as I <u>n</u> dicar               |   |
|                                             | <u>A</u> ceptar <u>C</u> ancelar  |   |

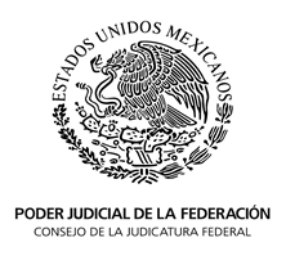

12

 $\rightarrow$ 

# Lección 2.1 Menú de Baja Documental

Baja Documental [ 🏢

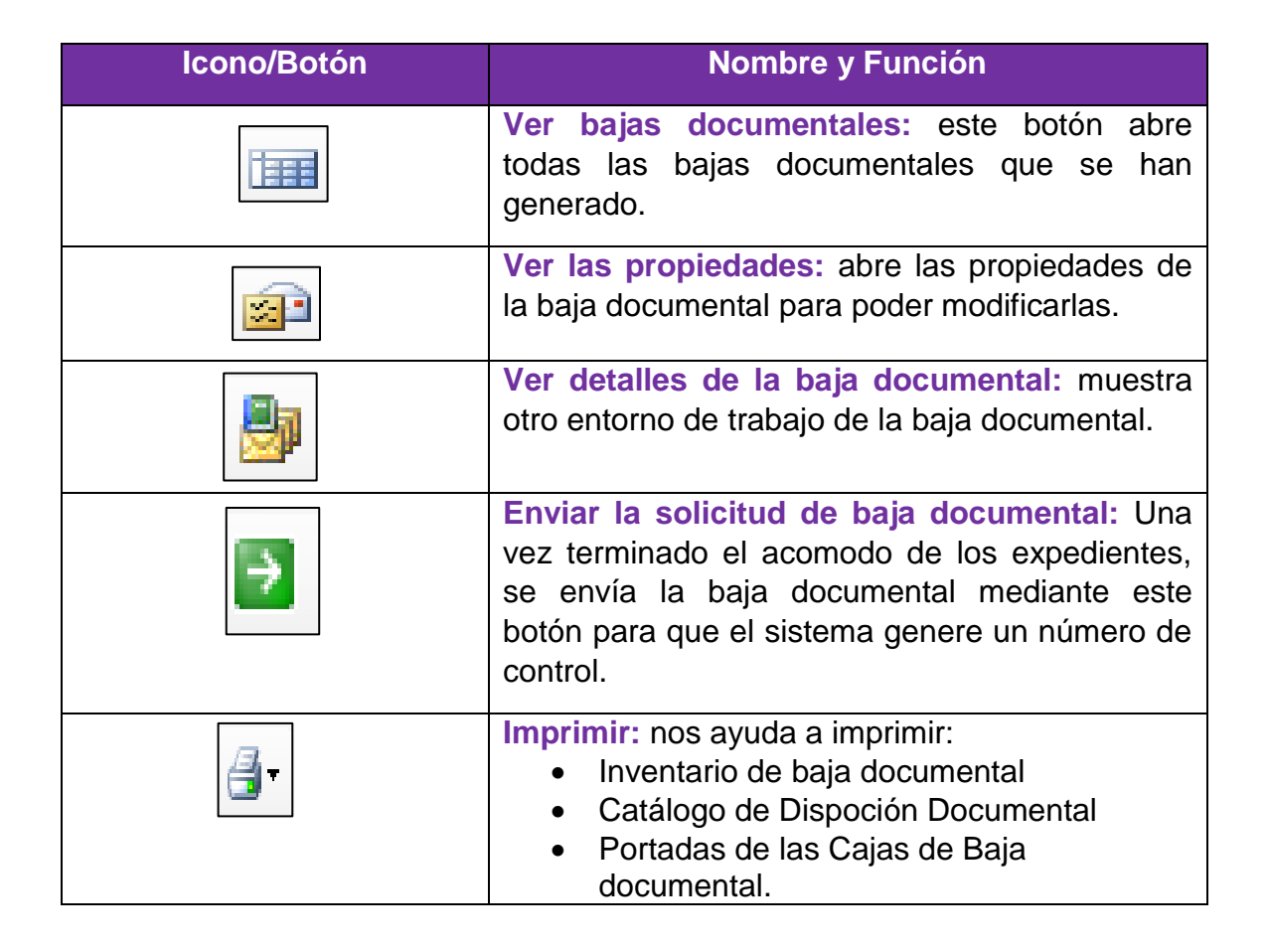

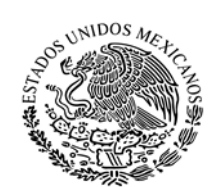

PODER JUDICIAL DE LA FEDERACIÓN CONSEJO DE LA JUDICATURA FEDERAL

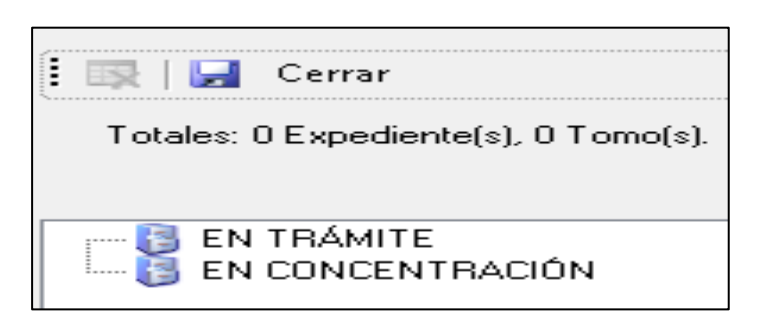

| Icono/Botón        | Nombre y Función                                                                                                    |  |  |  |  |  |  |
|--------------------|----------------------------------------------------------------------------------------------------|--|--|--|--|--|--|
|                    | Retirar expedientes de la baja<br>documental: de los expedientes agregados<br>en cada sección, este botón nos ayuda<br>eliminarlos. |  |  |  |  |  |  |
|                    | Guardar: para poder guardas las bajas y cambios y poder continuar en el futuro.                                                     |  |  |  |  |  |  |
| Cerrar             | Cerrar: salir de la baja documental.                                                                                                |  |  |  |  |  |  |
| 関 EN TRÁMITE       | En trámite: expedientes que se encuentran<br>en trámite y se ingresan para una baja<br>documental.                                  |  |  |  |  |  |  |
| [ EN CONCENTRACIÓN | En concentración: expedientes que se encuentran en archivo de concentración y se ingresan para una baja documental.                 |  |  |  |  |  |  |

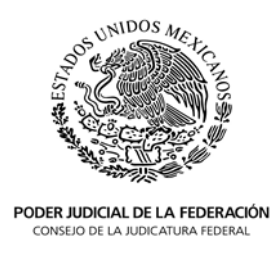

## Lección 2.2 Realizar una Baja documental

Para poder realizar una baja documental es muy sencillo y en pocos pasos:

- En el Cuadro General de Clasificación Archivística seleccionar la serie documental donde se encuentren los expedientes a dar de baja, o en el cuadro de búsqueda colocar las palabras para localizar cada expediente.
- 2. Seleccionar el o los expedientes a eliminar.
- 3. Con el botón izquierdo del mouse sin soltar, arrastrar los expedientes a la sección del lado derecho, los expedientes dependiendo de la etapa archivística en la que se encuentren, se acomodaran ahí sean en trámite o en concentración.

| 💀 Sistema de Administración de Expedientes y C            | ontrol Archivístico XT |               |      |                              |               |                  | – 0 ×                                           |
|-----------------------------------------------------------|------------------------|---------------|------|------------------------------|---------------|------------------|-------------------------------------------------|
| Expediente Editar Ver Catálogos He                        | rramientas Avuda       |               |      |                              |               |                  |                                                 |
| :   📺 🚰 📖 🎛 -   🛃 -   Buscar expediente:                  | ,                      | - 🛝 🚉 🔃 🦄 🇞 🧞 |      | 🗄 Baja Documental 🏢 👔        | 🎒 🖻 🛃         | •                |                                                 |
| CONSEJO DE LA JUDICATURA FEDERAL                          | Núm. de expediente     | C.I.A.        | Año  | Asunto                       | Clasificación | Tomos F          | F 🗄 录 🛛 🛃 Cerrar                                |
|                                                           | TP-CA/2008             | 5.7F3.3/0.3/1 | 2008 | TRANSFERENCIAS PRIMARIAS CO  | PÚBLICO       | 1 1              | Tabalan O Funa diamba(a) 10 Tama(a)             |
| (20) DIRECCIÓN DE ABCHIVO ADMIN                           | DGA/2008               | 5.7F3.3/0.3/1 | 2008 | TRANSFERENCIA PRIMARIA DIRE  | PÚBLICO       | 4 4              | 4                                               |
| (1) INSTRUMENTOS DE CONTR                                 | DGAJ/2008              | 5.7F3.3/0.3/1 | 2008 | TRANSFERENCIA PRIMARIA DIRE  | PÚBLICO       | 1 3              | 7                                               |
| - (2) GESTIÓN DE TRANSFERENC                              | 📁 TP-DGAR/2008         | 5.7F3.3/0.3/1 | 2008 | TRANSFERENCIAS PRIMARIAS DI  | PÚBLICO       | 2 1              |                                                 |
| (3) GESTIÓN DE TRANSFERENC                                | 📁 TP-DGPP/2008         | 5.7F3.3/0.3/1 | 2008 | TRANSFERENCIA PRIMARIA DIRE  | PÚBLICO       | 3 7              |                                                 |
| (4) GESTIÓN DE BAJAS DOCUM                                | 🗇 TP-DGSP/2008         | 5.7F3.3/0.3/1 | 2008 | TRANSFERENCIAS PRIMARIAS DI  | PÚBLICO       | 1 6              |                                                 |
| (5) GESTIÓN DE TRANSFERENC                                | D TP-IJF/2008          | 5.7F3.3/0.3/1 | 2008 | TRANSFERENCIAS PRIMARIAS IN  | PÚBLICO       | 1 4              | 4 (TOMO 2) TP-DGA/2007                          |
| ···· (6) CAPACITACIÓN EN MATERIA                          | TP-SED/2008            | 5.7F3.3/0.3/1 | 2008 | TRANSFERENCIAS PRIMARIAS SE  | PÚBLICO       | 3 1              | 7 (TOMO 3) TP-DGA/2007                          |
| (7) ASESORIA EN MATERIA DE I                              | TP-SEPLE/2008          | 5.7F3.3/0.3/1 | 2008 | TRANSFERENCIA PRIMARIA SECR  | PÚBLICO       | 13 1             | 2                                               |
| (8) RESPONSABLES DE ARCHIV     (8) RESPONSABLES DE ARCHIV | TP-STCD/2008           | 5.7F3.3/0.3/1 | 2008 | TRANSFERENCIAS PRIMARIAS DE  | PÚBLICO       | 2 3              | 2 (TOMO 2) TP-DGAJ/2007                         |
| (10) INFORMED                                             | 1 💭 TP-DGA/2007        | 5.7F3.3/0.3/1 | 2007 | TRANSFERENCIA PRIMARIA DIRE  | PÚBLICO       | 3 (              | 6 (ТОМО 1) ТР-DGAR/2007                         |
| m (11) SEDVICIOS                                          | TP-DGAJ/2007           | 5.7F3.3/0.3/1 | 2007 | TRANSFERENCIA PRIMARIA DIRE  | PUBLICO       | 2 4              | 4 (ТОМО 2) TP-DGAR/2007                         |
| 12) DICTÁMENES TÉCNICOS                                   | TP-DGAR/2007           | 5.7F3.3/0.3/1 | 2007 | TRANSFERENCIAS PRIMARIAS DE  | PUBLICO       | 5 '              | 1 (TOMO 3) TP-DGAR/2007                         |
| - (13) SISTEMA DE ADMINISTRAF                             | TP-DGIM/2007           | 5.7F3.3/0.3/1 | 2007 | TRANSFERENCIA PRIMARIA DIRE  | PUBLICO       | 1 1              | 1 [1000 4] TP-DGAR/2007                         |
| - (14) PRESERVACIÓN Y CONSEF                              | TP-DGPP/2007           | 5.7F3.3/0.3/1 | 2007 | TRANSFERENCIA PRIMARIA DIRE  | PUBLICO       | 1 1              | (TUMU 5) TP-DGAR/2007                           |
| - (15) RESGUARDO PROVISIONAL                              | TP-DGR/2007            | 5.7F3.3/0.3/1 | 2007 | TRANSFERENCIA PRIMARIA DIRE  | PÚBLICO       | 4 .              | (TOMO 1) TP-CA/2008                             |
| (16) PROYECTOS Y PROGRAMA                                 | TP-IFDP/2007           | 5.7F3.3/0.3   | 2007 | TRANSFERENCIA PRIMARIA INSTI | PUBLICO       | 16 :             | 2 (TOMO 1) TP-DGA/2008                          |
| - (12) UNIDADES                                           | TP-IJF/2007            | 5.7F3.3/0.1   | 2007 | TRANSFERENCIA PRIMARIA INSTI | PUBLICO       | 1 4              | (TOMO 2) TP.DGA/2008                            |
|                                                           | TP-SED/2007            | 5.7F3.3/0.3   | 2007 | TRANSFERENCIA PRIMARIA SECR  | PUBLICO       | 3 .              | TOMO 4) TP-DGA/2008                             |
|                                                           | TP-SEPLE/2007          | 5.7F3.3/0.3/1 | 2007 | TRANSFERENCIA PRIMARIA SECR  | PUBLICO       | 3 1              | (TOMO 1) TP-DGAJ/2008                           |
|                                                           | TP-STCCJ/2007          | 5.7F3.3/0.3/1 | 2007 | TRANSFERENCIA PRIMARIA SECR  | PUBLICO       | 1 8              | ITOMO 11 ICA NO ATENDIDOS/2015                  |
| 1                                                         | TP-STCCN0/2007         | 5.7F3.3/0.3/1 | 2007 | TRANSFERENCIA PRIMARIA SECR  | PUBLICO       | 1 1              | 6 (томо 1) ICA ADMÓN IJF/2015                   |
|                                                           | TP-STCD/2007           | 5.7F3.3/0.3/1 | 2007 | TRANSFERENCIA PRIMARIA SECR  | PUBLICO       | 3 :              | 3 TOMO 1) ICA-ADMÓN NAUCALPAN/201               |
|                                                           |                        |               |      |                              |               |                  |                                                 |
|                                                           |                        |               |      |                              |               |                  |                                                 |
|                                                           |                        |               |      |                              |               |                  |                                                 |
|                                                           |                        |               |      |                              |               |                  | 3                                               |
|                                                           |                        |               |      |                              |               |                  |                                                 |
|                                                           |                        |               |      |                              |               |                  |                                                 |
|                                                           |                        |               |      |                              |               |                  |                                                 |
|                                                           |                        |               |      |                              |               |                  |                                                 |
|                                                           |                        |               |      |                              |               |                  |                                                 |
|                                                           |                        |               |      |                              |               |                  |                                                 |
|                                                           |                        |               |      |                              |               |                  |                                                 |
| < >                                                       | <                      |               |      |                              |               | >                | < >>                                            |
| Listo 23 expediente(s)                                    |                        |               |      |                              | Usu           | uario: FALCÓN VA | ALDEZ GERARDO   lunes 19/10/2020 02:29:51 p. m. |
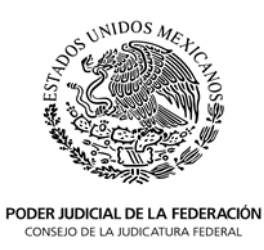

Después de que los expedientes ingresen en la sección del lado derecho:

- Los expedientes aparecerán en cada sección "en trámite" o "en concentración".
- Los expedientes que se encuentren dentro de la baja documental cambiaran al color azul.

| 💀 Sistema de Administración de Expedientes y Co               | ontrol Archivístico XT    |               |      |                              |               |            | – Ø ×                                          |
|---------------------------------------------------------------|---------------------------|---------------|------|------------------------------|---------------|------------|------------------------------------------------|
| : Expediente <u>E</u> ditar ⊻er <u>C</u> atálogos <u>H</u> er | rramientas Ay <u>u</u> da |               |      |                              |               |            |                                                |
| 🚺 📄 😂 🐂 🎫 -   🗃 -   Buscar expediente:                        | - 🤐 🚉 😳 🧠 🤋               | <u>k</u>      |      | 🗄 Baja Documental 誧 🚘        | • 52 🖻 🖄      |            |                                                |
| □- CONSEJO DE LA JUDICATURA FEDERAL                           | Núm, de expediente        | C.I.A.        | Año  | Asunto                       | Clasificación | Tomos F    | 🗄 🔜 🛛 🖌 Cerrar                                 |
| (11) DIRECCIONES GENERALES                                    | 1 TP-CA/2008              | 5.7F3.3/0.3/1 | 2008 | TRANSFERENCIAS PRIMARIAS CO  | PÚBLICO       | 'ı 'ı      | · · · · · · · · · · · · · · · · · · ·          |
| □- (20) DIRECCION GENERAL DE ARCHIVE                          | 1 TP-DGA/2008             | 5.7F3.3/0.3/1 | 2008 | TRANSFERENCIA PRIMARIA DIRE  | PÚBLICO       | 4 4        | Totales: 9 Expediente(s), 19 Tomo(s).          |
| (1) INSTRUMENTOS DE CONTR                                     | 10 TP-DGAJ/2008           | 5.7F3.3/0.3/1 | 2008 | TRANSFERENCIA PRIMARIA DIRE  | PÚBLICO       | 1 7        |                                                |
| (1) INSTROMENTOS DE CONTR                                     | 10 TP-DGAR/2008           | 5.7F3.3/0.3/1 | 2008 | TRANSFERENCIAS PRIMARIAS DI  | PÚBLICO       | 2 8        |                                                |
| (2) GESTIÓN DE TRANSFERENC                                    | 10 TP-DGPP/2008           | 5.7F3.3/0.3/1 | 2008 | TRANSFERENCIA PRIMARIA DIRE  | PÚBLICO       | 3 7        | EN TRAMITE                                     |
| (4) GESTIÓN DE BAJAS DOCUM                                    | 10 TP-DGSP/2008           | 5.7F3.3/0.3/1 | 2008 | TRANSFERENCIAS PRIMARIAS DI  | PÚBLICO       | 1 6        | E- B CUNCENTRACION                             |
| (5) GESTIÓN DE TRANSFERENC                                    | D TP-IJF/2008             | 5.7F3.3/0.3/1 | 2008 | TRANSFERENCIAS PRIMARIAS IN  | PÚBLICO       | 1 4        | (TOMO T) TP-DGA/2007                           |
| (6) CAPACITACIÓN EN MATERIA                                   | TP-SED/2008               | 5.7F3.3/0.3/1 | 2008 | TRANSFERENCIAS PRIMARIAS SE  | PÚBLICO       | 3 7        | TOMO 2) TP-DGA/2007                            |
| (7) ASESORÍA EN MATERIA DE I                                  | Dr-SEPLE/2008             | 5.7F3.3/0.3/1 | 2008 | TRANSFERENCIA PRIMARIA SECR  | PÚBLICO       | 13 2       | TOMO 1) TP-DGA1/2007                           |
| <ul> <li>(8) RESPONSABLES DE ARCHIV</li> </ul>                | Dr-STCD/2008              | 5.7F3.3/0.3/1 | 2008 | TRANSFERENCIAS PRIMARIAS DE  | PÚBLICO       | 2 2        | (TOMO 2) TP-DGAJ/2007                          |
| (9) GESTIONES ADMINISTRATI\                                   | D TP-DGA/2007             | 5.7F3.3/0.3/1 | 2007 | TRANSFERENCIA PRIMARIA DIRE  | PÚBLICO       | 3 6        | (TOMO 1) TP-DGAR/2007                          |
| - (10) INFORMES                                               | D TP-DGAJ/2007            | 5.7F3.3/0.3/1 | 2007 | TRANSFERENCIA PRIMARIA DIRE  | PÚBLICO       | 2 4        |                                                |
| (11) SERVICIOS                                                | D TP-DGAR/2007            | 5.7F3.3/0.3/1 | 2007 | TRANSFERENCIAS PRIMARIAS DE  | PÚBLICO       | 5 1        |                                                |
| (12) DICTAMENES TECNICUS                                      | D TP-DGIM/2007            | 5.7F3.3/0.3/1 | 2007 | TRANSFERENCIA PRIMARIA DIRE  | PÚBLICO       | 1 1        |                                                |
| (13) SISTEMA DE ADMINISTRAL                                   | D TP-DGPP/2007            | 5.7F3.3/0.3/1 | 2007 | TRANSFERENCIA PRIMARIA DIRE  | PÚBLICO       | 1 1        |                                                |
| (15) RESCUARDO PROVISIONAL                                    | 📁 TP-DGR/2007             | 5.7F3.3/0.3/1 | 2007 | TRANSFERENCIA PRIMARIA DIRE  | PÚBLICO       | 4 1        |                                                |
| (15) PBOYECTOS Y PBOGBAMA                                     | D TP-IFDP/2007            | 5.7F3.3/0.3/1 | 2007 | TRANSFERENCIA PRIMARIA INSTI | PÚBLICO       | 16 2       |                                                |
| - (12) LINIDADES                                              | 📁 TP-IJF/2007             | 5.7F3.3/0.3/1 | 2007 | TRANSFERENCIA PRIMARIA INSTI | PÚBLICO       | 1 4        | (TUMU 2) TP-DGA/2008                           |
| n- 121 ARCHIVO GENERAL DEL CONSEJO                            | D TP-SED/2007             | 5.7F3.3/0.3/1 | 2007 | TRANSFERENCIA PRIMARIA SECR  | PÚBLICO       | 3 1        | (TOMO 3) TP-DGA/2008                           |
|                                                               | Dr-SEPLE/2007             | 5.7F3.3/0.3/1 | 2007 | TRANSFERENCIA PRIMARIA SECR  | PÚBLICO       | 3 5        | TOMO 4) TP-DGA/2008                            |
|                                                               | P-STCCJ/2007              | 5.7F3.3/0.3/1 | 2007 | TRANSFERENCIA PRIMARIA SECR  | PÚBLICO       | 1 8        | TOMO 1) 11-004372000                           |
|                                                               | Dr-STCCN0/2007            | 5.7F3.3/0.3/1 | 2007 | TRANSFERENCIA PRIMARIA SECR  | PÚBLICO       | 1 6        |                                                |
|                                                               | D TP-STCD/2007            | 5.7F3.3/0.3/1 | 2007 | TRANSFERENCIA PRIMARIA SECR  | PÚBLICO       | 3 3        | TOMO 1) ICA-ADMÓN NAUCALPAN/2015               |
|                                                               |                           |               |      |                              |               |            |                                                |
|                                                               |                           |               |      |                              |               |            |                                                |
|                                                               |                           |               |      |                              |               |            |                                                |
|                                                               |                           |               |      |                              |               |            |                                                |
|                                                               |                           |               |      |                              |               |            |                                                |
|                                                               |                           |               |      |                              |               |            |                                                |
|                                                               |                           |               |      |                              |               |            |                                                |
|                                                               |                           |               |      |                              |               |            |                                                |
|                                                               |                           |               |      |                              |               |            |                                                |
|                                                               |                           |               |      |                              |               |            |                                                |
|                                                               |                           |               |      |                              |               |            |                                                |
| < >>                                                          | <                         |               |      |                              |               | >          | < >                                            |
| Listo 23 expediente(s)                                        |                           |               |      |                              | Usuario:      | FALCÓN VAL | LDEZ GERARDO   lunes 19/10/2020 02:29:51 p. m. |

Al terminar el ingreso de los expedientes:

- Dar clic en el botón de "*Enviar*" la solicitud de baja documental.
- Al salir el cuadro emergente de la confirmación, dar clic en "Aceptar" para enviar la solicitud a la Dirección de Archivo Administrativo.

| 🚽 Sistema de Administración de Expedientes y Co | ontrol Archivístico XT                         |                             |              |                              |               |        | -                                 | o ×            |
|-------------------------------------------------|------------------------------------------------|-----------------------------|--------------|------------------------------|---------------|--------|-----------------------------------|----------------|
| Expediente Editar Ver Catálogos Her             | rramientas Ayuda                               |                             |              |                              |               |        |                                   |                |
| । 📷 🚰 📖 🎛 र 📑 र 🛛 Buscar expediente:            | - 🔍 🛍 🔃 🎭 🇞 🦎                                  |                             |              |                              |               |        |                                   |                |
| Transferencia Primaria 📷 射 🎯   Ver exped        | ientes: TIEMPO EN TRÁMITE INDICADO EN EL C.D.I | ). CUMF 🝷 🎒 🔯 🖨             | i -          |                              |               |        |                                   |                |
| CONSEJO DE LA JUDICATURA FEDERAL                | Núm. de expediente                             | C.I.A.                      | Año          | Asunto                       | Clasificación | Tomos  | s 🔺 🤅 🐼   🐲 💣 🛪   🛃 Cerrar        |                |
| - (11) DIRECCIONES GENERALES                    | PRUEBA RESERVAD0/2010                          | 11F6.2/20.2/2               | 2010         | MSNDFLKNDS                   | RESERVADO     | 1      |                                   |                |
| (20) DIRECTION GENERAL DE ARCHIVE               | BD-STCTAIPGPDP/2014                            | 12F6.11/2/3                 | 2014         | BAJAS DOCUMENTALES DE LA SE  | PÚBLICO       | 1      | Totales: 10 Expediente(s), 128 To | omo(s).        |
| A (12) ARCHIVO GENERAL DEL CONSEIO I            | ACUSES DEL CERTIFICADO 2014-2015/2015          | 11F6.9/6.5/5.1              | 2015         | ACUSES DEL CERTIFICADO DIGIT | PÚBLICO       | 47     |                                   |                |
|                                                 | D-CAR/2015                                     | 12F6.11/2/3                 | 2015         | BAJA DOCUMENTAL DE LA COOR   | PÚBLICO       | 11     |                                   |                |
|                                                 | D-DGAJ/2015                                    | 12F6.11/2/3                 | 2015         | BAJA DOCUMENTAL DE LA DIREC  | PÚBLICO       | 6      |                                   |                |
|                                                 | BD-DGIPDI/2015                                 | 12F6.11/2/3                 | 2015         | BAJA DOCUMENTAL DE LA DGIPDI | PÚBLICO       | 2      |                                   | L CERTIFICADI  |
|                                                 | ACUSES DEL CERTIFICADO DIGITAL/2016            | 11F6.9/6.5/5.1              | 2016         | ACUSES DEL CERTIFICADO DIGIT | PÚBLICO       | 37     |                                   | L CERTIFICAD   |
|                                                 | ACUSES PROCURADURIAS GEN JUSTICIA/2016         | 11F6.9/6.5/5.1              | 2016         | ACUSES PROCURADURIAS GENE    | PÚBLICO       | 1      |                                   | L CERTIFICAD   |
|                                                 | D-CAR/2016                                     | 12F6.11/2/3                 | 2016         | BAJA DOCUMENTAL DE LA COOR   | PÚBLICO       | 2      | TOMO 5) ACUSES DE                 | L CEBTIFICAD   |
|                                                 | D-DGEJ/2016                                    | 12F6.11/2/3                 | 2016         | BAJA DOCUMENTAL DE LA DIREC  | PÚBLICO       | 20     |                                   | L CERTIFICAD   |
|                                                 | D-IFECOM/2016                                  | 12F6.11/2/3                 | 2016         | BAJA DOCUMENTAL DEL INSTITU  | PÚBLICO       | 1      | - (TOMO 7) ACUSES DE              | L CERTIFICAD   |
|                                                 | BD-STFAAJ/2016 Confirmación                    |                             |              | X                            | PÚBLICO       | 1      | (TOMO 8) ACUSES DE                | L CERTIFICAD   |
|                                                 | DUNTA LOC CONCILIACION ARBI                    |                             |              |                              | PÚBLICO       | 1      | 🖨 👘 Caja 2                        |                |
|                                                 | Dr-DGPP/2016                                   |                             |              |                              | PÚBLICO       | 68     | 💭 (TOMO 9) ACUSES DE              | L CERTIFICAD   |
|                                                 | 📁 TRIB. CONT ADMINISTRATIVO 🕻 🛛 👩 🕗            | sea realizar la solicitud o | le transfere | ncia primaria a la Unidad de | PÚBLICO       | 1      |                                   | EL CERTIFICA   |
|                                                 | 📁 TS-DGEJ/2016 🛛 🛃 Arcl                        | nivo General del C.J.F.?    |              |                              | PÚBLICO       | 1      |                                   | EL CERTIFICA   |
|                                                 | DIS-DGIPDI/2016                                |                             |              |                              | PÚBLICO       | 1      |                                   | EL CERTIFICA   |
|                                                 | AUTORIZADOS PARA EXP EN PI                     |                             |              |                              | PÚBLICO       | 1      |                                   | AL CERTIFICAL  |
|                                                 | D-CAR/2017                                     |                             |              | Acentar Cancelar             | PÚBLICO       | 34     | (TUMU T4JALUSES D                 | AL UERTIFICA   |
|                                                 | D-DGAJ/2017                                    |                             |              | - respect                    | PÚBLICO       | 2      | En Caja 3                         |                |
|                                                 | 2 BD-DGEJ (1)/2017                             | 121-6.11/2/3                | 2017         | BAJA DUCUMENTAL DE LA DIREC  | PÚBLICO       | 2      | Caja 4                            |                |
|                                                 | 2 BD-DGEJ/2017                                 | 12F6.11/2/3                 | 2017         | BAJA DOCUMENTAL DE LA DIREC  | PÚBLICO       | 11     | Edia 6                            |                |
|                                                 | 2 BD-DGPP/2017                                 | 12F6.11/2/3                 | 2017         | BAJA DOCUMENTAL DE LA DIREC  | PÚBLICO       | 4      | E- Caia 7                         |                |
|                                                 | 2017 BD-DGRM/2017                              | 12F6.11/2/3                 | 2017         | BAJA DOCUMENTAL DE LA DIREC  | PÚBLICO       | 2      | 🖬 💼 Caja 8                        |                |
|                                                 | D-DGSP/2017                                    | 12F6.11/2/3                 | 2017         | BAJA DOCUMENTAL DE LA DIREC  | PÚBLICO       | 1      |                                   |                |
|                                                 | D-SECNO/2017                                   | 12F6.11/2/3                 | 2017         | BAJA DOCUMENTAL DE LA SECRE  | PÚBLICO       | 2      |                                   |                |
|                                                 | D-UA0/2017                                     | 12F6.11/2/3                 | 2017         | BAJA DOCUMENTAL DE LA UNIDA  | PÚBLICO       | 8      |                                   |                |
|                                                 | DAÑO POR FUEGO JUZGADO 1 DTO SONORA/           | 12F6.11/2/17                | 2017         | DAÑO POR FUEGO JUZGADO PRI   | PÚBLICO       | 1      |                                   |                |
|                                                 | GBD ADM PERIFÉRICO SUR 1950/2017               | 11F6.2/20.2/4               | 2017         | GESTIÓN DE BAJA DOCUMENTAL   | PÚBLICO       | 1      |                                   |                |
|                                                 | GBD ADM PRISMA Y FLORIDA/2017                  | 11F6.2/20.2/4               | 2017         | GESTION DE BAJA DOCUMENTAL   | PUBLICO       | 1      |                                   |                |
|                                                 | GBD ADMINISTRACIÓN DEL IJF/2017                | 11F6.2/20.2/4               | 2017         | GESTION DE BAJA DOCUMENTAL   | PUBLICO       | 1      |                                   |                |
|                                                 | GBD ADMINISTRACIÓN EDIF SAN LÁZARO/2017        | 11F6.2/20.2/4               | 2017         | GESTION DE BAJA DOCUMENTAL   | PUBLICO       | 1      |                                   |                |
|                                                 | GBD CAR/2017                                   | 11F6.2/20.2/4               | 2017         | GESTION DE BAJAS DOCUMENTA   | PÚBLICO       | 11     | ×                                 |                |
| >                                               | ٢                                              |                             |              |                              |               | >      | > <                               |                |
| o 332 expediente(s) 1 expediente seleccionad    | do                                             |                             |              |                              | Usuario:      | FALCÓN | VALDEZ GERARDO sábado 17/10/2020  | 003:49:32 n. n |

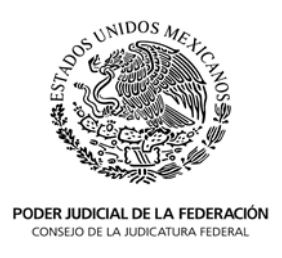

# Lección 3. Transferencia secundaria.

Para realizar una transferencia secundaria

- 1. Clic en el menú "Herramientas".
- 2. Clic en "Transferencias secundaria...."

| 💀 Sistema de Administración de Expedient   | es y Co | ontrol Archivístico XT               |   |                                      |
|--------------------------------------------|---------|--------------------------------------|---|--------------------------------------|
| Expediente Editar Ver Catálogos            | He      | rramientas Ayuda                     |   |                                      |
| 🕴 Instrumentos: 📑 Cuadro Gral. de Clasific | а       | Transferencias Primarias             | л | mental 🛛 📑 Inventario de expedientes |
| 🗄 🚰 🚔 🚉 📰 • 📑 • 🛛 Buscar expedie           | er      | Transferencias Secundarias           |   |                                      |
| Núm de expediente                          |         | Bajas Documentales                   |   | Clasificaci                          |
|                                            |         | Administrador de usuarios            |   |                                      |
|                                            |         | Índice de expedientes reservados 🔹 🕨 | • |                                      |
|                                            |         | Cambiar contraseña                   |   |                                      |

Al dar clic en "*Transferencias Secundarias*" se abrirá una nueva ventana, en esta ventana se mostrará un menú con tres botones, y el listado de las transferencias por número de control, así como su estado.

| 🛃 Transt | ferencias Secun  | darias |               |                    |               | ×                      |
|----------|------------------|--------|---------------|--------------------|---------------|------------------------|
| Transfer | encia secundari: | а      |               |                    |               |                        |
| <b>B</b> | 1                |        |               |                    |               |                        |
| Núm. C   | Estado           | Área   | Documentación | Solicitud Recibida | Id. Solicitud | Responsable de Archivo |
|          |                  |        |               |                    |               |                        |
|          |                  |        |               |                    |               |                        |
|          |                  |        |               |                    |               |                        |
|          |                  |        |               |                    |               |                        |
|          |                  |        |               |                    |               |                        |
|          |                  |        |               |                    |               |                        |

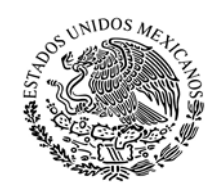

PODER JUDICIAL DE LA FEDERACIÓN CONSEJO DE LA JUDICATURA FEDERAL

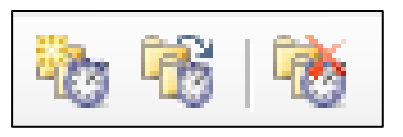

| Icono/Botón | Nombre y función                                                 |
|-------------|------------------------------------------------------------------|
|             | <i>Nueva</i> . Para realizar una nueva transferencia secundaria. |
| 曫           | Abrir. Abrir una transferencia secundaria.                       |
| 1           | Cancelar. Cancelar la transferencia secundaria.                  |

Cuando se crea una nueva transferencia secundaria abrirá una ventana *"Propiedades de la Transferencia"*, en la cual se tendrá que llenar los datos que se solicitan:

- 1. Área generadora de la documentación: Las unidades administrativas órganos y auxiliares señalados en el Acuerdo General del Pleno del Consejo de la Judicatura Federal, que reglamenta la organización y funcionamiento del propio son Consejo, mismas que productoras de los documentos de archivo.
- Nombre del Titular: Titular actual del área administrativa y órgano auxiliar.
- Nombre del Encargado de archivo: Servidor Público designado por el titular del área administrativa u órgano auxiliar quien fungirá como enlace ante la Dirección General de Archivo y Documentación.

| • | Propiedades de la Trans                 | ferencia                            | Х |
|---|-----------------------------------------|-------------------------------------|---|
|   | Área generadora de la<br>documentación: |                                     |   |
|   | Nombre del Titular:                     | v                                   |   |
|   | Nombre del Encargado<br>de archivo:     | v                                   |   |
|   | Tamaño de caja<br>predeterminado:       | 75 🔹                                |   |
|   | Domicilio donde se realizar             | á la entrega de la documentación    |   |
|   | ) En las instalaciones (                | de la Unidad de Archivo General     |   |
|   | ○ En instalaciones prop                 | lindicar                            |   |
|   | Domicilio donde se realizar             | á la firma del acta correspondiente |   |
|   | ) En las instalaciones (                | de la Unidad de Archivo General     |   |
|   | 🔘 En instalaciones prop                 | pias Indicar                        |   |
|   |                                         | Acceler Consults                    |   |
|   |                                         | Aceptar Lancelar                    |   |

**4.** *Tamaño de la caja:* dimensión de la caja donde se reguardará la documentación.

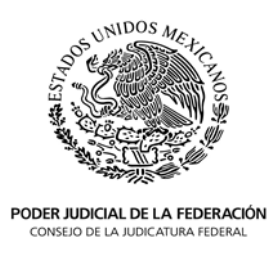

# Lección 3.1 Menú de Transferencia Secundaria

Transferencia Secundaria 🏢 🛃 🍙 | Ver expedientes: 🛛 TODOS LOS EXPEDIENTES (CON VALORES HISTÓRICOS) 🔹 🎒 🛐 🕣 🖛

| Icono/Botón                            | Nombre y Función                                                                                                    |  |  |  |  |
|----------------------------------------|----------------------------------------------------------------------------------------------------|--|--|--|--|
|                                        | Ver transferencia: este botón nos abre todas las transferencias secundarias que se han generado.                                                                                                    |  |  |  |  |
| A ↓                                    | Activar/Desactivar auto-ordenación: la autoordenación ayuda al usuario a acomodar los expedientes en las cajas virtuales.                                                                                   |  |  |  |  |
| <b>S</b>                               | Ver las propiedades: abre las propiedades de la transferencia para poder modificarlas.                                                                                                    |  |  |  |  |
| Ver expedientes: TODOS LOS EXPEDIENTES | Ver expediente: muestra todos los<br>expedientes con valores históricos,<br>todos los expedientes sin valores<br>históricos o fecha de transferencia<br>secundaria cumplida.                                |  |  |  |  |
| <b>B</b>                               | er detalles de la transferencia: muestra otro<br>ntorno de trabajo de la transferencia<br>ecundaria.                                                                                                    |  |  |  |  |
| >                                      | Enviar la solicitud de transferencia: Una vez<br>terminado el acomodo de los expedientes, se<br>envía la transferencia mediante este botón para<br>que el sistema nos genere un número de<br>control.       |  |  |  |  |
| <del>]</del> •                         | <ul> <li>Imprimir: nos ayuda a imprimir:</li> <li>Inventario de transferencia secundaria</li> <li>Catálogo de Disposición Documental</li> <li>Portadas de las Cajas de Transferencia secundaria.</li> </ul> |  |  |  |  |

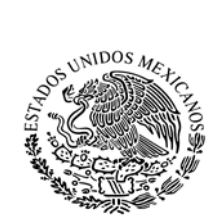

PODER JUDICIAL DE LA FEDERACIÓN CONSEJO DE LA JUDICATURA FEDERAL CONSEJO DE LA JUDICATURA FEDERAL COORDINACIÓN DE ASESORES DE LA PRESIDENCIA DIRECCIÓN GENERAL DE ARCHIVO Y DOCUMENTACIÓN

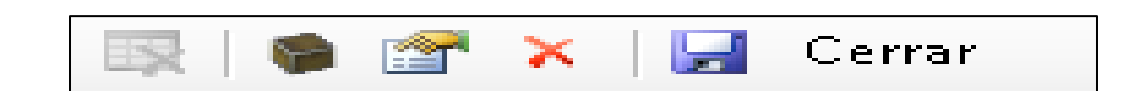

| Icono/Botón | Nombre y Función                                                                                                    |  |  |  |  |  |  |
|-------------|----------------------------------------------------------------------------------------------------|--|--|--|--|--|--|
|             | Retirar expedientes de la transferencia secundaria: de los expedientes agregados en cada caja, este botón nos ayuda eliminarlos.                                 |  |  |  |  |  |  |
| 1           | Nueva caja: agregar cajas nuevas para poder ingresar más expedientes.                                                                                            |  |  |  |  |  |  |
| <b>*</b>    | Ver propiedades de la caja seleccionada: las propiedades de<br>las cajas podemos determinar el número de fojas que pueden<br>entrar en ella, así como el tamaño. |  |  |  |  |  |  |
| ×           | Eliminar caja seleccionada: eliminación de caja.                                                                                                    |  |  |  |  |  |  |
| H           | Guardar: para poder guardas las transferencias y poder continuar en el futuro.                                                                                   |  |  |  |  |  |  |
| Cerrar      | Cerrar: salir de la transferencia.                                                                                                    |  |  |  |  |  |  |

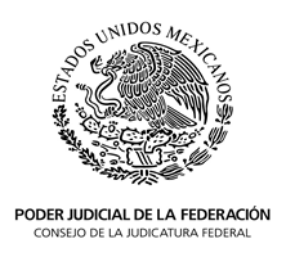

### Lección 3.2 Realizar una Transferencia Secundaria.

Para poder realizar una transferencia secundaria es muy sencillo y en pocos pasos:

- 1. En el Cuadro General de Clasificación Archivística seleccionar la serie documental donde se encuentren los expedientes a transferir, o en el cuadro de búsqueda colocar las palabras para localizar cada expediente.
- 2. Seleccionar el o los expedientes a transferir.
- 3. Con el botón izquierdo del mouse sin soltar, arrastrar los expedientes a la caja, en caso de que los expedientes, por su volumen, no se ajusten en una sola caja, el sistema lo hará en automático.

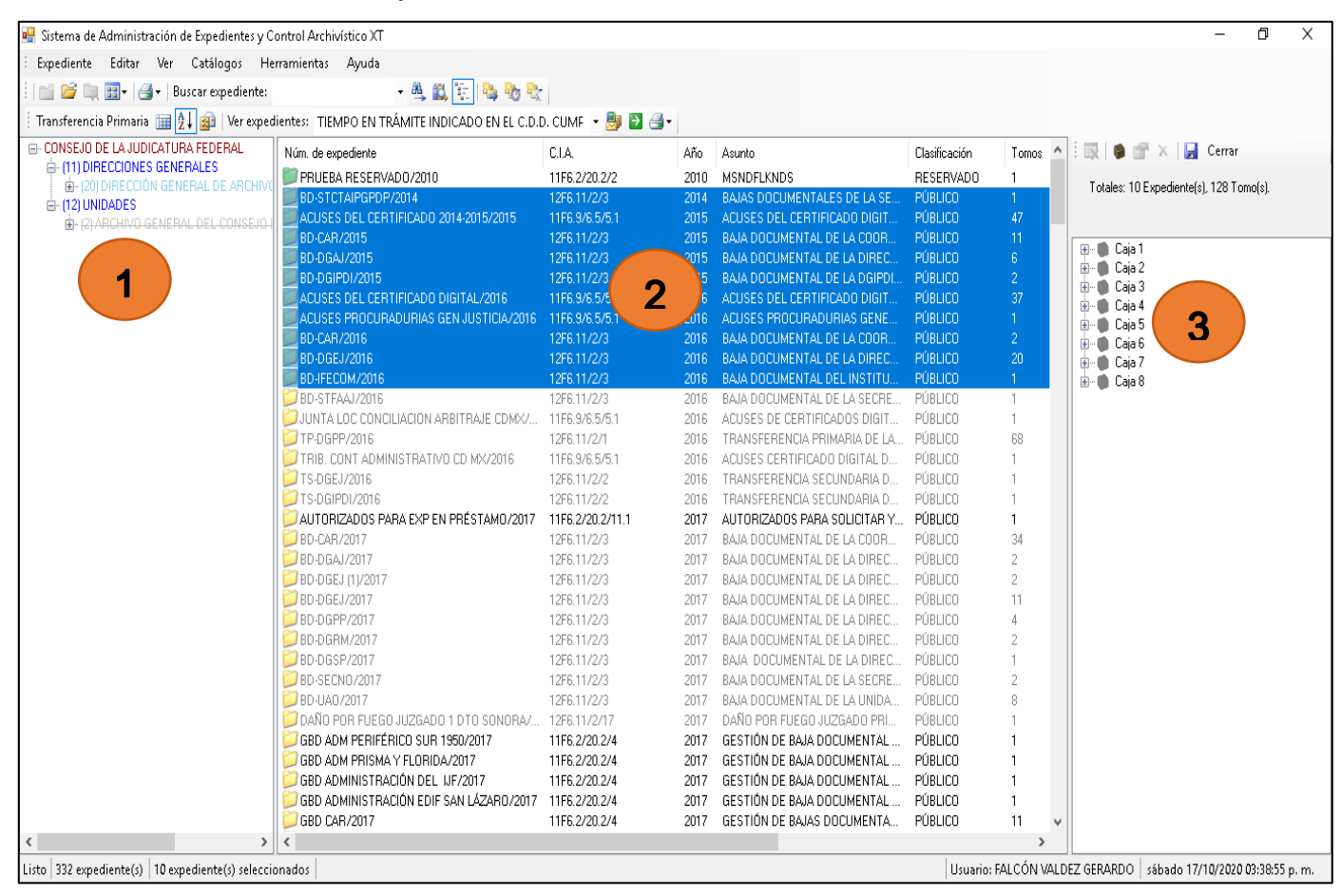

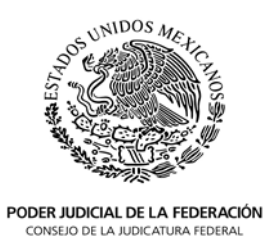

Después de que los expedientes ingresen a las cajas:

- Los expedientes aparecerán en cada caja.
- Los expedientes que se encuentren dentro de la transferencia cambiaran al color azul.

| 🖳 Sistema de Administración de Expedientes y C                                                                                                    | ontrol Archivístico XT                          |                   |      |                              |               |        |               | - 0                           | ×          |
|----------------------------------------------------------------------------------------------------|-------------------------------------------------|-------------------|------|------------------------------|---------------|--------|---------------|-------------------------------|------------|
| Expediente Editar Ver Catálogos He                                                                                                    | rramientas Ay <u>u</u> da                       |                   |      |                              |               |        |               |                               |            |
| i   🛁 🗃 🥅 - 🖓 - Burcar evadienter                                                                                                    | - A 64 1- D. D. D.                              |                   |      |                              |               |        |               |                               |            |
| · · · · · · · · · · · · · · · · · · ·                                                                                                    |                                                 |                   |      |                              |               |        |               |                               |            |
| 🗄 Transferencia Primaria 🔠 🔁 🖬 Ver exped                                                                                                    | lientes: TIEMPO EN TRAMITE INDICADO EN EL C.D.I | D. CUMF 👻 🎒 🔁 🏐 🕶 |      |                              |               |        |               |                               |            |
| CONSEJO DE LA JUDICATURA FEDERAL                                                                                                    | Núm. de expediente                              | C.I.A.            | Año  | Asunto                       | Clasificación | Tomos  | ▲ □ □ □ □     | 🖅 🗙 🛃 Cerrar                  |            |
| (11) DIRECCIONES GENERALES                                                                                                    | PRUEBA RESERVAD0/2010                           | 11F6.2/20.2/2     | 2010 | MSNDFLKNDS                   | RESERVADO     | 1      |               | 05 K . ( ) 400 K . ( )        |            |
| EF (20) DIRECCION GENERAL DE ARCHIVO                                                                                                    | BD-STCTAIPGPDP/2014                             | 12F6.11/2/3       | 2014 | BAJAS DOCUMENTALES DE LA SE  | PÚBLICO       | 1      | Totales: 1    | U Expediente(s), 128 Tomo(s). |            |
|                                                                                                    | ACUSES DEL CERTIFICADO 2014-2015/2015           | 11F6.9/6.5/5.1    | 2015 | ACUSES DEL CERTIFICADO DIGIT | PÚBLICO       | 47     |               |                               |            |
| E. Winnerson and an and a second second seco | D-CAR/2015                                      | 12F6.11/2/3       | 2015 | BAJA DOCUMENTAL DE LA COOR   | PÚBLICO       | 11     |               |                               |            |
|                                                                                                    | D-DGAJ/2015                                     | 12F6.11/2/3       | 2015 | BAJA DOCUMENTAL DE LA DIREC  | PÚBLICO       | 6      | E Cap         |                               |            |
|                                                                                                    | BD-DGIPDI/2015                                  | 12F6.11/2/3       | 2015 | BAJA DOCUMENTAL DE LA DGIPDI | PÚBLICO       | 2      |               | (TOMO TJACUSES DEL CERT       | IFICADO 20 |
|                                                                                                    | ACUSES DEL CERTIFICADO DIGITAL/2016             | 11F6.9/6.5/5.1    | 2016 | ACUSES DEL CERTIFICADO DIGIT | PÚBLICO       | 37     |               | (TOMO 2) ACUSES DEL CENT      | IFICADO 20 |
|                                                                                                    | ACUSES PROCURADURIAS GEN JUSTICIA/2016          | 11F6.9/6.5/5.1    | 2016 | ACUSES PROCURADURIAS GENE    | PÚBLICO       | 1      |               | (TOMO 4) ACUSES DEL CERT      | IFICADO 20 |
|                                                                                                    | D-CAR/2016                                      | 12F6.11/2/3       | 2016 | BAJA DOCUMENTAL DE LA COOR   | PÚBLICO       | 2      | - III         | (TOMO 5) ACUSES DEL CERT      | IFICADO 20 |
|                                                                                                    | D-DGEJ/2016                                     | 12F6.11/2/3       | 2016 | BAJA DOCUMENTAL DE LA DIREC  | PÚBLICO       | 20     | 6             | (TOMO 6) ACUSES DEL CEBT      | IFICADO 20 |
|                                                                                                    | BD-IFECOM/2016                                  | 12F6.11/2/3       | 2016 | BAJA DOCUMENTAL DEL INSTITU  | PÚBLICO       | 1      | 1 1 5         | (TOMO 7) ACUSES DEL CERT      | IFICADO 20 |
|                                                                                                    | BD-STFAAJ/2016                                  | 12F6.11/2/3       | 2016 | BAJA DOCUMENTAL DE LA SECRE  | PÚBLICO       | 1      |               | TOMO 8 ACUSES DEL CERT        | IFICADO 20 |
|                                                                                                    | JUNTA LOC CONCILIACION ARBITRAJE CDMX/          | 11F6.9/6.5/5.1    | 2016 | ACUSES DE CERTIFICADOS DIGIT | PÚBLICO       | 1      | 😑 🍈 Caja      | 2                             |            |
|                                                                                                    | DFP-DGPP/2016                                   | 12F6.11/2/1       | 2016 | TRANSFERENCIA PRIMARIA DE LA | PÚBLICO       | 68     |               | (TOMO 9) ACUSES DEL CERT      | IFICADO 20 |
|                                                                                                    | TRIB. CONT ADMINISTRATIVO CD MX/2016            | 11F6.9/6.5/5.1    | 2016 | ACUSES CERTIFICADO DIGITAL D | PÚBLICO       | 1      |               | (TOMO 10) ACUSES DEL CER      | TIFICADO 2 |
|                                                                                                    | Dis-DGEJ/2016                                   | 12F6.11/2/2       | 2016 | TRANSFERENCIA SECUNDARIA D   | PÚBLICO       | 1      |               | (TOMO 11) ACUSES DEL CER      | TIFICADO 2 |
|                                                                                                    | DIS-DGIPDI/2016                                 | 12F6.11/2/2       | 2016 | TRANSFERENCIA SECUNDARIA D   | PÚBLICO       | 1      |               | (TOMO 12) ACUSES DEL CER      | TIFICADO 2 |
|                                                                                                    | AUTORIZADOS PARA EXP EN PRÉSTAMO/2017           | 11F6.2/20.2/11.1  | 2017 | AUTORIZADOS PARA SOLICITAR Y | PÚBLICO       | 1      |               | (TOMO 13) ACUSES DEL CER      | TIFICADO 2 |
|                                                                                                    | D-CAR/2017                                      | 12F6.11/2/3       | 2017 | BAJA DOCUMENTAL DE LA COOR   | PÚBLICO       | 34     |               | (TUMU 14JACUSES DEL CER       | TIFICADU 2 |
|                                                                                                    | D-DGAJ/2017                                     | 12F6.11/2/3       | 2017 | BAJA DOCUMENTAL DE LA DIREC  | PÚBLICO       | 2      |               | 13                            |            |
|                                                                                                    | D-DGEJ (1)/2017                                 | 12F6.11/2/3       | 2017 | BAJA DOCUMENTAL DE LA DIREC  | PÚBLICO       | 2      | Cala          |                               |            |
|                                                                                                    | D-DGEJ/2017                                     | 12F6.11/2/3       | 2017 | BAJA DOCUMENTAL DE LA DIREC  | PÚBLICO       | 11     |               | 10                            |            |
|                                                                                                    | D-DGPP/2017                                     | 12F6.11/2/3       | 2017 | BAJA DOCUMENTAL DE LA DIREC  | PÚBLICO       | 4      | Colo          | 7                             |            |
|                                                                                                    | D-DGRM/2017                                     | 12F6.11/2/3       | 2017 | BAJA DOCUMENTAL DE LA DIREC  | PÚBLICO       | 2      | Caje          |                               |            |
|                                                                                                    | D-DGSP/2017                                     | 12F6.11/2/3       | 2017 | BAJA: DOCUMENTAL DE LA DIREC | PÚBLICO       | 1      |               | -                             |            |
|                                                                                                    | D-SECN0/2017                                    | 12F6.11/2/3       | 2017 | BAJA DOCUMENTAL DE LA SECRE  | PÚBLICO       | 2      |               |                               |            |
|                                                                                                    | D-UA0/2017                                      | 12F6.11/2/3       | 2017 | BAJA DOCUMENTAL DE LA UNIDA  | PÚBLICO       | 8      |               |                               |            |
|                                                                                                    | 📁 DAÑO POR FUEGO JUZGADO 1 DTO SONORA/          | 12F6.11/2/17      | 2017 | DAÑO POR FUEGO JUZGADO PRI   | PÚBLICO       | 1      |               |                               |            |
|                                                                                                    | GBD ADM PERIFÉRICO SUR 1950/2017                | 11F6.2/20.2/4     | 2017 | GESTIÓN DE BAJA DOCUMENTAL   | PÚBLICO       | 1      |               |                               |            |
|                                                                                                    | GBD ADM PRISMA Y FLORIDA/2017                   | 11F6.2/20.2/4     | 2017 | GESTIÓN DE BAJA DOCUMENTAL   | PÚBLICO       | 1      |               |                               |            |
|                                                                                                    | GBD ADMINISTRACIÓN DEL JJF/2017                 | 11F6.2/20.2/4     | 2017 | GESTIÓN DE BAJA DOCUMENTAL   | PÚBLICO       | 1      |               |                               |            |
|                                                                                                    | GBD ADMINISTRACIÓN EDIF SAN LÁZARO/2017         | 11F6.2/20.2/4     | 2017 | GESTIÓN DE BAJA DOCUMENTAL   | PÚBLICO       | 1      |               |                               |            |
|                                                                                                    | GBD CAR/2017                                    | 11F6.2/20.2/4     | 2017 | GESTIÓN DE BAJAS DOCUMENTA   | PÚBLICO       | 11     | ~             |                               |            |
| < >>                                                                                                    | <                                               |                   |      |                              |               | 3      | <             |                               | >          |
| Listo 332 expediente(s) 1 expediente selecciona                                                                                                    | do                                              |                   |      |                              | Usuario:      | FALCÓN | ALDEZ GERARDO | sábado 17/10/2020 03:45:      | 09 p. m.   |

Al terminar el ingreso de los expedientes:

- Dar clic en el botón de "*Enviar*" la solicitud de transferencia secundaria.
- Al salir el cuadro emergente de la confinación, dar clic en "Aceptar" para enviar

| 🔢 Sistema de Administración de Expedientes y Co  | ontrol Archivístico XT                         |                                |         |                              |               |             | – 0 ×                                         |
|--------------------------------------------------|------------------------------------------------|--------------------------------|---------|------------------------------|---------------|-------------|-----------------------------------------------|
| Expediente Editar Ver Catálogos Her              | ramientas Ayuda                                |                                |         |                              |               |             |                                               |
| 🗄 📷 🗃 ன - 🖂 - Buscar evnedienter                 | A # 15-1 26. 26. 26.                           |                                |         |                              |               |             |                                               |
|                                                  |                                                |                                |         |                              |               |             |                                               |
| Transferencia Primaria IIII 2 ↓ 🔯 Ver expedi     | ientes: TIEMPO EN TRAMITE INDICADO EN EL C.D.L | .CUMF 🔻 💆 🔛 🎯 🕈                |         |                              |               |             |                                               |
| CONSEJO DE LA JUDICATURA FEDERAL                 | Núm, de expediente                             | C.I.A.                         | Año     | Asunto                       | Clasificación | Tomos ^     | 🗄 🔯   🏟 🖆 🗙   🛃 Cerrar                        |
| B (11) DIRECCIÓN GENERALES                       | PRUEBA RESERVADO/2010                          | 11F6.2/20.2/2                  | 2010    | MSNDFLKNDS                   | RESERVADO     | 1           | Totalas: 10 Eurodianta(a), 129 Tomo(a)        |
| E- (12) LINIDADES                                | BD-STCTAIPGPDP/2014                            | 12F6.11/2/3                    | 2014    | BAJAS DOCUMENTALES DE LA SE  | PÚBLICO       | 1           | rotales: To Expediente(s), 126 Tomo(s).       |
| 121 ABCHIVO GENERAL DEL CONSEJO I                | ACUSES DEL CERTIFICADO 2014-2015/2015          | 11F6.9/6.5/5.1                 | 2015    | ACUSES DEL CERTIFICADO DIGIT | PÚBLICO       | 47          |                                               |
| -                                                | D-CAR/2015                                     | 12F6.11/2/3                    | 2015    | BAJA DOCUMENTAL DE LA COOR   | PÚBLICO       | 11          | C C-1                                         |
|                                                  | DFDGAJ/2015                                    | 12F6.11/2/3                    | 2015    | BAJA DOCUMENTAL DE LA DIREC  | PÚBLICO       | 6           | Caja I                                        |
|                                                  | D-DGIPDI/2015                                  | 12F6.11/2/3                    | 2015    | BAJA DOCUMENTAL DE LA DGIPDI | PÚBLICO       | 2           | TOMO 1) ACUSES DEL CENTIFICADO 2              |
|                                                  | ACUSES DEL CERTIFICADO DIGITAL/2016            | 11F6.9/6.5/5.1                 | 2016    | ACUSES DEL CERTIFICADO DIGIT | PÚBLICO       | 37          | TOMO 3) ACUSES DEL CERTIFICADO 2              |
|                                                  | ACUSES PROCURADURIAS GEN JUSTICIA/2016         | 11F6.9/6.5/5.1                 | 2016    | ACUSES PROCURADURIAS GENE    | PÚBLICO       | 1           | - TOMO 4) ACUSES DEL CERTIFICADO 2            |
|                                                  | D-CAR/2016                                     | 12F6.11/2/3                    | 2016    | BAJA DOCUMENTAL DE LA COOR   | PÚBLICO       | 2           |                                               |
|                                                  | D-DGEJ/2016                                    | 12F6.11/2/3                    | 2016    | BAJA DOCUMENTAL DE LA DIREC  | PÚBLICO       | 20          | TOMO 6) ACUSES DEL CERTIFICADO 2              |
|                                                  | DBD-IFECOM/2016                                | 12F6.11/2/3                    | 2016    | BAJA DOCUMENTAL DEL INSTITU  | PÚBLICO       | 1           |                                               |
|                                                  | BD-STFAAJ/2016 Confirmación                    |                                |         | ×                            | PÚBLICO       | 1           | ICOMO 8) ACUSES DEL CERTIFICADO 2             |
|                                                  | 📁 JUNTA LOC CONCILIACION ARBI                  |                                |         |                              | PÚBLICO       | 1           | 🖨 🐞 Caja 2                                    |
|                                                  | D TP-D GPP/2016                                |                                |         |                              | PÚBLICO       | 68          |                                               |
|                                                  | Des 20 El CONT ADMINISTRATIVO C                | ea realizar la solicitud de tr | ansfere | ncia primaria a la Unidad de | PÚBLICO       | 1           |                                               |
|                                                  | DIS-DGEJ/2016 drch                             | iivo General del C.J.F.?       |         |                              | PÚBLICO       | 1           |                                               |
|                                                  | DIS-DGIPDI/2016                                |                                |         |                              | PÚBLICO       | 1           | - 2 (TOMO 12) ACUSES DEL CERTIFICADO          |
|                                                  | AUTORIZADOS PARA EXP EN PI                     |                                |         |                              | PÚBLICO       | 1           | - 2 (TOMO 13) ACUSES DEL CERTIFICADO          |
|                                                  | D-CAR/2017                                     |                                |         | Acentar Cancelar             | PÚBLICO       | 34          | TUMU 14JALUSES DEL CERTIFILADU                |
|                                                  | D-DGAJ/2017                                    |                                |         | - Concelur                   | PÚBLICO       | 2           |                                               |
|                                                  | 📁 BD-DGEJ (1)/2017                             | 12F6.11/2/3                    | 2017    | BAJA DUCUMENTAL DE LA DIREC  | PÚBLICO       | 2           |                                               |
|                                                  | D-DGEJ/2017                                    | 12F6.11/2/3                    | 2017    | BAJA DOCUMENTAL DE LA DIREC  | PÚBLICO       | 11          |                                               |
|                                                  | D-DGPP/2017                                    | 12F6.11/2/3                    | 2017    | BAJA DOCUMENTAL DE LA DIREC  | PÚBLICO       | 4           | Cald O                                        |
|                                                  | D-DGRM/2017                                    | 12F6.11/2/3                    | 2017    | BAJA DOCUMENTAL DE LA DIREC  | PÚBLICO       | 2           | E Caja 7                                      |
|                                                  | D-DGSP/2017                                    | 12F6.11/2/3                    | 2017    | BAJA DOCUMENTAL DE LA DIREC  | PÚBLICO       | 1           |                                               |
|                                                  | D-SECN0/2017                                   | 12F6.11/2/3                    | 2017    | BAJA DOCUMENTAL DE LA SECRE  | PÚBLICO       | 2           |                                               |
|                                                  | 📁 BD-UAO/2017                                  | 12F6.11/2/3                    | 2017    | BAJA DOCUMENTAL DE LA UNIDA  | PÚBLICO       | 8           |                                               |
|                                                  | 📁 DAÑO POR FUEGO JUZGADO 1 DTO SONORA/         | 12F6.11/2/17                   | 2017    | DAÑO POR FUEGO JUZGADO PRI   | PÚBLICO       | 1           |                                               |
|                                                  | GBD ADM PERIFÉRICO SUR 1950/2017               | 11F6.2/20.2/4                  | 2017    | GESTIÓN DE BAJA DOCUMENTAL   | PÚBLICO       | 1           |                                               |
|                                                  | GBD ADM PRISMA Y FLORIDA/2017                  | 11F6.2/20.2/4                  | 2017    | GESTIÓN DE BAJA DOCUMENTAL   | PÚBLICO       | 1           |                                               |
|                                                  | 📁 GBD ADMINISTRACIÓN DEL IJF/2017              | 11F6.2/20.2/4                  | 2017    | GESTIÓN DE BAJA DOCUMENTAL   | PÚBLICO       | 1           |                                               |
|                                                  | 📁 GBD ADMINISTRACIÓN EDIF SAN LÁZARO/2017      | 11F6.2/20.2/4                  | 2017    | GESTIÓN DE BAJA DOCUMENTAL   | PÚBLICO       | 1           |                                               |
|                                                  | 📁 GBD CAR/2017                                 | 11F6.2/20.2/4                  | 2017    | GESTIÓN DE BAJAS DOCUMENTA   | PÚBLICO       | 11 🗸 🗸      |                                               |
| < >                                              | <                                              |                                |         |                              |               | >           | < >                                           |
| Listo 332 expediente(s) 1 expediente seleccionad | to                                             |                                |         |                              | Usuario:      | FALCÓN VALE | EZ GERARDO   sábado 17/10/2020 03:49:32 p. m. |

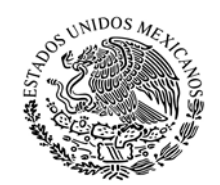

PODER JUDICIAL DE LA FEDERACIÓN CONSEJO DE LA JUDICATURA FEDERAL

# **Dirección de Archivo Administrativo**

Conmutador: 55 5133 89 00

Red interna: #304

Extensiones: 6102, 6103, 6105 y 6108

Correo electrónico: diraradgad@correo.cjf.gob.mx